# Dell<sup>™</sup> PowerEdge<sup>™</sup> 6400 Systems User's Guide

Safety Instructions Preface Introduction Using the Dell OpenManage Server Assistant CD Installing and Configuring SCSI Drivers Using the System Setup Program Using the Resource Configuration Utility Technical Specifications I/O Ports and Connectors Maintaining the System Regulatory Notices Warranty, Return Policy, and Year 2000 Statement of Compliance Glossary

Model SML

Information in this document is subject to change without notice.  $\circledast$  1999 Dell Computer Corporation. All rights reserved.

Reproduction in any manner whatsoever without the written permission of Dell Computer Corporation is strictly forbidden.

Trademarks used in this text: Dell, the DELL logo, PowerEdge, and DellWare are trademarks of Dell Computer Corporation; Intel and Pentium are registered trademarks and MMX, Xeon, and Intel386 are trademarks of Intel Corporation; Microsoft, Windows, MS-DOS, and Windows NT are registered trademarks of Microsoft Corporation; Novell and NetWare are registered trademarks of Novell, Inc.; ASPI is a registered trademark of Adaptec, Inc.; VESA is a registered trademark and VL-Bus is a trademark of Video Electronics Standards Association.

Other trademarks and trade names may be used in this document to refer to either the entities claiming the marks and names or their products. Dell Computer Corporation disclaims any proprietary interest in trademarks and trade names other than its own.

Initial release: 14 Sep 1999 Last revised: 2 Dec 1999

#### Back to Contents Page

# Using the *Dell OpenManage Server Assistant* CD: Dell<sup>™</sup> PowerEdge<sup>™</sup> 6400 Systems User's Guide

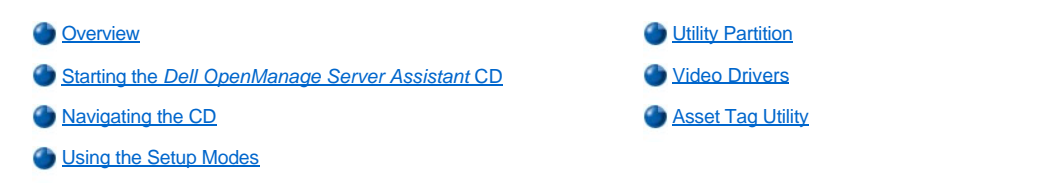

# Overview

The *Dell OpenManage Server Assistant* CD contains utilities, diagnostics, documentation, drivers, and other items that can help you configure a PowerEdge 6400 system to best meet your needs. Some of the functions available on the *Dell OpenManage Server Assistant* CD are also available on a bootable utility partition that is installed on your hard-disk drive. This section describes how to use the *Dell OpenManage Server Assistant* CD. It also describes the utility partition and its options and provides instructions for reinstalling the partition (if necessary).

# Starting the Dell OpenManage Server Assistant CD

The Dell OpenManage<sup>™</sup> Server Assistant application program has two modes of operation: a *setup mode* for setting up and configuring the PowerEdge 6400 system, creating diskettes, and viewing information and documents, and a *service mode* for creating diskettes and viewing information and documents.

In both setup mode and service mode, the **Dell OpenManage Server Assistant** main page gives you the option to choose one of the supported languages as the language for the screen text and online documentation. You can choose a language at any time from the main screen.

#### Setup Mode

To set up your system, as well as access the utilities, drivers, and other items available on the *Dell OpenManage Server Assistant* CD, insert the *Dell OpenManage Server Assistant* CD into your CD-ROM drive, and turn on or reboot the system. The **Dell OpenManage Server Assistant** main page appears.

If the CD does not boot, verify that the Boot Device Priority is set to CD-ROM Drive in the System Setup program.

#### Service Mode

You can access the online system documents, system setup instructions, frequently asked questions, and server product information on any system that has Microsoft® Internet Explorer 4.0 (or later). When you insert the CD in a system that uses the Microsoft Windows NT® operating system, the system automatically starts the browser software and displays the **Dell OpenManage Server Assistant** main page.

# Navigating the CD

The Dell OpenManage Server Assistant CD utilizes a standard Web browser interface. Navigating the CD is accomplished by clicking the mouse on the various icons and text hyperlinks.

Click the **Back** icon to return to the previous page. Click the **Exit** icon to exit the program. Exiting the program causes the system to reboot to the standard operating-system boot partition.

# Using the Setup Modes

If you purchase a system that does not have an operating system preinstalled by Dell, or if you reinstall an operating system at a later date, you should use either the **Express Setup** or **Custom Setup** option to configure your system.

# **Express Setup**

Dell recommends **Express Setup** for most situations. The *Dell OpenManage Server Assistant* CD guides you through the operating system setup and configuration process. If a Dell PowerEdge Expandable RAID Controller host adapter is installed, the Dell redundant arrays of independent disks (RAID) utility configures the drives. If the drive does not have a utility partition, one is created. The program prompts you to select the operating system used on the drive and leads you through a step-by-step process to install the operating system.

To start Express Setup, perform the following steps:

1. Click the SETUP icon at the top of the screen.

# 2. Click Express Setup.

After you start **Express Setup**, follow the directions on the screen to complete the installation and configuration process. The **Express Setup** mode takes you through the following tasks:

- 1 Creating an Express Setup diskette
- 1 Entering operating system and hard-disk drive information
- 1 Entering operating system configuration
- 1 Performing setup

# **Custom Setup**

Use Custom Setup if your system has special configuration requirements.

To start Custom Setup, perform the following steps:

- 1. Click the **SETUP** icon at the top of the screen.
- 2. Click Custom Setup. Follow the directions on the screen to complete the installation and configuration process.

# **Utility Partition**

The utility partition is a bootable partition on the hard-disk drive that provides some of the functions available on the *Dell OpenManage Server* Assistant CD. Most of the application programs found on the CD are contained in the utility partition. When implemented, the partition boots and provides an executable environment for the partition's utilities. When the utility partition is not booted, it is designated as a non–MS-DOS® partition.

VX NOTE: The utility partition provides only limited MS-DOS functionality and cannot be used as a general-purpose MS-DOS partition.

To start the utility partition, turn on or reboot the system. During the power-on self-test (POST), the following message appears:

Press <F10> to enter Utility Mode

The utility partition provides a text-based interface from which you invoke the partition's utilities. Menu options and the associated help are displayed in the currently selected language (specified via a menu option). To select a menu option, you can either use the arrow keys to highlight the option and press <Enter>, or type the number of the menu option. To return to the previous menu, press <Esc> or select the **Back** menu option. To return to the previous menu, press <Esc> or select the **Back** menu option. To exit the utility partition, press <Esc> from the **Main Menu**. Exiting the utility from setup mode causes the system to reboot to the standard operating-system boot partition.

Table 1 provides a sample list and explanation of the options that appear on the utility partition menu even when the *Dell OpenManage Server* Assistant CD is not in the CD-ROM drive. The options displayed on your system may vary depending on the configuration.

VOTE: Although most options are available from both the Dell OpenManage Server Assistant CD and the utility partition, some options or features, such as those for accessing online documentation, are available only from the CD.

#### Table 1. Utility Partition Main Menu Options

| Option                                  | Description                                                                                         |  |
|-----------------------------------------|----------------------------------------------------------------------------------------------------|--|
| Choose a Language:                      |                                                                                                    |  |
| German, English, Spanish, French        | Allows you to select the language in which menus and messages are displayed.                        |  |
| Run System and Configuration Utilities: |                                                                                                    |  |
| Run Resource Configuration Utility      | Runs the RCU.                                                                                       |  |
| Run Dell System Diagnostics             | Runs the system hardware diagnostics.                                                               |  |
| Run RAID Configuration Utility          | Runs the RAID controller configuration utility if a RAID controller card is present on your system. |  |
| Create Diskettes:                       |                                                                                                    |  |
| Create Blank, Formatted diskette        | Creates a blank, formatted diskette.                                                                |  |
| Create Utility and Diagnostics          |                                                                                                    |  |

| diskettes:                                           |                                                                                                    |
|------------------------------------------------------|----------------------------------------------------------------------------------------------------|
| Create Resource<br>Configuration Utility<br>diskette | Creates a bootable diskette for running the RCU. The RCU detects expansion cards and slots, enabling automatic configuration.                                                                                            |
| Create PERC2/SC<br>Configuration Utility<br>diskette | Creates a bootable diskette for running the RAID controller configuration utility for the specified Dell RAID host adapter card. The RAID configuration utility provides an alternative method for configuring the card. |
| Create PERC2<br>Configuration Utility<br>diskette    | Creates a bootable diskette for running the RAID controller configuration utility for the specified Dell RAID host adapter card. The RAID configuration utility provides an alternative method for configuring the card. |
| Create Diagnostics<br>diskettes                      | Creates a set of diskettes from which the hardware diagnostics can be run. The first diskette in the set is bootable.                                                                                                    |
| Create Asset Tag diskette<br>with CD-ROM             | Creates a bootable diskette with CD-ROM support from which utilities, such as the Asset Tag utility, can be run.                                                                                                    |

NOTES: The options displayed on your system are dependent on your system configuration and may not include all of those listed here.

For the full name of an abbreviation or acronym used in this table, see the Glossary.

# **Running the System Diagnostics**

You can run the system diagnostics from the utility partition or from a diskette, but not from the *Dell OpenManage Server Assistant* CD. From the **Utility Partition** menu, select **Run System Utilities** and then select **Run Dell System Diagnostics**. To run the diagnostics from a set of diskettes, select **Create Diagnostics Diskettes** from the **Utility Partition** menu.

The system hardware diagnostics are described in "Running the Dell Diagnostics" in your Installation and Troubleshooting Guide.

# **Video Drivers**

NOTE: The video display for the Microsoft Windows NT Server 4.0 operating system must be set up with a resolution of 640 x 480 pixels at installation. Windows NT Server 4.0 Service Pack 4 must be installed before you can use the updated video drivers for the ATI Rage video.

You need to install the video drivers for the operating system you install on your system unless they were installed by Dell.

# Installing Video Drivers for Windows NT Server 4.0

WINTE: Video drivers must be reinstalled after every installation of Windows NT Server 4.0 Service Pack 3 (or later versions). Use this procedure only if you do not use Express Setup to install your operating system.

To create a drivers diskette, perform the following steps:

- 1. Select Create Diskettes from the Dell OpenManage Server Assistant setup page.
- 2. Select the system for which to create the drivers diskette.
- 3. Create the video controller drivers diskette for Windows NT 4.0.

To install the video drivers, perform the following steps:

- 1. Start Windows NT.
- 2. Log in as the administrator or as a user with administrative privileges.

For information on system administration, see the reference documentation for Windows NT.

- 3. Click the Start button, point to Settings, and click Control Panel.
- 4. Double-click the Display icon.

The Display Settings window appears.

- 5. Select the Settings tab.
- Click Display Type and then click Change in the Adapter box.
   A list of available video drivers appears.
- 7. Click Have Disk.
- 8. Insert the video drivers installation diskette into the diskette drive.
- 9. In the Copy Manufacturer's Files From field, type a:  $\tati$ .
- 10. Click OK.
- 11. Make sure that ATI Technologies Inc. 3D Rage IIc is selected in the video drivers list, and click Install.

The Installing Drivers dialog box appears.

12. Click Yes to proceed.

After the files are copied from the diskette, Windows NT prompts you to restart your system. Click OK and close all open windows.

- 13. Remove the video drivers diskette from the diskette drive and restart Windows NT.
- 14. Click the Start button, point to Settings, and click Control Panel.
- 15. Click the Display icon.

The Display Settings window appears.

16. Set the desired resolution, number of colors, and refresh rate.

# **Asset Tag Utility**

The Asset Tag utility allows you to enter an asset tag number for your system.

WOTE: The Asset Tag utility works only on systems running MS-DOS.

# Using the Asset Tag Utility

To create the Asset Tag utility diskette and boot the system, perform the following steps:

- 1. If you have not already done so, create a bootable Asset Tag Utilities with CD-ROM diskette from the Dell OpenManage Server Assistant CD using the Create Diskettes option under Setup.
- 2. Insert the diskette into the diskette drive and reboot the system.
- VI NOTE: The Asset Tag utility diskette contains CD-ROM drivers that provide access to the CD-ROM drive when you boot from the diskette.

After you boot the system with the Asset Tag utility diskette, you can use the Asset Tag utility to enter an asset tag number that you or your organization assigns to the system. You can also use the Asset Tag utility to reenter the system's service tag number if that becomes necessary.

# Assigning and Deleting an Asset Tag Number

An asset tag number can have up to ten characters; any combination of characters, excluding spaces, is valid.

To assign or change an asset tag number, perform the following steps:

- 1. Perform the steps in "Using the Asset Tag Utility."
- 2. Type asset and a space followed by the new number.

For example, type the following command:

asset 1234567890

- 3. Press <Enter>.
- 4. When you are prompted to verify the asset tag number, type y and press <Enter>.

The system then displays the new or modified asset tag number and the service tag number.

To delete the asset tag number without assigning a new one, type <code>asset /d</code> and <code>press <Enter></code>.

Table 2 lists the command-line options you can use with the Asset Tag utility. To use one of these options, type asset and a space followed by the option.

# Table 2. Asset Tag Command-Line Options

| Asset Tag Option | Description                                |
|------------------|--------------------------------------------|
| /d               | Deletes the asset tag number               |
| /?               | Displays the Asset Tag utility help screen |

Back to Contents Page

#### Back to Contents Page

# Using the Resource Configuration Utility: Dell<sup>™</sup> PowerEdge<sup>™</sup> 6400 Systems User's Guide

Overview
Starting the RCU
Sconfiguring PCI Expansion Cards
How to Run the RCU
Advanced Menu
Advanced Menu
When to Run the RCU
Resolving Resource Conflicts

## Overview

The Resource Configuration Utility (RCU) is used to tell the system what expansion cards are installed and which expansion slots they occupy. With this information, the system automatically configures Plug and Play expansion cards and Peripheral Component Interconnect (PCI) expansion cards. Before your system was shipped from Dell, a technician used the RCU to enter the correct information for the expansion cards initially installed in your computer.

The RCU also monitors the resources required by any installed PCI expansion card. After installing or moving a PCI expansion card, you should run the RCU to update the system's database of available system resources stored in nonvolatile random-access memory (NVRAM).

NOTICE: Whenever you make changes to the System Setup program or change settings for integrated devices, you must run the RCU, make any necessary changes, and save the system configuration information. Failure to do so may cause resource conflicts between PCI devices (such as PCI expansion cards, the integrated video controller, or the integrated small computer system interface [SCSI] host adapter). See "<u>Configuring PCI Expansion Cards</u>" for more information about how PCI devices are configured based on settings in the RCU.

# **Configuring PCI Expansion Cards**

The RCU is PCI-aware and can be used to configure PCI expansion cards. Configuration information for PCI expansion cards is contained within the card, so no additional **.cfg** file is required. You should run the RCU after installing or moving a PCI expansion card to keep the system's database of available resources accurate.

# How to Run the RCU

The RCU is included on the Dell OpenManage Server Assistant CD shipped with your system.

You can run the RCU directly from the CD or from a diskette that you create using the CD's main menu. Dell recommends that you run the RCU from a diskette because it is not compatible with all operating systems. Also, using a diskette to run the utility allows you to copy any system configuration changes to the diskette for safekeeping. See "Using the Dell OpenManage Server Assistant CD" for instructions on creating an RCU diskette.

PCI expansion cards do not require a configuration file. The PCI configuration utility in read-only memory (ROM) automatically uses the information maintained by the RCU to assign resources for PCI expansion cards.

# When to Run the RCU

After the RCU has configured all your Plug and Play and PCI expansion cards, you can use the utility to lock the configuration of your Plug and Play and PCI expansion cards so that they are always assigned the same resources.

VOTE: If your system detects a card configuration problem during operation, you receive a warning message directing you to run the RCU to correct the problem.

# Making Selections in the RCU

The RCU uses menus to guide you through the configuration process. The menus and their options are accessed through keyboard commands.

To make a menu selection, press the up- or down-arrow key to highlight the desired option, and then press <Enter>. In the **Help** menu or **Advanced** menu, you can also select an option by pressing the key that corresponds to the highlighted letter in the selection list.

To scroll up or down a screen, press the <Page Up> or <Page Down> key, respectively.

#### Using Online Instructions

The RCU has online instructions for each of its procedures. If you need help at any time, press <F1> to see a help screen that offers more details about the task you are doing.

#### Starting the RCU

If you are running the RCU from your hard-disk drive, remove any terminate-and-stay-resident (TSR) programs from memory before starting the utility. These programs take up space in system memory even when they are not running, thus reducing the amount of memory available to the RCU. See the documentation that came with these programs for instructions on removing them from memory.

If you start the utility and there is not enough memory to run it, a message is displayed. If you receive such a message, run the utility from a diskette.

Follow these steps the first time you use the RCU.

To run the program from a diskette, insert into drive A the RCU diskette that you created from the *Dell OpenManage Server Assistant* CD. Then either turn on your computer or reboot it by pressing <Ctrl><Alt><Del>.

1. To run the program from your hard-disk drive, switch to the c:\rcu subdirectory, type sd at the operating system prompt, and press <Enter>.

To run the program from the *Dell OpenManage Server Assistant* CD, restart the system from the CD. Click **Configure System** and then click **Run RCU** from the CD's main menu.

2. When the Welcome screen appears, read the information on the screen and press <Enter>.

The Main Menu appears as follows:

Main Menu

```
Learn about configuring your computer
Configure computer
Set date
Set time
Maintain resource configuration diskette
Exit from this utility
```

The first option in the menu is already highlighted.

3. Press <Enter> to read the online overview of the RCU.

After reading the online overview, you are ready to use the program to configure your computer for any PCI expansion cards currently installed in your computer's expansion slots.

# Main Menu

The following four sections describe each of the menu options in the Main Menu and the submenus for those options.

#### Learn About Configuring Your Computer

The Learn about configuring your computer option presents an overview of the configuration process. As you finish reading a screen, press <Enter> to view the next screen. Press <F10> to return to the Main Menu.

## **Configure Computer**

The **Configure computer** option takes you through the configuration process step by step. Use this option the first time you configure your system and every time you change your hardware configuration through the RCU.

When you select Configure computer, the following menu appears on the screen:

Steps in configuring your computer

Step 1: Important Resource Configuration Information
Step 2: Add or remove boards
Step 3: View or edit details
Step 4: Examine switches or print report
Step 5: Save and exit

# Step 1: Important Resource Configuration Information

The Step 1: Important Resource Configuration Information option uses seven information screens to explain the configuration process. After reading the first screen, press <Enter> to see the next one. When you have finished reading all seven screens, press <Esc> to return to the Steps in configuring your computer menu.

To review the information screens at any time while you are in the RCU, press <F1> and select Resource Configuration from the Help menu.

# Step 2: Add or Remove Boards

This step is not used on PCI-only systems.

# Step 3: View or Edit Details

The RCU lets you set a variety of system options through the **.sci** file. Through this file, you can notify the system of changes to your hardware and memory configuration, manage input/output (I/O) ports, and set other system operating parameters.

Some of the categories do not offer options, but reflect installed hardware detected by the system. These items are displayed for your information only; you cannot change them through the utility.

To display the list of system board options, perform the following steps:

- 1. Start the RCU.
- 2. At the Main Menu, click Configure computer.
- 3. At the Steps in configuring your computer menu, click Step 3: View or edit details.

A list of system board options appears on the screen. Figure 1 shows settings typical for your system.

🏹 NOTE: Whenever you add an expansion card to the computer, its presence is reflected by changes to the System Board Options screen.

To select a category on the list of system board options, press the up- or down-arrow key to highlight the category and press <Enter>. A pop-up menu appears, listing the options for that category. To select an option, press the up- or down-arrow key to highlight the option and press <Enter>.

V NOTES: Several system board categories allow you to edit such resources as memory address, I/O ports, interrupt requests (IRQs), and direct memory access (DMA) channels. It may be necessary to edit these resources to resolve a configuration conflict. To view the resource screen for any device, highlight the option and press <F6>.

The edit resources feature is intended for users who are technically knowledgeable. Do not change resource settings from their defaults if you do not understand how such a change will affect system performance.

To enable or disable the embedded controllers (Enable only), use the System Setup program.

While in the Step 3: View or Edit Details menu, you can press <F7> to enter the Advanced menu.

When you have finished making changes, save the new system configuration information and exit the utility as follows:

- 1. Press <F10> and click Step 5: Save and exit from the Steps in configuring your computer menu.
- 2. Select Save the Configuration and Restart the Computer from the menu that appears.

# Figure 1. View or Edit Details Screen (Example)

```
System - Dell System PowerEdge 6400 -
RS-232 COM Port 1.....IRQ 4 PORT 3F8h-3FFh
RS-232 COM Port 2..... IRQ 3 PORT 2F8h-2FFh
Parallel Port..... IRQ 7 PORT 378h-37Fh
Floppy Controller..... IRQ 6 PORT 3F0h-3F7h DMA 2
Mouse Controller ..... Enabled
Embedded - Adaptec AIC-7899 Dual Channel Ultra 3 SCSI Ctrlr
  PCI Function 1 ..... Enable only
  PCI Function 2 ..... Enable only
Embedded - Adaptec AIC-7880 Fast 20 SCSI Ctrlr
  PCI Function 1 ..... Enable only
Embedded - PCI Universal (USB) Controller
  PCI Function 3 ..... Enable only
Embedded - Intel Fast Ethernet LAN Controller
  PCI Function 1 ..... Enable only
Embedded - PCI VGA Controller
  PCI Function 1 ..... Enable only
  Standard VGA Resources ..... Enabled
```

#### Step 4: Examine Switches or Print Report

The Step 4: Examine switches or print report option lists the required switch and jumper settings for each expansion card in your computer. To view the settings, highlight the card and press <Enters. Press <F7> to make a copy of or print the settings. If your computer is attached to a printer,

you can print out the information or copy it to a file.

# Step 5: Save and Exit

The Step 5: Save and exit option allows you to save or cancel the configuration changes you have made. When you select this option, follow the directions on the menu that appears.

If you save your changes, the utility saves the new configuration in your system's NVRAM and in a file on your RCU diskette. Then the utility automatically reboots your system.

If you cancel your changes, you can remain in the utility to make other changes or exit the utility without saving any changes.

#### Maintain System Configuration Diskette

Using the **Maintain system configuration diskette** option, you can create a backup copy of the **.sci** file or use a previously saved **.sci** file to reconfigure your system or to identically configure many other systems. You can also delete **.sci** files from your RCU diskette or the configuration diskette(s) for any hardware option.

## **Exit From This Utility**

The Exit from this utility option allows you to exit from the RCU and reboot your computer system.

#### Advanced Menu

The Advanced menu lets you lock or unlock cards in a configuration, view detailed information about the system, and maintain .sci files.

To see the Advanced menu, press <F7> while in the Step 3: View or edit details menu. The following menu appears:

Advanced menu

Lock/unlock boards View additional system information menu Set verification mode menu Maintain SCI files menu

Highlight the menu category you want, and press <Enter>. Then follow the online instructions.

The following subsections describe each category.

#### Lock/Unlock Boards

When you lock an expansion card, the RCU cannot change the resources allocated to that card. Unlocking the card allows the system to change the resources automatically as new cards are added. The default for the **Lock/unlock boards** category is **Unlocked**. Dell recommends that you keep your cards unlocked so that the RCU can do its job properly.

 ${igvee}$  NOTE: If changes are made to the hardware or System Setup configuration, locks may not be maintained.

#### View Additional System Information Menu

The RCU contains detailed information about the system board and the used and available resources. The options for the **View additional** system information menu category are:

- 1 Board Specifications
- 1 System Specifications
- Used Resources
- Available Resources

The **Used Resources** and **Available Resources** options contain detailed information about resources such as IRQs, DMA channels, and I/O ports, which may be useful if you need to resolve a resource conflict.

#### Set Verification Mode Menu

The settings for the **Set verification mode menu** category are **Automatic** (the default) and **Manual**. When this category is set to **Automatic**, the RCU automatically checks for resource conflicts and tries to resolve them. Unless you are technically knowledgeable, leave this category set to **Automatic**.

#### Maintain SCI Files Menu

Each time you use the RCU to configure your system, the system configuration information is saved in a **.sci** file and in system memory. You should save the system configuration information to a backup file that can be used to restore the information if the **.sci** file is damaged or lost. The options for the **Maintain SCI files menu** category are **Open** (the default) and **Save As**.

The Open option creates a backup file that overwrites the existing configuration. The Save As option allows you to select the filename under which

you want the .sci file saved.

# **Resolving Resource Conflicts**

The RCU automatically resolves resource conflicts between two PCI expansion cards. It is extremely unusual for the RCU to fail in resolving a resource conflict between two PCI expansion cards. If the RCU fails to resolve the conflict, see "Getting Help" in your *Installation and Troubleshooting Guide* for information on obtaining technical assistance. If the **Set verification mode** menu category is set to **Automatic**, the RCU tries to resolve the conflict. If the utility cannot resolve the conflict, some devices installed in the system are deactivated and the following message is displayed:

Caution

The last board added caused an un-resolvable conflict in your computer's configuration. This board has a 'De-activated' status. You must remove this board or the one(s) it is in conflict with in order to save a correct configuration.

If the caution message appears, press <Enter> to display a list of all cards installed in your computer. The deactivated card is enclosed by <> symbols.

You can remove the card(s) with which it is in conflict, or change the resources on one or more cards.

If you remove the card(s) with which the new card is in conflict, or if you want to change the resources of one or more cards, use the procedure described in the next subsection.

W NOTE: Locked cards may cause resource conflicts.

To unlock a card, perform the following steps:

- 1. Press <F7> in the Step 3: View or edit details menu (from the Steps in configuring your computer menu).
- 2. Click Lock/unlock boards and press <Enter>.
- 3. Select the card(s) you want to unlock, and press <Enter>.
- 4. Press <F10> to exit the Advanced menu.

Back to Contents Page

Back to Contents Page

# Glossary: Dell<sup>™</sup> PowerEdge<sup>™</sup> 6400 Systems User's Guide

 $\underline{A} \bullet \underline{B} \bullet \underline{C} \bullet \underline{D} \bullet \underline{E} \bullet \underline{F} \bullet \underline{G} \bullet \underline{H} \bullet \underline{I} \bullet \underline{J} \bullet \underline{K} \bullet \underline{L} \bullet \underline{M} \bullet \underline{N} \bullet \underline{O} \bullet \underline{P} \bullet \underline{Q} \bullet \underline{R} \bullet \underline{S} \bullet \underline{T} \bullet \underline{U} \bullet \underline{V} \bullet \underline{W} \bullet \underline{X} \bullet \underline{Y} \bullet \underline{Z}$ 

Α

Α

ampere(s)

AC

alternating current

adapter card

An expansion card that plugs into an expansion-card connector on the computer's system board. An adapter card adds some specialized function to the computer by providing an interface between the expansion bus and a peripheral device. Examples of adapter cards include network cards, sound cards, and SCSI adapters.

ADC

analog-to-digital converter

ADI

Autodesk Device Interface

AI

artificial intelligence

ANSI

American National Standards Institute

application program

Software designed to help you perform a specific task, such as a spreadsheet or word processor. Application programs are distinct from operating system and utility software.

ASCII

American Standard Code for Information Interchange. A text file containing only characters from the ASCII character set (usually created with a text editor, such as MS-DOS Editor or Notepad in Windows®), is called an ASCII file.

ASIC

application-specific integrated circuit

ASP/ℝ

Advanced SCSI Programming Interface

## autoexec.bat file

When you boot your computer, MS-DOS runs any commands contained in the text file, **autoexec.bat** (after running any commands in the **config.sys** file). An **autoexec.bat** file is not required to boot MS-DOS, but provides a convenient place to run commands that are essential for setting up a consistent computing environment—such as loading mouse or network software.

# в

backup

A copy of a program or data file. As a precaution, you should back up your computer's hard-disk drive on a regular basis. Before making a change to the configuration of your computer, you should back up important start-up files, such as **autoexec.bat** and **config.sys** for MS-DOS or **win.ini** and **system.ini** for Windows.

# base memory

Synonym for conventional memory. See also conventional memory.

# BASIC

Beginner's All-Purpose Symbolic Instruction Code, a programming language. MS-DOS includes a version of BASIC.

#### batch file

An ASCII text file containing a list of commands that run in sequence. Batch files must have a filename extension of bat.

## baud rate

Data transmission speed. For example, modems are designed to transmit data at one or more specified baud rate(s) through the COM (serial) port of a computer.

# BBS

Bulletin board service. A computer system that serves as a central location for accessing data or relaying messages by modem. For example, Dell's TechConnect BBS contains the latest version of software such as video drivers and the Dell Directory. If your system has a modem, you can access the BBS and download the most recent version of this software.

#### beep code

A diagnostic system message in the form of a series of beeps from your computer's speaker. Refer to your *Diagnostics and Troubleshooting Guide* for a complete discussion of system beep codes.

#### BIOS

Acronym for basic input/output system. Your computer's BIOS contains programs stored on a ROM chip. The BIOS controls the following:

- 1 Communications between the microprocessor and peripheral devices, such as the keyboard and the video adapter
- 1 Miscellaneous functions, such as system messages

# bit

The smallest unit of information interpreted by your computer.

#### block

A typical unit of disk storage consisting of a small number of sectors. This term usually refers to the fundamental unit of storage provided by an operating system. See also <u>block size</u> and <u>striping</u>.

#### block size

The size of a block. See also block and striping.

#### boot routine

When you start your computer, it clears all memory, initializes devices, and loads the operating system. Unless the operating system fails to respond, you can reboot (also called *warm boot*) your computer by pressing <Ctrl><Alt><Del>; otherwise, you must perform a *cold boot* by pressing the reset button (if your computer has one) or by turning the computer off and then back on.

#### bootable diskette

You can start your computer from a diskette in drive A. To make a bootable diskette, insert a diskette in drive A, type sys a: at the command line prompt, and then press <Enter>. Use this bootable diskette if your computer will not boot from the hard-disk drive.

bpi

bits per inch

bps

bits per second

BTU

British thermal unit

bus

A bus forms an information pathway between the components of a computer. Your computer contains an expansion bus that allows the

microprocessor to communicate with controllers for all the various peripheral devices connected to the computer. Your computer also contains an address bus and a data bus for communications between the microprocessor and RAM.

byte

Eight contiguous bits of information, the basic data unit used by your computer.

BZT

Bundesamt fur Zulassungen in der Telekommunikation

С

С

Celsius

cache

To facilitate quicker data retrieval, a storage area for keeping a copy of data or instructions. For example, your computer's BIOS may cache ROM code in faster RAM. Or a disk-cache utility may reserve RAM in which to store frequently accessed information from your computer's disk drives; when a program makes a request to a disk drive for data that is in the cache, the disk-cache utility can retrieve the data from RAM faster than from the disk drive.

card-edge connector

On the bottom of an expansion card, the metal-contact section that plugs into an expansion-card connector.

CCFT

cold cathode fluorescent tube

CD-ROM

Compact disc read-only memory. CD-ROM drives use optical technology to read data from compact discs. Compact discs are read-only storage devices; you cannot write new data to a compact disc with standard CD-ROM drives.

CGA

color graphics adapter

ст

centimeter(s)

CMOS

Complementary metal-oxide semiconductor. In computers, CMOS memory chips are often used for NVRAM storage.

COMn

The MS-DOS device names for the first through fourth serial ports on your computer are COM1, COM2, COM3, and COM4. MS-DOS supports up to four serial ports. However, the default interrupt for COM1 and COM3 is IRQ4, and the default interrupt for COM2 and COM4 is IRQ3. Therefore, you must be careful when configuring software that runs a serial device so that you do not create an interrupt conflict.

CON

The MS-DOS device name for the console, which includes your computer's keyboard and text displayed on the screen.

#### config.sys file

When you boot your computer, MS-DOS runs any commands contained in the text file, **config.sys** (before running any commands in the **autoexec.bat** file). A **config.sys** file is not required to boot MS-DOS, but provides a convenient place to run commands that are essential for setting up a consistent computing environment—such as loading device drivers with a device= statement.

#### controller

A chip or expansion card that controls the transfer of data between the microprocessor and a peripheral, such as a disk drive or the keyboard.

# conventional memory

The first 640 KB of RAM. Unless they are specially designed, MS-DOS programs are limited to running in conventional memory. See also <u>EMM</u>, <u>expanded memory</u>, <u>extended memory</u>, <u>HMA</u>, <u>memory manager</u>, <u>upper memory area</u>, and <u>XMM</u>.

# coprocessor

A coprocessor relieves the computer's microprocessor of specific processing tasks. A math coprocessor, for example, handles numeric processing. A graphics coprocessor handles video rendering. The Intel® Pentium® microprocessor includes an integrated math coprocessor.

срі

characters per inch

CPU

Central processing unit. See also microprocessor.

cursor

In character-based MS-DOS programs, the cursor is usually a block or an underscore (possibly blinking) that represents the position at which the next character typed will appear. Windows programs can design their own cursors—common cursor symbols include the pointer arrow and the text-insertion I-beam.

D

DAC

digital-to-analog converter

DAT

digital audio tape

dB

decibel(s)

dBA

adjusted decibel(s)

DC

direct current

device driver

A device driver allows the operating system or a program to interface correctly with a peripheral, such as a printer or network card. Some device drivers—such as network drivers—must be loaded from the **config.sys** file (with a device= statement) or as memory-resident programs (usually, from the **autoexec.bat** file). Others—such as video drivers—must load when you start the program for which they were designed.

diagnostics

See diskette-based diagnostics.

DIMM

dual in-line memory module

DIN

Deutsche Industrie Norm

DIP

Dual in-line package. A circuit board, such as a system board or expansion card, may contain DIP switches for configuring the circuit board. DIP switches are always toggle switches, with an ON position and an OFF position.

directory

Directories help keep related files organized on a disk in a hierarchical, "inverted tree" structure. Each disk has a "root" directory; for example, a  $C : \ prompt normally indicates that you are at the root directory of hard-disk drive C. Additional directories that branch off of the root directory are called subdirectories. Subdirectories may contain additional directories branching off of them.$ 

| c:/> rc                            | xot directory    |
|------------------------------------|------------------|
| c:\windows><br>c:\dos><br>c:\dell> | - subdirectories |
| c:\windows\evs                     | tem>             |

#### diskette-based diagnostics

A comprehensive set of diagnostic tests for your Dell computer. To use the diskette-based diagnostics, you must boot your computer from the Dell Diagnostics Diskette. See your Installation and Troubleshooting Guide for a complete discussion about how to use the diskette-based diagnostics.

# display adapter

See video adapter.

DMA

Direct memory access. A DMA channel allows certain types of data transfer between RAM and a device to bypass the microprocessor.

DOC

Department of Communications (in Canada)

dpi

dots per inch

DPMS

Display Power Management Signaling. A standard developed by the Video Electronics Standards Association that defines the hardware signals sent by a video controller to activate power management states in a video display or monitor. A monitor is said to be DPMS-compliant when it is designed to enter a power management state after receiving the appropriate signal from a computer's video controller.

DRAC

Dell Remote Assistant Card

DRAM

Dynamic random-access memory. A computer's RAM is usually made up entirely of DRAM chips. Because DRAM chips cannot store an electrical charge indefinitely, your computer continually refreshes each DRAM chip in the computer.

drive-type number

Your computer can recognize a number of specific hard-disk drives. Each is assigned a drive-type number that is stored in NVRAM. The hard-disk drive(s) specified in your computer's System Setup program must match the actual drive(s) installed in the computer. The System Setup program also allows you to specify physical parameters (cylinders, heads, write precomp, landing zone, and capacity) for drives not included in the table of drive types stored in NVRAM.

DS/DD

double-sided/double-density

DS/HD

double-sided/high-density

DTE

Data terminal equipment. Any device (such as a computer system) that can send data in digital form by means of a cable or communications line. The DTE is connected to the cable or communications line through a data communications equipment (DCE) device, such as a modem.

# Е

ECC

error checking and correction

ECP

Extended Capabilities Port

# EDO

Extended-data output. A type of RAM chip that holds data on the chip's output data lines for a longer period of time than fast-page mode RAM chips. The EDO RAM chips are also faster than fast-page mode RAM chips.

EEPROM

electrically erasable programmable read-only memory

EGA

enhanced graphics adapter

EISA

Extended Industry-Standard Architecture, a 32-bit expansion-bus design. The expansion-card connectors in an EISA computer are also compatible with 8- or 16-bit ISA expansion cards.

To avoid a configuration conflict when installing an EISA expansion card, you must use the EISA Configuration Utility. This utility allows you to specify which expansion slot contains the card and obtains information about the card's required system resources from a corresponding EISA configuration file.

#### EMC

Electromagnetic Compatibility

EMI

electromagnetic interference

EMM

Expanded memory manager. A software utility that uses extended memory to emulate expanded memory on computers with an Intel386<sup>™</sup> or higher microprocessor. See also <u>conventional memory</u>, <u>expanded memory</u>, <u>extended memory</u>, <u>memory manager</u>, and <u>XMM</u>.

EMS

Expanded Memory Specification. See also  $\underline{expanded memory}$ ,  $\underline{memory manager}$ , and  $\underline{XMS}$ .

#### **EPROM**

erasable programmable read-only memory

# ESD

Electrostatic discharge. See "Safety Instructions" for a complete discussion of ESD.

ESDI

enhanced small-device interface

#### expanded memory

A technique for accessing RAM above 1 MB. To enable expanded memory on your computer, you must use an EMM. You should configure your system to support expanded memory only if you run application programs that can use (or require) expanded memory. See also <u>conventional</u> <u>memory</u>, <u>EMM</u>, <u>extended memory</u>, and <u>memory manager</u>.

# expansion bus

Your computer contains an expansion bus that allows the microprocessor to communicate with controllers for peripheral devices, such as a network card or an internal modem.

#### expansion-card connector

A connector on the computer's system board for plugging in an expansion card.

#### extended memory

RAM above 1 MB. Most software that can use it, such as the Windows operating system, requires that extended memory be under the control of an XMM. See also <u>conventional memory</u>, <u>expanded memory</u>, <u>memory manager</u>, and <u>XMM</u>.

#### external cache memory

A RAM cache using SRAM chips. Because SRAM chips operate at several times the speed of DRAM chips, the microprocessor can retrieve data and instructions faster from external cache memory than from RAM.

F

# F

Fahrenheit

FAT

Acronym for file allocation table. The file system structure used by MS-DOS to organize and keep track of file storage. The Microsoft Windows NT® operating system can optionally use a FAT file system structure.

FCC

Federal Communications Commission

flash memory

A type of EEPROM chip that can be reprogrammed from a utility on diskette while still installed in a computer; most EEPROM chips can only be rewritten with special programming equipment.

#### format

To prepare a hard-disk drive or diskette for storing files. An unconditional format deletes all data stored on the disk. The format command in MS-DOS 5.0 or higher includes an option that allows you to unformat a disk, if you have not yet used the disk for file storage.

ft

feet

FTP

File Transfer Protocol

| G |
|---|

g

gram(s)

G

gravities

GB

Gigabyte(s). A gigabyte equals 1,024 megabytes or 1,073,741,824 bytes.

graphics coprocessor

See coprocessor.

graphics mode

See video mode.

guarding

A type of data redundancy that uses a set of physical drives to store data and a single, additional drive to store parity data. Using guarding, the user's data is protected from the loss of a single drive. Guarding is sometimes preferred over mirroring because it is more cost effective in systems with a very high storage capacity. However, guarded configurations are significantly slower for applications that frequently write to the array, because each attempt to write to the array requires multiple read and write commands to maintain the parity information. If this is a problem, mirroring or duplexing is a better choice. See also mirroring, RAID 4, and RAID 5.

GUI

graphical user interface

Н

h

Hexadecimal. A base-16 numbering system, often used in programming to identify addresses in the computer's RAM and I/O memory addresses for devices. The sequence of decimal numbers from 0 through 16, for example, is expressed in hexadecimal notation as: 0, 1, 2, 3, 4, 5, 6, 7, 8, 9, A, B, C, D, E, F, 10. In text, hexadecimal numbers are often followed by h or preceded by 0x. MS-DOS conventional memory—the first 640 KB of memory addresses—is from 00000h to 9FFFFh; the MS-DOS upper memory area—memory addresses between 640 KB and 1 MB—is from A0000h to FFFFFh.

#### heat sink

A metal plate with metal pegs or ribs that help dissipate heat. Some microprocessors include a heat sink.

#### HMA

High memory area. The first 64 KB of extended memory above 1 MB. A memory manager that conforms to the XMS can make the HMA a direct extension of conventional memory. See also conventional memory, memory manager, upper memory area, and XMM.

#### host adapter

A host adapter implements communication between the computer's bus and the controller for a peripheral. (Hard-disk drive controller subsystems include integrated host adapter circuitry.) To add a SCSI expansion bus to your system, you must install the appropriate host adapter.

#### HPFS

High Performance File System option in the Windows NT operating system.

#### Hz

hertz

#### I/O

т

Input/output. The keyboard and a printer, for example, are I/O devices. In general, I/O activity can be differentiated from computational activity. For example, when a program sends a document to the printer, it is engaging in I/O activity; when the program sorts a list of terms, it is engaging in computational activity.

#### ID

identification

interlacing

A technique for increasing video resolution by only updating alternate horizontal lines on the screen. Because interlacing can result in noticeable screen flicker, most users prefer noninterlaced video adapter resolutions.

#### internal microprocessor cache

An instruction and data cache built into the microprocessor. The Pentium microprocessor, for example, includes a 16-KB internal cache, which is set up as an 8-KB read-only instruction cache and an 8-KB read/write data cache.

IΡ

Internet Protocol

IPX

Internetwork Packet eXchange

IRQ

Interrupt request. A signal that data is about to be sent to or received by a peripheral travels by an IRQ line to the microprocessor. Each peripheral connection must be assigned an IRQ number. For example, the first serial port in your computer (COM1) is assigned to IRQ4 by default. Two devices can share the same IRQ assignment, but you cannot operate both devices simultaneously.

ISA

Industry-Standard Architecture. A 16-bit expansion bus design. The expansion-card connectors in an ISA computer are also compatible with 8-bit ISA expansion cards.

## ITE

information technology equipment

# J

# JEIDA

Japanese Electronic Industry Development Association

# κ

# Κ

kilo-, indicating 1,000.

KB

kilobyte(s), 1,024 bytes.

KB/sec

kilobyte(s) per second

Kb(s)

kilobit(s), 1,024 bits.

Kbps

kilobit(s) per second

#### key combination

A command requiring that you press multiple keys at the same time. For example, you can reboot your computer by pressing the <Ctrl><Alt><Del> key combination.

# kg

kilogram(s), 1,000 grams.

kHz

kilohertz, 1,000 hertz.

# L

LAN

Local area network. A LAN system is usually confined to the same building or a few nearby buildings, with all equipment linked by wiring dedicated specifically to the LAN.

# lb

pound(s)

LCD

Liquid crystal display. A low-power display often used for notebook computers. An LCD consists of a liquid crystal solution between two sheets of polarizing material. An electric current causes each crystal to act like a shutter that can open to allow light past or close to block the light.

LED

Light-emitting diode. An electronic device that lights up when a current is passed through it.

LIF

Low insertion force. Some computers use LIF sockets and connectors to allow devices such as the microprocessor chip to be installed or removed with minimal stress to the device.

## LIM

Lotus/Intel/Microsoft. LIM usually refers to version 4.0 of the EMS.

LN

# load number

local bus

On a computer with local-bus expansion capability, certain peripheral devices (such as the video adapter circuitry) can be designed to run much faster than they would with a traditional expansion bus. Some local-bus designs allow peripherals to run at the same speed and with the same width data path as the computer's microprocessor.

LPTn

The MS-DOS device names for the first through third parallel printer ports on your computer are LPT1, LPT2, and LPT3.

LUN

logical unit number

LVD

low voltage differential

# М

т

meter(s)

mА

milliampere(s)

mAh

milliampere-hour(s)

math coprocessor

See coprocessor.

MΒ

Megabyte(s). The term megabyte means 1,048,576 bytes; however, when referring to hard-disk drive storage, the term is often rounded to mean 1,000,000 bytes.

# MBR

master boot record

MDA

monochrome display adapter

# memory

A computer can contain several different forms of memory, such as RAM, ROM, and video memory. Frequently, the word *memory* is used as a synonym for RAM; for example, an unqualified statement such as "a computer with 8 MB of memory" refers to a computer with 8 MB of RAM.

memory address

A specific location, usually expressed as a hexadecimal number, in the computer's RAM.

memory manager

A utility that controls the implementation of memory in addition to conventional memory, such as extended or expanded memory. See also conventional memory, EMM, expanded memory, extended memory, HMA, upper memory area, and XMM.

MGA

monochrome graphics adapter

MHz

# megahertz

# microprocessor

Because it is the primary computational chip inside the computer, it is customary to refer to the microprocessor as "the computer's brain." The microprocessor contains an arithmetic processing unit and a control unit. Software written for one microprocessor must usually be revised to run on another microprocessor. CPU is a synonym for microprocessor.

min

## minute(s)

mirroring

A type of data redundancy that uses a set of physical drives to store data and one or more sets of additional drives to store duplicate copies of the data. Mirroring is the preferred data redundancy technique in lower-capacity systems and in systems where performance is extremely important. See also <u>guarding</u>, <u>RAID 1</u>, and <u>RAID 10</u>.

тm

# millimeter(s)

# MMX

The microprocessors for this system include media enhancement technology that is designed to handle complex multimedia and communications software.

#### mouse

A pointing device that controls the movement of the cursor on a screen. Mouse-aware software allows you to activate commands by clicking a mouse button while pointing at objects displayed on the screen.

#### ms

millisecond(s)

#### MS-DOS®

Microsoft Disk Operating System

MTBF

mean time between failures

# multifrequency monitor

A monitor that supports several video standards. A multifrequency monitor can adjust to the frequency range of the signal from a variety of video adapters.

тV

millivolt(s)

# Ν

NiCad

nickel cadmium

NiMH

nickel-metal hydride

NLM

NetWare® Loadable Module

NMI

Nonmaskable interrupt. A device sends an NMI to signal the microprocessor about hardware errors, such as a parity error.

noninterlaced

A technique for decreasing screen flicker by sequentially refreshing each horizontal line on the screen.

#### ns

Nanosecond(s), one billionth of a second.

NTFS

NT File System option in the Windows NT operating system.

# NVRAM

Nonvolatile random-access memory. Memory that does not lose its contents when you turn off your computer. NVRAM is used for maintaining the date, time, and system setup options.

# ο

# OTP

one-time programmable

#### Ρ

# parallel port

An I/O port used most often to connect a parallel printer to your computer. You can usually identify a parallel port on your computer by its 25-hole connector.

#### parameter

A value or option that you specify to a program. A parameter is sometimes called a switch or an argument.

# partition

You can divide a hard-disk drive into multiple physical sections called partitions with the **fdisk** command. Each partition can contain multiple logical drives. For example, you could partition a 200-MB hard-disk drive into two physically separate partitions with three logical drive assignments, as shown in the following table.

# Partitioning the Hard-Disk Drive

| Physical Partitions and Sizes                |
|----------------------------------------------|
| Partition 1 120 MB; Partition 2 80 MB        |
| Logical Drive Assignments and Sizes          |
| Drive C 120 MB; Drive D 50 MB; Drive E 30 MB |

After partitioning the hard-disk drive, you must format each logical drive with the format command.

# PC Card

Slightly larger than a credit card, a PC Card is a removable I/O card—such as a modern, LAN, SRAM, or flash memory card—that adheres to the PCMCIA standards. See also PCMCIA.

# PCI

Peripheral Component Interconnect. A standard for local-bus implementation developed by Intel Corporation.

#### PCMCIA

Personal Computer Memory Card International Association. See also PC Card.

# peripheral device

An internal or external device—such as a printer, a disk drive, or a keyboard—connected to a computer.

## PGA

Pin grid array, a type of microprocessor socket that allows you to remove the microprocessor chip.

#### pixel

Arranged in rows and columns, a pixel is a single point on a video display. Video resolution—640 x 480, for example—is expressed as the number of pixels across by the number of pixels up and down.

POST

Power-on self-test. Before the operating system loads when you turn on your computer, the POST tests various system components such as RAM, the disk drives, and the keyboard.

ррт

pages per minute

PQFP

Plastic quad flat pack, a type of microprocessor socket in which the microprocessor chip is permanently mounted.

PRN

A synonym for the MS-DOS device name LPT1.

#### program diskette set

The set of diskettes from which you can perform a complete installation of an application program. When you reconfigure a program, you often need its program diskette set.

#### protected mode

An operating mode supported by 80286 or higher microprocessors, protected mode allows operating systems to implement:

- A memory address space of 16 MB (80286 microprocessor) to 4 GB (Intel386 or higher microprocessor)
- 1 Multitasking
- Virtual memory, a method for increasing addressable memory by using the hard-disk drive

The Windows NT 32-bit operating system runs in protected mode. MS-DOS cannot run in protected mode; however, some programs that you can start from MS-DOS—such as Windows—are able to put the computer into protected mode.

PS/2

Personal System/2

PSPB

power-supply paralleling board

PVC

polyvinyl chloride

# Q

QIC

quarter-inch cartridge

# R

RAM

Random-access memory. The computer's primary temporary storage area for program instructions and data. Each location in RAM is identified by a number called a memory address. Any information stored in RAM is lost when you turn off your computer.

RAID

Redundant arrays of independent disks. This phrase was introduced by David Patterson, Garth Gibson, and Randy Katz at the University of California at Berkeley in 1987. The goal of RAID is to use multiple small, inexpensive disk drives to provide high storage capacity and performance while maintaining or improving the reliability of the disk subsystem.

Patterson, Gibson, and Katz described five different methods, which are known as RAID levels 1 through 5. Each level uses one or more extra drives to provide a means of recovering data lost when a disk fails, so that the effective failure rate of the whole disk subsystem becomes very low.

Recently, Katz has defined a sixth method, RAID 6, which improves reliability even further, and a configuration that provides no data recovery has popularly become known as RAID 0.

# RAID 0

RAID 0 is commonly called striping. This was not originally defined as a RAID level but has since come into popular use. In this array configuration, data is written sequentially across the available disks and no redundancy is provided. RAID 0 configurations provide very high performance but relatively low reliability. RAID 0 is the best choice when DSA controller cards are duplexed. See also striping.

#### RAID 1

RAID 1 is commonly called mirroring. RAID 1 also uses striping, so RAID 1 may be regarded as the mirroring of RAID 0 configurations. RAID 1 is the best choice in high-availability applications that require high performance or relatively low data capacity. See also mirroring, RAID 10, striping.

#### RAID 4

RAID 4 is commonly called guarding. It uses data striping, like RAID 0, but adds a single, dedicated parity drive. The parity data stored on this drive can be used to recover data lost from a single failed drive. RAID 4 configurations write data slowly because parity data has to be generated and written to the parity drive, and the generation of the parity data frequently requires reading data from multiple physical drives. See also guarding and striping.

# RAID 5

RAID 5, like RAID 4, is commonly called guarding. RAID 5 is identical to RAID 4, except that the parity data is distributed evenly across all physical drives instead of a parity drive. In configurations using a large number of physical drives in which a large number of simultaneous small write operations are being performed, RAID 5 offers potentially higher performance than RAID 4. RAID 4 and RAID 5 configurations are appropriate in high-availability applications where performance is less critical or where high data capacity is required. See also guarding.

#### RAID 10

RAID 10 is a mirroring technique in which data is duplicated across two identical RAID 0 arrays or hard-disk drives. All data on a physical drive in one array is duplicated, or *mirrored*, on a drive in the second array. Mirroring offers complete redundancy of data for greater data security. See also <u>mirroring</u>, <u>RAID 1</u>, and <u>striping</u>.

#### RAMDAC

random-access memory digital-to-analog converter

#### read-only file

A read-only file is one that you are prohibited from editing or deleting. A file can have read-only status if:

- 1 Its read-only attribute is enabled.
- 1 It resides on a physically write-protected diskette.
- 1 It is located on a network in a directory to which the system administrator has assigned read-only rights to you.

#### real mode

An operating mode supported by 80286 or higher microprocessors, real mode imitates the architecture of an 8086 microprocessor. Designed to run in real mode, MS-DOS (unassisted by additional software techniques) can address only 640 KB of conventional memory.

#### refresh rate

The frequency, measured in Hz, at which the screen's horizontal lines are recharged. A monitor's refresh rate is also referred to as its vertical frequency.

#### REN

ringer equivalence number

#### RFI

radio frequency interference

# RGB

red/green/blue

# ROM

Read-only memory. Your computer contains some programs essential to its operation in ROM code. Unlike RAM, a ROM chip retains its contents even after you turn off your computer. Examples of code in ROM include the program that initiates your computer's boot routine and the POST.

rpm

revolutions per minute

# RTC

Real-time clock. Battery-powered clock circuitry inside the computer that keeps the date and time after you turn off the computer.

# s

# SCSI

Small computer system interface. An I/O bus interface with faster data transmission rates than standard ports. You can connect up to seven devices to one SCSI interface.

# SDMS

SCSI device management system

**SDRAM** 

synchronous dynamic random-access memory

SEC

single-edge connector cartridge

sec

second(s)

serial port

An I/O port used most often to connect a modem or a mouse to your computer. You can usually identify a serial port on your computer by its 9-pin connector.

# shadowing

A computer's system and video BIOS code is usually stored on ROM chips. Shadowing refers to the performance-enhancement technique that copies BIOS code to faster RAM chips in the upper memory area (above 640 KB) during the boot routine.

#### SMP

Symmetric multiprocess. Two or more processors connected via a high-bandwidth link and managed by an operating system, where each processor has equal access to I/O devices. This is in contrast to the server kind of parallel processor where a front-end processor handles all I/O to disks, terminals and local area network, and so on.

# SRAM

Static random-access memory. Because SRAM chips do not require continual refreshing, they are substantially faster than DRAM chips. SRAM is used mostly for external cache memory.

#### striping

In composite drivers with two or more physical drives, the drive array subsystem uses a method of data storage called *striping*. With this method, data is divided into a series of pieces called blocks and each data block is stored on a different physical drive. When each drive contains a block of data, the process starts over with the first physical drive. By carefully selecting the size of the data block, the chance that the information needed can be read from or written to multiple physical drives at once is increased, greatly increasing the performance of the composite drive. See also block, block size, and RAID.

# SVGA

Super video graphics array. See also VGA

switch

See parameter.

sync negotiation

Sync negotiation is a SCSI feature that allows the host adapter and its attached SCSI devices to transfer data in synchronous mode. Synchronous data transfer is faster than asynchronous data transfer.

# syntax

The rules that dictate how you must type a command or instruction so that the computer will understand it.

# system board

As the main circuit board, the system board usually contains most of your computer's integral components, such as the following:

- 1 Microprocessor
- 1 RAM
- 1 Expansion-card connectors
- 1 Controllers for standard peripheral devices, such as the keyboard
- Various ROM chips

Frequently used synonyms for system board are motherboard and logic board.

## system diskette

A synonym for bootable diskette.

system memory

A synonym for RAM.

## System Setup program

System Setup program options allow you to configure your computer's hardware. Some options in the System Setup program require that you reboot the computer in order to make a hardware-configuration change. Because the System Setup program is stored in NVRAM, any options that you set remain in effect until you change them again.

#### system.ini file

When you start Windows, it consults the **system.ini** file to determine a variety of options for the Windows operating environment. Among other things, the **system.ini** file records which video, mouse, and keyboard drivers are installed for Windows.

Making changes through the Control Panel or Windows Setup program may change options in the **system.ini** file. On other occasions, you may need to change or add options to the **system.ini** file manually with a text editor, such as Notepad.

#### Т

#### terminator

Some devices, especially disk drives, contain a terminator to absorb and dissipate excess current. When more than one such device is connected in a series, you may need to remove the terminator—or change a jumper setting to disable it—unless it is the last device in the series. However, some devices have terminators that should never be removed or disabled.

#### text editor

An application program for editing text files consisting exclusively of ASCII characters. MS-DOS Editor and Notepad (in Windows) are text editors, for example. Most word processors use proprietary file formats containing binary characters, although some can read and write text files.

text mode

See video mode.

TFT

Thin film transistor. A flat-panel display for notebook computers where each pixel is controlled by one to four transistors.

tpi

tracks per inch

TSR

Terminate-and-stay-resident. A TSR program runs "in the background." Most TSR programs implement a predefined key combination (sometimes referred to as a *hot key*) that allows you to activate the TSR program's interface while running another MS-DOS program. When you finish using the TSR program, you can return to the other application program and leave the TSR program resident in memory for later use.

Because MS-DOS is not designed to support multiple programs running simultaneously, TSR programs can sometimes cause memory conflicts. When troubleshooting, rule out the possibility of such a conflict by rebooting your computer without starting any TSR programs.

ΤV

television

U

#### UL

Underwriters Laboratories

UMB

Upper memory blocks. See also conventional memory, HMA, memory manager, and upper memory area.

upper memory area

The 384 KB of RAM located between 640 KB and 1 MB. If the computer has an Intel386 or higher microprocessor, a software utility called a memory manager can create UMBs in the upper memory area, in which you can load device drivers and memory-resident programs. See also conventional memory, HMA, and memory manager.

UPS

Uninterruptible power supply. A battery-powered unit that automatically supplies power to your computer in the event of an electrical failure.

USOC

Universal Service Ordering Code

utility

A program used to manage system resources—memory, disk drives, or printers, for example. The **diskcopy** command for duplicating diskettes and the **himem.sys** device driver for managing extended memory are utilities included in MS-DOS.

| V                                          |
|--------------------------------------------|
| V                                          |
| volt(s)                                    |
| VAC                                        |
| volt(s) alternating current                |
| VCCI                                       |
| Voluntary Control Council for Interference |
| VDC                                        |
| volt(s) direct current                     |
| VDE                                        |

Verband Deutscher Elektrotechniker

VDS

Virtual Direct Memory Access Services

VESA®

Video Electronics Standards Association

VGA

Video graphics array. VGA and SVGA are video standards for video adapters with greater resolution and color display capabilities than EGA and CGA, the previous standards.

To display a program at a specific resolution, you must install the appropriate video drivers and your monitor must support the resolution. Similarly, the number of colors that a program can display depends on the capabilities of the monitor, the video driver, and the amount of memory installed for the video adapter.

VGA feature connector

On some systems with an integrated VGA video adapter, a VGA feature connector allows you to add an enhancement adapter, such as a video accelerator, to your computer. A VGA feature connector can also be called a VGA pass-through connector.

#### video adapter

The logical circuitry that provides—in combination with the monitor or display—your computer's video capabilities. A video adapter may support more or fewer features than a specific monitor offers. Typically, a video adapter comes with video drivers for displaying popular application programs and operating environments in a variety of video modes.

On most current Dell computers, a video adapter is integrated into the system board. Also available are many video adapter cards that plug into an expansion-card connector.

Video adapters can include memory separate from RAM on the system board. The amount of video memory, along with the adapter's video drivers, may affect the number of colors that can be simultaneously displayed. Video adapters can also include their own coprocessor chip for faster graphics rendering.

#### video driver

Graphics-mode application programs and operating environments, such as Windows, often require video drivers in order to display at a chosen resolution with the desired number of colors. A program may include some "generic" video drivers. Any additional video drivers may need to match the video adapter; you can find these drivers on a separate diskette with your computer or video adapter.

#### video memory

Most VGA and SVGA video adapters include VRAM or DRAM memory chips in addition to your computer's RAM. The amount of video memory installed primarily influences the number of colors that a program can display (with the appropriate video drivers and monitor capability).

#### video mode

Video adapters normally support multiple text and graphics display modes. Character-based software (such as MS-DOS) displays in text modes that can be defined as *x* columns by *y* rows of characters. Graphics-based software (such as Windows) displays in graphics modes that can be defined as *x* horizontal by *y* vertical pixels by *z* colors.

#### video resolution

Video resolution—640 x 480, for example—is expressed as the number of pixels across by the number of pixels up and down. To display a program at a specific graphics resolution, you must install the appropriate video drivers and your monitor must support the resolution.

#### virtual 8086 mode

An operating mode supported by Intel386 or higher microprocessors, virtual 8086 mode allows operating environments—such as Windows—to run multiple programs in separate 1-MB sections of memory. Each 1-MB section is called a virtual machine.

#### virtual memory

A method for increasing addressable RAM by using the hard-disk drive. (MS-DOS does not support true virtual memory, which must be implemented at the operating system level.) For example, in a computer with 8 MB of RAM and 16 MB of virtual memory set up on the hard-disk drive, the operating system would manage the system as though it had 24 MB of physical RAM.

#### virus

A self-starting program designed to inconvenience you. Virus programs have been known to corrupt the files stored on a hard-disk drive or to replicate themselves until a system or network runs out of memory.

One way that virus programs move from one system to another is via "infected" diskettes, from which they copy themselves to the hard-disk drive. To guard against virus programs, you should do the following:

- Periodically run a virus-checking utility on your computer's hard-disk drive
- 1 Always run a virus-checking utility on any diskettes (including commercially sold software) before using them

## VL-Bus™

VESA local bus. A standard for local bus implementation developed by the Video Electronics Standards Association.

VLSI

very-large-scale integration

#### Vpp

peak-point voltage

# VRAM

Video random-access memory. Some video adapters use VRAM chips (or a combination of VRAM and DRAM) to improve video performance. VRAM is dual-ported, allowing the video adapter to update the screen and receive new image data at the same time.

W

W

watt(s)

#### win.ini file

When you start Windows, it consults the **win.ini** file to determine a variety of options for the Windows operating environment. Among other things, the **win.ini** file records what printer(s) and fonts are installed for Windows. The **win.ini** file also usually includes sections that contain optional settings for Windows application programs that are installed on the hard-disk drive.

Making changes through the Control Panel or Windows Setup program may change options in the **win.ini** file. On other occasions, you may need to change or add options to the **win.ini** file manually with a text editor, such as Notepad.

## write-protected

Read-only files are said to be write-protected. You can write-protect a 3.5-inch diskette by sliding its write-protect tab to the open position and a 5.25-inch diskette by placing an adhesive label over its write-protect notch.

Х

# ХММ

Extended memory manager. A utility that allows application programs and operating environments to use extended memory in accordance with the XMS. See also <u>conventional memory, EMM</u>, <u>expanded memory</u>, <u>extended memory</u>, and <u>memory manager</u>.

# XMS

EXtended Memory Specification. See also EMS, extended memory, and memory manager.

# Ζ

# ZIF

Zero insertion force. Some computers use ZIF sockets and connectors to allow devices such as the microprocessor chip to be installed or removed with no stress applied to the device.

Back to Contents Page

#### Back to Contents Page

# Introduction: Dell<sup>™</sup> PowerEdge<sup>™</sup> 6400 Systems User's Guide

 Overview
 Connecting External Devices

 System Features
 Preventing Unauthorized Access Inside the System

 Supported Operating Systems
 Getting Help

 Front Panel
 Front Panel

# Overview

The Dell PowerEdge 6400 system, which supports up to four Intel® Pentium® III Xeon™ microprocessors (and future generation Intel microprocessors), is a feature-rich, enterprise class server that offers the highest performance, availability, scalability, manageability, and investment protection features. The PowerEdge 6400 system provides a robust, reliable, rack-optimized platform on which large corporate customers can deploy their mission critical applications.

This section describes the major hardware and software features of the computer system, provides information about the indicators and controls on the system's front panel, and discusses connecting external devices to the system.

# System Features

The PowerEdge 6400 systems offer the following major features:

One to four Intel Pentium III Xeon processors with an internal operating frequency of 550 megahertz (MHz) and an external bus speed of 100 MHz.

The Pentium III Xeon processor includes MMX<sup>™</sup> technology designed to handle complex multimedia and communications software. This processor incorporates new instructions and data types as well as a technique called single instruction, multiple data (SIMD) that allows the processor to process multiple data elements in parallel, thereby improving overall system performance.

- A secondary (L2) cache of 512 kilobytes (KB), 1 megabyte (MB), or 2 MB of static random-access memory (SRAM) is included within the single-edge contact (SEC) cartridge that contains the processor. Math coprocessor functionality is internal to the processor.
- Support for symmetric multiprocessing (SMP) is available by installing up to three more Pentium III Xeon processors. SMP greatly improves overall system performance by dividing processor operations among the independent processors. To take advantage of this feature, you must use an operating system that supports multiprocessing, such as Microsoft® Windows NT® 4.0 or Novell® NetWare® 4.2 (and later versions of both).

NOTE: If you decide to upgrade your system by installing additional processors, you must order processor upgrade kits from Dell. Not all versions of the Pentium III Xeon processor will work properly as additional processors. The upgrade kit from Dell contains the correct version of the processor for use as an additional processor, as well as instructions for performing the upgrade. The additional processors must have the same internal operating frequency as the initial processors.

- A minimum of 256 MB of system memory, upgradable to a maximum of 8 gigabytes (GB) by installing combinations of 64-, 128-, 256-, and 512-MB synchronous dynamic RAM (SDRAM) in the 16 dual in-line memory module (DIMM) sockets on the memory board.
- A basic input/output system (BIOS) that resides in flash memory on the Peripheral Component Interconnect (PCI) bus and can be upgraded if required.
- 1 Three small computer system interface (SCSI) backplane options:
  - A six-slot SCSI backplane board allows the option of six hot-pluggable, 1- or 1.6-inch SCSI hard-disk drives.
  - An eight-slot SCSI backplane board allows for eight hot-pluggable, 1-inch SCSI hard-disk drives. (This backplane board can be configured as a 2 x 4 split backplane for internal duplexing of hard-disk drives).
  - A two-slot backplane board allows for two optional, hot-pluggable, 1-inch drives that can be installed in the removable media bay.
- 1 Three redundant, hot-pluggable power supplies and power-supply paralleling board (PSPB).

W NOTE: A minimum of two power supplies are needed to run the system.

1 Five redundant system cooling fans.

The system board includes the following integrated features:

- <sup>1</sup> Seven PCI connectors; two 64-bit 66 MHz, four 64-bit 33 MHz, and one 32-bit 33 MHz.
- A video graphics array (VGA)-compatible video subsystem with an ATI Rage IIc super VGA (SVGA) video controller. This video subsystem contains 4 MB of synchronous dynamic RAM (SDRAM) video memory (nonupgradable). Maximum resolutions are 1024 x 768 with 256

colors noninterlaced. In 800 x 600 and 640 x 480 resolutions, 16.7 million colors are available for true-color graphics.

A National Semiconductor PC97317 super input/output (I/O) controller that controls the bidirectional parallel port, two serial ports, the realtime clock (RTC), and the diskette drive in the externally accessible front bay.

The parallel port can be set to operate in the following modes via the **Parallel Mode** option in the System Setup program: output-only (AT-compatible) or bidirectional (Personal System/2 [PS/2]-compatible).

- One dual-channel Adaptec AIC-7899 Ultra3 (Ultra160) SCSI host adapter that support the internal SCSI hard-disk drives via a SCSI backplane board and special SCSI hard-disk drive carriers. The SCSI backplane automatically configures SCSI ID numbers and SCSI termination on individual hard-disk drives.
- An Adaptec AIC-7880 UltraSCSI host adapter that supports up to three SCSI devices in the external hard-disk drive bays (for example, a CD-ROM drive or tape drive unit).
- Server management circuitry that monitors operation of the system fans as well as critical system voltages and temperatures. The server management circuitry works in conjunction with the optional HP OpenView Network Node Manager Special Edition (NNM SE) and the Dell OpenManage™ Hardware Instrumentation Package (HIP) software package.
- System board support for the Dell OpenManage Remote Assistant when the optional Dell Remote Assistant Card version 2 (DRAC 2) is installed, which provides additional local and remote server management.
- A PS/2-style keyboard port and a PS/2-compatible mouse port.
- A 3.5-inch diskette drive and a SCSI CD-ROM drive installed in the externally accessible bays and a SCSI hard-disk drive installed in slot 0.
- A dual USB port.
- 1 An integrated Intel Pro/100+ network interface controller (NIC).

The following software is included with your Dell system:

- <sup>1</sup> <u>Video drivers</u> for displaying many popular application programs in high-resolution modes.
- 1 SCSI device drivers that allow your operating system to communicate with devices attached to the integrated SCSI subsystem.
- 1 The System Setup program for quickly viewing and changing the system configuration information for your system.
- 1 The Resource Configuration Utility (RCU), which automatically configures installed PCI expansion cards.
- 1 Enhanced security features available through the System Setup program including a user password and a supervisor password.
- Diagnostics for evaluating your system's components and devices. For information on using the system diagnostics, see "Using the Dell OpenManage Server Assistant CD" or "Running the System Diagnostics" in your Installation and Troubleshooting Guide.

#### Supported Operating Systems

Dell supports the following network operating systems for use on PowerEdge 6400 systems:

- 1 Windows NT Server 4.0
- 1 Windows NT Server 4.0, Enterprise Edition
- 1 NetWare 4.2
- 1 NetWare 5
- 1 Later versions of Windows operating systems

#### Front Panel

The following controls and indicators are behind the external drive door on the system's front panel (see Figure 1):

- <sup>1</sup> The power button controls the output power delivered to the system board from the power supply.
- <sup>1</sup> The green power indicator in the center of the power button lights up when the power supply is turned on and the system is receiving DC power.
- X NOTE: The power button is recessed into the system's front panel to prevent accidentally turning off the computer and losing valuable data.

The following indicators are on the system's front panel (see Figure 1):

- 1 The green fan/temperature status indicator blinks amber when a fan failure is detected or temperature is out of bounds.
- 1 The green power-supply status indicator blinks amber if a fault is detected with any of the power supplies or any system voltages.
- The three indicator lights on each of the SCSI hard-disk drive carriers provide the following information (see Figure 2):
  - <sup>1</sup> The green hard-disk drive online indicator lights up when the hard-disk drive is receiving power.
  - 1 The green hard-disk drive activity indicator lights up when data is being transferred to or from the hard-disk drive.
  - The amber hard-disk drive failure indicator blinks if a hard-disk drive failure is detected.

# Figure 1. Front Panel

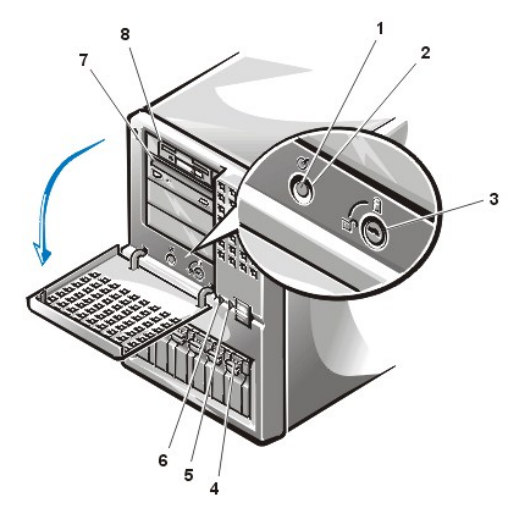

- 1 Power indicator
- 2 Power button
- 3 Keylock
- 4 Hard-disk drive
- 5 Fan/temperature status indicator
- 6 Power-supply status indicator
- 7 CD-ROM drive
- 8 Diskette drive

Figure 2. SCSI Hard-Disk Drive Indicators

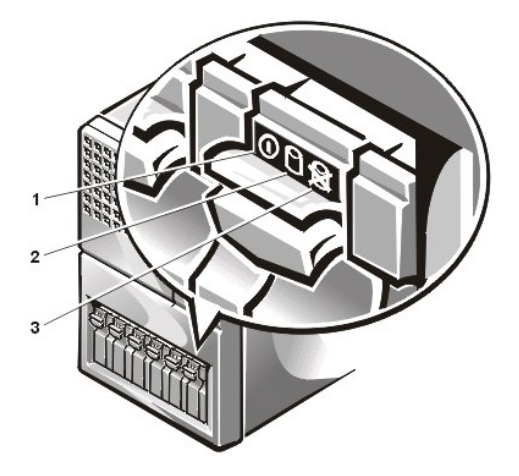

- 1 Hard-disk drive online indicator
- 2 Hard-disk drive activity indicator
- 3 Hard-disk drive failure indicator

# **Connecting External Devices**

You can connect various external devices, such as a mouse and printer, to the I/O ports and connectors on the system's back panel (see Figure 3). The system BIOS detects the presence of external devices when you boot or reboot your system. When connecting external devices to your system, follow these guidelines:

1 Check the documentation that came with the device for specific installation and configuration instructions.

For example, most devices must be connected to a particular I/O port or connector to operate properly. Also, external devices such as a mouse or printer usually require you to load software files called *device drivers* into memory before they will work. These device drivers help the system recognize an external device and direct its operation. Device drivers of this type are normally included with your operating system software.

Always attach external devices while your system is turned off. Then turn on any external devices before turning on the system unless the documentation for the device specifies otherwise. (If the system does not seem to recognize the device, try turning on the system before turning on the device.)

#### Figure 3. Back Panel Features

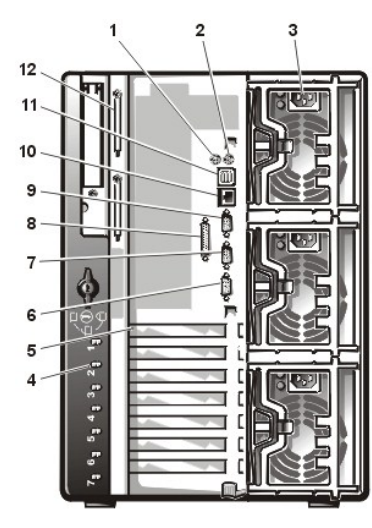

- 1 Mouse connector
- 2 Keyboard connector
- 3 Power supplies (3)
- 4 Hot-plug PCI indicators (7)
- 5 Expansion slots (7)
- 6 Video connector
- 7 Serial port 2
- 8 Parallel port connector
- 9 Serial port 1
- 10 NIC connector
- **11** USB connectors (2)
- 12 External SCSI connectors (2 [optional])

For information about enabling, disabling, or configuring I/O ports and connectors, see "<u>Using the System Setup Program</u>" or "<u>Using the Resource</u> <u>Configuration Utility</u>." For detailed descriptions and illustrations of each port and connector on the I/O panel, see "<u>I/O Ports and Connectors</u>."

# **Preventing Unauthorized Access Inside the System**

A keylock behind the door on the front bezel prevents unauthorized access to the hot-pluggable hard-disk drives (see Figure 1). A second lock on the back of the unit prevents the top cover from being removed.

The PowerEdge 6400 system also includes a system intrusion switch that signals appropriate server management software if the top cover is opened.

# **Getting Help**

If at any time you do not understand a procedure described in this guide, or if your system does not perform as expected, Dell provides a number of tools to help you. For more information on these help tools, see "Getting Help" in your Installation and Troubleshooting Guide.

Back to Contents Page

#### Back to Contents Page

# I/O Ports and Connectors: Dell™ PowerEdge™ 6400 Systems User's Guide

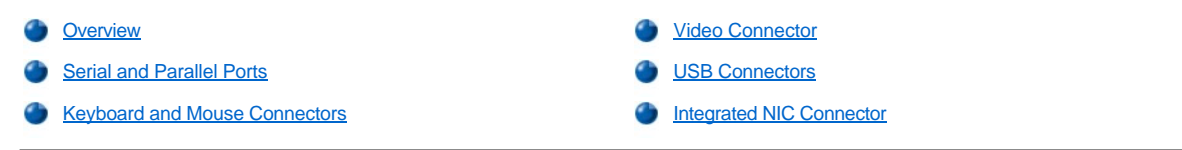

# Overview

The input/output (I/O) ports and connectors on the back panel of the system are the gateways through which the computer system communicates with external devices, such as a keyboard, mouse, printer, and monitor. Figure 1 identifies the I/O ports and connectors for your system.

## Serial and Parallel Ports

The two integrated serial ports use 9-pin D-subminiature connectors on the back panel. These ports support devices such as external modems, printers, plotters, and mice that require serial data transmission (the transmission of data one bit at a time over one line).

Most software uses the term COM (for communications) plus a number to designate a serial port (for example, COM1 or COM2). The default designations of your system's integrated serial ports are COM1 and COM2. COM1 is the bottom connector; COM2 is on the top.

The integrated parallel port uses a 25-pin D-subminiature connector on the system's back panel. This I/O port sends data in parallel format (where eight data bits, or one byte, are sent simultaneously over eight separate lines in a single cable). The parallel port is used primarily for printers.

Most software uses the term LPT (for line printer) plus a number to designate a parallel port (for example, LPT1). The default designation of the system's integrated parallel port is LPT1.

Port designations are used, for example, in software installation procedures that include a step in which you identify the port to which a printer is attached, thus telling the software where to send its output. (An incorrect designation prevents the printer from printing or causes scrambled print.)

# Figure 1. I/O Ports and Connectors

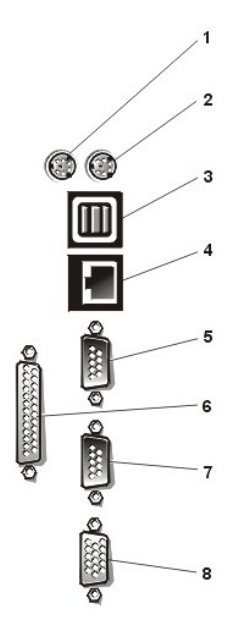

- 1 Mouse connector
- 2 Keyboard connector
- 3 USB connectors (2)
- 4 NIC connector
- 5 Serial port 1 connector
- 6 Parallel port connector
- 7 Serial port 2 connector
- 8 Video connector

Adding an Expansion Card Containing Serial or Parallel Ports

The system has an autoconfiguration capability for the serial ports. This feature lets you add an expansion card containing a serial port that has the same designation as one of the integrated ports, without having to reconfigure the card. When the system detects the duplicate serial port on the expansion card, it remaps (reassigns) the integrated port to the next available port designation.

Both the new and the remapped COM ports share the same interrupt request (IRQ) setting, as follows:

COM1, COM3: IRQ4 (shared setting) COM2, COM4: IRQ3 (shared setting)
These COM ports have the following I/O address settings:

COM1: 3F8h COM2: 2F8h COM3: 3E8h COM4: 2E8h

For example, if you add an internal modem card with a port configured as COM1, the system then sees logical COM1 as the address on the modem card. It automatically remaps the integrated serial port that was designated as COM1 to COM3, which shares the COM1 IRQ setting. (Note that when you have two COM ports sharing an IRQ setting, you can use either port as necessary but you may not be able to use them both at the same time.) If you install one or more expansion cards with serial ports designated as COM1 and COM3, the corresponding integrated serial port is disabled.

Before adding a card that remaps the COM ports, check the documentation that came with your software to make sure that the software can be mapped to the new COM port designation.

To avoid autoconfiguration, you may be able to reset jumpers on the expansion card so that the card's port designation changes to the next available COM number, leaving the designation for the integrated port as is. Alternatively, you can disable the integrated ports through the System Setup program. The documentation for your expansion card should provide the card's default I/O address and allowable IRQ settings. It should also provide instructions for readdressing the port and changing the IRQ setting, if necessary.

The integrated parallel port has autoconfiguration capability through the System Setup program; that is, if you set the parallel port to its automatic configuration and add an expansion card containing a port configured as LPT1 (IRQ7, I/O address 378h), the system automatically remaps the integrated parallel port to its secondary address (IRQ5, I/O address 278h). If the secondary port address is already being used, the integrated parallel port is turned off.

For general information on how your operating system handles serial and parallel ports and for more detailed command procedures, see your operating system documentation.

#### Serial Port Connectors

1 Shell

If you reconfigure your hardware, you may need pin number and signal information for the serial port connectors. Figure 2 illustrates the pin numbers for the serial port connectors, and <u>Table 1</u> defines the pin assignments and interface signals for the serial port connectors.

## Figure 2. Pin Numbers for the Serial Port Connectors

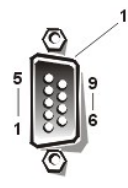

## Table 1. Pin Assignments for the Serial Port Connectors

| Pin   | Signal | I/O | Definition          |  |
|-------|--------|-----|---------------------|--|
| 1     | DCD    | I   | Data carrier detect |  |
| 2     | SIN    | I   | Serial input        |  |
| 3     | SOUT   | 0   | Serial output       |  |
| 4     | DTR    | 0   | Data terminal ready |  |
| 5     | GND    | N/A | Signal ground       |  |
| 6     | DSR    | I   | Data set ready      |  |
| 7     | RTS    | 0   | Request to send     |  |
| 8     | CTS    | I   | Clear to send       |  |
| 9     | RI     | I   | Ring indicator      |  |
| Shell | N/A    | N/A | Chassis ground      |  |

#### **Parallel Port Connector**

If you reconfigure your hardware, you may need pin number and signal information for the parallel port connector. Figure 3 illustrates the pin numbers for the parallel port connector, and <u>Table 2</u> defines the pin assignments and interface signals for the parallel port connector.

Figure 3. Pin Numbers for the Parallel Port Connector

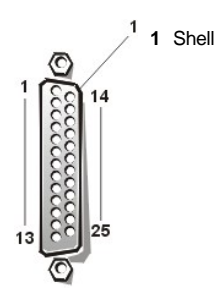

#### Pin Signal I/O Definition STB# 1/0 Strobe 1 2 PD0 I/O Printer data bit 0 Printer data bit 1 3 PD1 I/O Printer data bit 2 4 PD2 I/O 5 Printer data bit 3 PD3 I/O 6 PD4 I/O Printer data bit 4 PD5 Printer data bit 5 7 I/O PD6 I/O Printer data bit 6 8 9 PD7 I/O Printer data bit 7 10 ACK# Acknowledge 11 BUSY Busy 12 PE Paper end 13 SLCT Select 14 AFD# 0 Automatic feed 15 ERR# Error 16 INIT# 0 Initialize printer 17 SLIN# 0 Select in 18-25 GND N/A Signal ground

## Table 2. Pin Assignments for the Parallel Port Connector

## **Keyboard and Mouse Connectors**

The system uses a Personal System/2 (PS/2)-style keyboard and supports a PS/2-compatible mouse. Cables from both devices attach to 6-pin, miniature Deutsche Industrie Norm (DIN) connectors on the back panel of your system. The mouse connector is on the left; the keyboard connector is on the right.

A PS/2-compatible mouse works identically to an industry-standard serial mouse or bus mouse except that it has its own dedicated connector, which frees up both serial ports and does not require an expansion card. Circuitry inside the mouse detects the movement of a small ball and relays the direction to the system.

Mouse driver software can give the mouse priority with the microprocessor by issuing IRQ12 whenever new mouse movement is detected. The driver software also passes along the mouse data to the application program that is in control.

## **Keyboard Connector**

If you reconfigure your hardware, you may need pin number and signal information for the keyboard connector. Figure 4 illustrates the pin numbers for the keyboard connector, and Table 3 defines the pin assignments and interface signals for the keyboard connector.

#### Figure 4. Pin Numbers for the Keyboard Connector

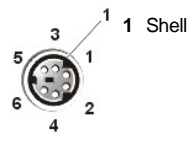

## Table 3. Pin Assignments for the Keyboard Connector

| Pin | Signal | VO               | Definition           |  |
|-----|--------|------------------|----------------------|--|
| 1   | KBDATA | VO Keyboard data |                      |  |
| 2   | NC     | N/A              | No connection        |  |
| 3   | GND    | N/A              | Signal ground        |  |
| 4   | FVcc   | N/A              | Fused supply voltage |  |

| 5     | KBCLK | I/O | Keyboard clock |
|-------|-------|-----|----------------|
| 6     | NC    | N/A | No connection  |
| Shell | N/A   | N/A | Chassis ground |

## **Mouse Connector**

If you reconfigure your hardware, you may need pin number and signal information for the mouse connector. Figure 5 illustrates the pin numbers for the mouse connector, and <u>Table 4</u> defines the pin assignments and interface signals for the mouse connector.

## Figure 5. Pin Numbers for the Mouse Connector

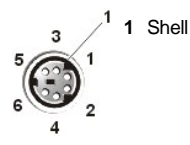

## Table 4. Pin Assignments for the Mouse Connector

| Pin   | Signal | I/O | Definition           |  |
|-------|--------|-----|----------------------|--|
| 1     | MFDATA | I/O | Mouse data           |  |
| 2     | NC     | N/A | No connection        |  |
| 3     | GND    | N/A | Signal ground        |  |
| 4     | FVcc   | N/A | Fused supply voltage |  |
| 5     | MFCLK  | 1/0 | Mouse clock          |  |
| 6     | NC     | N/A | No connection        |  |
| Shell | N/A    | N/A | Chassis ground       |  |

## **Video Connector**

The system uses a 15-pin high-density D-subminiature connector on the back panel for attaching a video graphics array (VGA)-compatible monitor to your system. The video circuitry on the system board synchronizes the signals that drive the red, green, and blue electron guns in the monitor.

WNOTE: Installing a video card automatically disables the system's integrated video subsystem.

If you reconfigure your hardware, you may need pin number and signal information for the video connector. Figure 6 illustrates the pin numbers for the video connector, and <u>Table 5</u> defines the pin assignments and interface signals for the video connector.

## Figure 6. Video Connector Pins

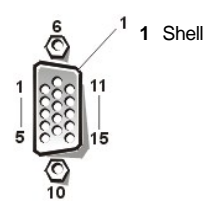

## Table 5. Pin Assignments for the Video Connector

| Pin     | Signal        | I/O | Definition                 |
|---------|---------------|-----|----------------------------|
| 1       | RED           | 0   | Red video                  |
| 2       | GREEN         | 0   | Green video                |
| 3       | BLUE          | 0   | Blue video                 |
| 4       | NC            | N/A | No connection              |
| 5-8, 10 | GND           | N/A | Signal ground              |
| 9       | VCC           | N/A | Vcc                        |
| 11      | NC            | N/A | No connection              |
| 12      | DDC data out  | 0   | Monitor detect data        |
| 13      | HSYNC         | 0   | Horizontal synchronization |
| 14      | VSYNC         | 0   | Vertical synchronization   |
| 15      | DDC clock out | 0   | Monitor detect clock       |
| Shell   | N/A           | N/A | Chassis ground             |

## **USB** Connectors

Your system contains two Universal Serial Bus (USB) connectors for attaching USB-compliant devices. USB devices are typically peripherals such as mice, printers, keyboards, and computer speakers.

NOTICE: Do not attach a USB device or a combination of USB devices that draw a maximum current over 500 milliamperes (mA) per channel or +5 volts (V). Attaching devices that exceed this threshold may cause the USB ports to shut down. See the documentation that came with the USB devices for their maximum current ratings.

If you reconfigure your hardware, you may need pin number and signal information for the USB connectors. Figure 7 illustrates the USB connector, and <u>Table 6</u> defines the pin assignments and interface signals for the USB connector.

Figure 7. USB Connector

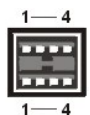

Table 6. Pin Assignments for the USB Connector

| Pin | Signal | I/O | Definition     |
|-----|--------|-----|----------------|
| 1   | Vcc    | N/A | Supply voltage |
| 2   | DATA   | I   | Data in        |
| 3   | +DATA  | 0   | Data out       |
| 4   | GND    | N/A | Signal ground  |

#### Integrated NIC Connector

Your system has an integrated 10/100-megabit-per-second (Mbps) network interface controller (NIC). The NIC provides all the functions of a separate network expansion card and supports both the 10BASE-T and 100BASE-TX Ethernet standards.

## **Network Cable Requirements**

Your computer's RJ45 NIC connector is designed for attaching an unshielded twisted pair (UTP) Ethernet cable equipped with standard RJ45compatible plugs. Press one end of the UTP cable into the NIC connector until the plug snaps securely into place. Connect the other end of the cable to an RJ45 jack wall plate or to an RJ45 port on a UTP concentrator or hub, depending on your network configuration. Observe the following cabling restrictions for 10BASE-T and 100BASE-TX networks.

## NOTICE: To avoid line interference, voice and data lines must be in separate sheaths.

- 1 For 10BASE-T networks, use Category 3 or greater wiring and connectors.
- 1 For 100BASE-TX networks, use Category 5 or greater wiring and connectors.
- 1 The maximum cable run length (from a workstation to a concentrator) is 100 meters (m) (328 feet [ft]).
- 1 For 10BASE-T networks, the maximum number of daisy-chained concentrators on one network segment is four.

Back to Contents Page

#### Back to Contents Page

## Maintaining the System: Dell<sup>™</sup> PowerEdge<sup>™</sup> 6400 Systems User's Guide

| ٢ | Overview           | ٢ | Recovering Data            |
|---|--------------------|---|----------------------------|
| ٢ | Data Preservation  | ٢ | Cleaning System Components |
| ٢ | Scheduling Backups | ٢ | Environmental Factors      |
| ٢ | Backup Devices     | ٢ | Power Protection Devices   |

## Overview

Proper use of preventive maintenance procedures can keep the system in top operating condition and minimize the need for costly, timeconsuming service procedures. This section contains maintenance procedures that you should perform regularly.

## **Data Preservation**

Everyone inadvertently deletes files at one time or another. Also, hard-disk drives can fail after extended use, so it is not a question of whether you will eventually lose data, but when. To avoid such loss of data, you should regularly make backup copies of all hard-disk drive files. Frequent, regular backups are a must for anyone using a hard-disk drive.

## Scheduling Backups

The frequency with which backups should be made depends on the amount of storage space on a hard-disk drive and the volatility of the data contained on the drive. Heavily used systems require more frequent backups than systems in which files are seldom changed.

Dell recommends that you back up the hard-disk drive at least once a week, with a daily backup of those files known to have been changed. Following these guidelines ensures the loss of no more than a day's work in the event of a hard-disk drive failure or if you inadvertently delete one or more important files.

As further insurance against data losses, you should keep duplicate copies of the weekly and monthly backups at an off-site location. Doing this ensures that you lose no more than a week's work, even if one of the on-site backups becomes corrupted.

## **Backup Devices**

Tape drives are fast, convenient, and reliable devices that can back up data at rates of up to 1.5 megabytes per second (MB/sec) (sustained, without data compression) and can often run unattended. Dell offers tape drives with storage capacities in the range of 20 to 70 gigabytes (GB) per tape cartridge and recommends these drives and their associated backup software for use as system backup devices.

## **Recovering Data**

Some hard-disk drive failures are recoverable. In these cases you may be able to recover all lost data if the proper utility software is available. Even losses such as accidentally deleted files or accidental reformatting of a hard-disk drive can be reversed with these utilities.

If the system is running MS-DOS®, many apparent data loss problems are due to corruption or erasure of the hard-disk drive's master boot record (MBR), MS-DOS boot sector, or file allocation table (FAT). That is, accidental deletion of files or accidental reformatting of the hard-disk drive alters the MS-DOS boot sector, the FAT, and the root directory.

However, such accidents do not actually erase the contents of the hard-disk drive files until new data is written to the sectors containing these files. With software such as the Norton Utilities, Mace Utilities, or PC-Tools Deluxe, the data stored in these areas can often be restored, meaning that you can recover most, if not all, of the data.

Unlike using the **format** command on a hard-disk drive, using **format** on a diskette completely erases all the data on the diskette unless you use the diskette format program included in the Mace Utilities.

For a complete description of data recovery procedures and the software needed to perform them, see The Paul Mace Guide to Data Recovery, published by Brady.

## **Cleaning System Components**

An exhaust fan in the power supply cools the power supply and system by drawing air in through various openings in the system and blowing it out the back. However, the fan also draws dust and other particles into the system, causing contaminant buildup, which results in an increase in the system's internal temperature and interferes with the operation of various system components.

To avoid these conditions, Dell recommends keeping your work environment clean to reduce the amount of dust and dirt around the system, thereby reducing the amount of contaminants drawn into the system by the power supply fan. In particular, you should keep the exterior of your system and monitor clean, and you should use a commercially available diskette-drive head-cleaning kit to remove contaminants inside your diskette drives.

#### **Recommended Tools and Accessories**

Dell recommends that you use the following tools and accessories when you clean the system:

- A wrist grounding strap The proper use of a wrist grounding strap reduces the effect of electrostatic discharge (ESD), which can damage certain system components. To use a wrist grounding strap, place the strap around your wrist and attach the other end of the strap to an unpainted metal surface in the chassis, such as the power supply bracket, that is connected to chassis ground.
- A liquid dishwashing detergent Use a mixture of one part liquid dishwashing detergent and three parts water to clean the exterior of the system, monitor, and keyboard. You can also add fabric softener to produce an antistatic solution that prevents dust from being attracted to the monitor screen.
- A soft, lint-free cleaning cloth Moisten the cleaning cloth with the dishwashing detergent solution to clean the exterior of the system.
- A nonabrasive diskette-drive head-cleaning kit Dell recommends that you use a kit that contains pretreated diskettes in individually sealed packages. These kits ensure that the cleaning solution is applied evenly over the entire diskette-drive head surface, and they prevent contamination of the heads by exposure to foreign substances.
- A small vacuum cleaner with a brush attachment Use the vacuum cleaner to remove dust and dirt from the exterior of the system and keyboard.

## Cleaning the System, Monitor, and Keyboard Exteriors

A conventional monitor or keyboard cover minimizes the accumulation of dust and other debris inside the monitor and keyboard when they are not in use. Also, commercially available keyboard membrane covers make it possible to use the keyboard while providing protection against foreign particles.

However, regardless of any protective covers, the monitor and keyboard must be cleaned occasionally. To clean the exterior of the system, monitor, and keyboard, perform the following steps:

- 1. Turn off the system, monitor, and any other attached peripherals, and disconnect them from their power sources.
- 2. Use a vacuum cleaner to remove any dust from the slots and holes on the system and between the keys on the keyboard.
- 3. Moisten a soft cleaning cloth with a solution of three parts water and one part liquid dishwashing detergent.

Do not soak the cloth in the solution; you must not let the solution drip inside the system or keyboard.

4. Use the moistened cloth to wipe the system cover, the keyboard, and the exterior of the monitor, including the screen.

#### **Cleaning Drives**

You can clean the heads of your diskette drives by using a commercially available diskette-drive head-cleaning kit. These kits include diskettes pretreated with a chemical solution to nonabrasively remove contaminants that accumulate on the drive heads during normal operation.

If the kit does not contain instructions, insert one of the pretreated diskettes into a diskette drive and turn on the system. After 20 or 30 seconds, remove the diskette from the drive. Repeat this procedure for each diskette drive in the system.

#### NOTICE: Do not attempt to clean drive heads with a swab. You may accidentally misalign the heads, rendering the drive inoperable.

#### **Environmental Factors**

This section discusses various environmental factors that can adversely affect system performance and longevity.

## Temperature

Temperature extremes can cause a variety of problems, including premature aging and failure of chips or mechanical failure of devices. Extreme temperature fluctuations can cause chips to become loose in their sockets and can cause expansion and contraction of disk drive platters, resulting in read or write data errors. When you perform a low-level format operation on a hard-disk drive, it is important to ensure that the drive's surrounding temperature is at or near the temperature at which the drive will be operated. Failure to do so can result in relocation of the tracks on the disk platters.

To minimize the negative effects of temperature on system performance, follow these guidelines:

1 Ensure that the system is operated in an environment no colder than

10° Celsius (C) (50° Fahrenheit [F]) or hotter than 35°C (95°F).

Ensure that the system has adequate ventilation. Do not place it within a closed-in wall unit or on top of cloth material, which can act as insulation. Do not place it where it will receive direct sunlight, particularly in the afternoon. Do not place it next to a heat source of any kind, including heating vents during winter.

Adequate ventilation is particularly important at high altitudes. System performance may not be optimum when the system is operating at high temperatures as well as high altitudes.

- 1 Make sure that all slots and openings on the system remain unobstructed, especially the fan vent on the back of the system.
- 1 Clean the system at regular intervals to avoid any buildup of dust and debris, which can cause a system to overheat.
- If the system has been exposed to abnormally cold temperatures, allow a 2-hour warm-up period to bring it up to normal operating temperature before turning it on. Failure to do so may cause damage to internal components, particularly the hard-disk drive.
- 1 If intermittent system failures are noticed, try reseating any socketed chips, which might have become loose due to temperature fluctuations.

## Humidity

High-humidity conditions can cause moisture migration and penetration into the system. This moisture can cause corrosion of internal components and degradation of properties such as electrical resistance, thermal conductivity, physical strength, and size. Extreme moisture buildup inside the system can result in electrical shorts, which can cause serious damage to the system.

Each Dell system is rated to operate at 8 to 80 percent relative humidity, with a humidity gradation of 10 percent per hour. In storage, a Dell system can withstand from 5 to 95 percent relative humidity.

Buildings in which climate is controlled by air-conditioning in the warmer months and by heat during the colder months usually maintain an acceptable level of humidity for system equipment. However, if a system is located in an unusually humid location, a dehumidifier can be used to maintain the humidity within an acceptable range.

## Altitude

Operating a system at high altitude (low pressure) reduces the efficiency of forced and convection cooling and can result in electrical problems related to arcing and corona effects. This condition can also cause sealed components with internal pressure, such as electrolytic capacitors, to fail or perform at reduced efficiency.

Each Dell system is rated to operate at altitudes from -16 to 3048 meters (m) (-50 to 10,000 feet [ft]) and can be stored at altitudes of -16 to 10,600 m (-50 to 35,000 ft).

## **Dust and Particles**

A clean operating environment can greatly reduce the negative effects of dust and other particles, which act as insulators and interfere with the operation of a system's mechanical components. Also, in addition to regular cleaning, you should follow these guidelines to deter contamination of the system equipment:

- 1 Do not permit smoking anywhere near the system.
- 1 Do not permit food or drink near the system.
- Use dust covers when the system is not in use.
- 1 Keep all diskettes in a closed diskette box when not in use.
- 1 Close windows and outside doors to keep out airborne particles.

#### Corrosion

The oil from a person's fingers or prolonged exposure to high temperature or humidity can corrode the gold-plated edge connectors and pin connectors on various devices in the system. This corrosion on system connectors is a gradual process that can eventually lead to intermittent failures of electrical circuits.

To prevent corrosion, you should avoid touching contacts on boards and cards. Protecting the system from corrosive elements is especially important in moist and salty environments, which tend to promote corrosion. Also, as a further deterrent to corrosion, the system should not be used in extreme temperatures, as explained in "Temperature."

## ESD

ESD results from the buildup of static electricity on the human body and certain other objects. This static electricity is often produced by simple movements such as walking across a carpet. ESD is a discharge of a static electrical charge that occurs when a person whose body contains such a charge touches a component in the system. This static discharge can cause components, especially chips, to fail. ESD is a problem particularly in dry environments where the relative humidity is below 50 percent. To reduce the effects of ESD, you should observe the following guidelines:

1 When working inside the system, wear a wrist grounding strap. If a wrist grounding strap is unavailable, touch an unpainted metal surface on the chassis periodically to neutralize any static charge.

- 1 If at all possible, stand on a concrete floor while working inside the system.
- <sup>1</sup> Use an antistatic floor mat when working inside the system.
- 1 If it is necessary to work in a carpeted area, spray the carpet with an antistatic spray and allow it to dry before beginning to work inside the system.
- 1 Keep components in their antistatic packaging until they are installed.
- 1 Avoid wearing clothing made of wool or synthetic materials.

#### **Electromagnetic and Radio Frequency Interference**

Electromagnetic interference (EMI) and radio frequency interference (RFI) from a system can adversely affect devices such as radio and TV receivers operating near the system. Radio frequencies emanating from a system can also interfere with cordless and low-power telephones. Conversely, RFI from high-power telephones can cause spurious characters to appear on the system's monitor screen.

RFI is defined as any EMI with a frequency above 10 kilohertz (kHz). This type of interference can travel from the system to other devices through the AC power cable and power source or through the air like transmitted radio waves. The Federal Communications Commission (FCC) publishes specific regulations to limit the amount of EMI and RFI emitted by computing equipment. Each Dell system meets these FCC regulations.

To reduce the possibility of EMI and RFI, follow these guidelines:

- Departe the system only with the system cover installed.
- 1 Ensure that all expansion slots are covered either by a card-mounting bracket or by a metal filler bracket and that all drive bays have a drive and/or a metal insert installed. These brackets and metal inserts are available from Dell.
- 1 Ensure that the screws on all peripheral cable connectors are securely fastened to their corresponding connectors on the back of the system.
- 1 Always use shielded cables with metal connector shells for attaching peripherals to the system.

To prevent the possibility of RFI from a system affecting TV reception, follow these guidelines:

- 1 Keep any TV set at least 6 ft away from the system.
- 1 Use cable TV when possible.
- 1 Use a directional outdoor TV antenna.
- 1 Attach line filters to the TV set.
- Use 75-ohm coaxial cable for the TV set rather than twin-lead antenna wire.
- 1 If interference occurs, rotate the system or the TV set 90 degrees.

## Magnetism

Because they store data magnetically, diskettes and hard-disk drives are extremely susceptible to the effects of magnetism. Diskettes should never be stored near magnetic sources such as the following:

- 1 Monitors
- 1 TV sets
- 1 Printers
- 1 Telephones with bells
- 1 Fluorescent lights

## Shock and Vibration

Excessive shock can damage the function, external appearance, and physical structure of a system. Each Dell system has been designed to operate properly even after withstanding a minimum of six consecutively executed shock pulses in the positive and negative x, y, and z axes (one pulse on each side of the system). Each shock pulse can measure up to 50 gravities (G) for up to 2 milliseconds (ms). In storage, the system can withstand shock pulses of 92 G for 2 ms.

Excessive vibration can cause the same problems as mentioned earlier for shock, as well as cause components to become loose in their sockets or connectors. Systems can be subject to significant vibration when being transported by vehicle or when operated in an environment with machinery that causes vibration.

Each Dell system, when operating, is designed to withstand 0.25 G (half-sine wave) at a sweep of 3 to 200 hertz (Hz) for 15 minutes. In storage, the system can withstand 0.5 G at 3 to 200 Hz for 15 minutes.

#### **Power Source Interruptions**

Systems are especially sensitive to variations in voltage supplied by the AC power source. Overvoltage, undervoltage, and transients (or spikes) can erase data from memory or even cause components to fail. To protect against these types of problems, power cables should always be properly grounded and one or both of the following methods should be used:

- 1 Use one of the power protection devices described in the following section, "Power Protection Devices."
- Place the system on a dedicated power circuit (rather than sharing a circuit with other heavy electrical equipment). In general, do not allow the system to share a circuit with any of the following:
  - o Copier machines
  - o Air conditioners
  - $_{\circ}~$  Vacuum cleaners
  - Space heaters
  - Power tools
  - o Teletype machines
  - Adding machines
  - Laser printers
  - Facsimile machines
  - Any other motorized equipment

Besides these appliances, the greatest threats to a system's supply of power are surges or blackouts caused by electrical storms. Whenever possible, turn off the system and any peripherals and unplug them from their electrical outlets during thunderstorms.

If a blackout occurs—even a temporary one—while the system is turned on, turn off the system immediately and disconnect it from its electrical outlet. Leaving the system on may cause problems when the power is restored; all other appliances left on in the area can create large voltage spikes that can damage the system.

## **Power Protection Devices**

A number of devices are available that protect against power problems, such as power surges, transients, and power failures. The following subsections describe some of these devices.

#### Surge Protectors

Surge protectors are available in a variety of types and usually provide a level of protection commensurate with the cost of the device. Surge protectors prevent voltage spikes, such as those caused during an electrical storm, from entering a system through the AC power source. Surge protectors, however, do not offer protection against brownouts, which occur when the voltage drops more than 20 percent below the normal AC line voltage level.

#### Line Conditioners

Line conditioners go beyond the overvoltage protection of surge protectors. Line conditioners keep a system's AC power source voltage at a fairly constant level and, therefore, can handle brownouts. Because of this added protection, line conditioners cost more than surge protectors. However, these devices cannot protect against a complete loss of power.

## **Uninterruptible Power Supplies**

Uninterruptible power supply (UPS) systems offer the most complete protection against variations in power because they use battery power to keep the system running when AC power is lost. The battery is charged by the AC power while it is available, so once AC power is lost, the battery can provide power to the system for a limited amount of time—from 15 minutes to an hour or so—depending on the UPS system.

UPS systems that provide only 5 minutes of battery power let you conduct an orderly shutdown of the system, but are not intended to provide continued operation. Surge protectors should be used with all UPS systems, and the UPS system should be Underwriters Laboratories (UL) safety-approved.

Back to Contents Page

#### **Back to Contents Page**

## Preface: Dell<sup>™</sup> PowerEdge<sup>™</sup> 6400 Systems User's Guide

- About This Guide
   Warranty and Return Policy Information
- Other Documents You May Need

### About This Guide

This guide is intended for anyone who uses the Dell PowerEdge 6400 computer systems. The guide can be used by both first-time and experienced computer users who want to learn about the features and operation of the systems or who want to upgrade their systems.

## Warranty and Return Policy Information

Dell Computer Corporation ("Dell") manufactures its hardware products from parts and components that are new or equivalent to new in accordance with industry-standard practices. For information about the Dell warranty for your system, see "Warranty, Return Policy, and Year 2000 Statement of Compliance."

## Other Documents You May Need

In addition to this User's Guide, the following documentation is included with your system:

- 1 The Installation and Troubleshooting Guide, which provides instructions for installing system hardware and includes troubleshooting and diagnostic procedures for testing your computer system
- 1 The HP OpenView Network Node Manager Special Edition 1.5.x With Dell OpenManage HIP 3.5.x User's Guide, which describes the alert messages issued by this optional server management software

You may also have one or more of the following documents:

- Operating system documentation if you ordered the operating system software from Dell. This documentation describes how to install (if necessary), configure, and use the operating system software.
- 1 Dell PowerEdge 6400 rack installation documentation, which provides detailed instructions for installing the system in a rack.
- Documentation for any options you purchase separately from the system. This documentation includes information that you need to configure and install these options in your Dell computer.
- 1 Technical information files—sometimes called "readme" files—installed on the hard-disk drive, which provide last-minute updates about technical changes to the system or advanced technical reference material intended for experienced users or technicians.
- Documentation updates that describe changes to the system or software. Always read these updates before consulting any other documentation because the updates often contain information that supersedes the information in the other documents.

## **Notational Conventions**

The following notational conventions are used in this document.

## Notes, Notices, Cautions, and Warnings

Throughout this guide, there may be blocks of text printed in bold type or in italic type. These blocks are notes, notices, cautions, and warnings, and they are used as follows:

 $\swarrow$  NOTE: A NOTE indicates important information that helps you make better use of your computer system.

NOTICE: A NOTICE indicates either potential damage to hardware or loss of data and tells you how to avoid the problem.

ACAUTION: A CAUTION indicates a potentially hazardous situation which, if not avoided, may result in minor or moderate injury.
WARNING: A WARNING indicates a potentially hazardous situation which, if not avoided, could result in death or serious bodily injury.

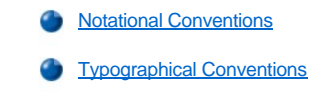

## **Typographical Conventions**

The following list defines (where appropriate) and illustrates typographical conventions used as visual cues for specific elements of text throughout this document:

1 Keycaps, the labeling that appears on the keys on a keyboard, are enclosed in angle brackets.

Example: <Enter>

1 Key combinations are series of keys to be pressed simultaneously (unless otherwise indicated) to perform a single function.

Example: <Ctrl><Alt><Del>

<sup>1</sup> Commands presented in lowercase bold are for reference purposes only and are not intended to be typed at that particular point in the discussion.

Example: "Use the format command to. . . . "

In contrast, commands presented in the Courier New font are intended to be typed as part of an instruction.

Example: "Type format a: to format the diskette in drive A."

<sup>1</sup> Filenames and directory names are presented in lowercase bold.

Example: autoexec.bat and c:\ windows

Syntax lines consist of a command and all its possible parameters. Commands are displayed in lowercase bold; variable parameters (those for which you substitute a value) are displayed in lowercase italics; constant parameters are displayed in lowercase bold. The brackets indicate items that are optional.

Example: **del** [*drive:*] [*path*]*filename* [/**p**]

1 Command lines consist of a command and may include one or more of the command's possible parameters. Command lines are presented in the Courier New font.

Example: del c:\myfile.doc

Screen text is text that appears on the screen of your monitor or display. It can be a system message, for example, or it can be text that you are instructed to type as part of a command (referred to as a command line). Screen text is presented in the Courier New font.

Example: The following message appears on your screen:

No boot device available

Example: "Type md c:\dos and then press <Enter>."

<sup>1</sup> Variables are symbols for which you substitute a value. They are presented in italics.

Example: DIMMn (where n represents the DIMM number)

Back to Contents Page

#### Back to Contents Page

## Regulatory Notices: Dell<sup>™</sup> PowerEdge<sup>™</sup> 6400 Systems User's Guide

| ٢ | Overview                                  | ٢ | MOC Notice (South Korea Only)                      |
|---|-------------------------------------------|---|----------------------------------------------------|
| ٢ | FCC Notices (U.S. Only)                   | ٢ | Polish Center for Testing and Certification Notice |
| ۲ | IC Notice (Canada Only)                   | ٢ | Wymagania Polskiego Centrum Badan i Certyfikacji   |
| ۲ | CE Notice (European Union)                | ٢ | Pozostale instrukcje bezpieczenstwa                |
| ۲ | Battery Disposal                          | ٢ | NOM Information (Mexico Only)                      |
| ٢ | EN 55022 Compliance (Czech Republic Only) | ٢ | Información para NOM (únicamente para México)      |
| ٢ | VCCI Notice (Japan Only)                  | ۲ | BSMI Notice (Taiwan Only)                          |

## Overview

Electromagnetic Interference (EMI) is any signal or emission, radiated in free space or conducted along power or signal leads, that endangers the functioning of a radio navigation or other safety service or seriously degrades, obstructs, or repeatedly interrupts a licensed radio communications service. Radio communications services include but are not limited to AM/FM commercial broadcast, television, cellular services, radar, air-traffic control, pager, and Personal Communication Services (PCS). These licensed services, along with unintentional radiators such as digital devices, including computer systems, contribute to the electromagnetic environment.

Electromagnetic Compatibility (EMC) is the ability of items of electronic equipment to function properly together in the electronic environment. While this computer system has been designed and determined to be compliant with regulatory agency limits for EMI, there is no guarantee that interference will not occur in a particular installation. If this equipment does cause interference with radio communications services, which can be determined by turning the equipment off and on, you are encouraged to try to correct the interference by one or more of the following measures:

- 1 Reorient the receiving antenna.
- Relocate the computer with respect to the receiver.
- 1 Move the computer away from the receiver.
- 1 Plug the computer into a different outlet so that the computer and the receiver are on different branch circuits.

If necessary, consult a Technical Support representative of Dell Computer Corporation or an experienced radio/television technician for additional suggestions. You may find the FCC Interference Handbook, 1986, to be helpful. It is available from the U.S. Government Printing Office, Washington, DC 20402, Stock No. 004-000-00450-7 or on the World Wide Web at http://www.fcc.gov/Bureaus/Compliance/WWW/tvibook.html.

Dell computer systems are designed, tested, and classified for their intended electromagnetic environment. These electromagnetic environment classifications generally refer to the following harmonized definitions:

- 1 Class A is typically for business or industrial environments.
- 1 Class B is typically for residential environments.

Information Technology Equipment (ITE), including peripherals, expansion cards, printers, input/output (I/O) devices, monitors, and so on, that are integrated into or connected to the system should match the electromagnetic environment classification of the computer system.

A Notice About Shielded Signal Cables: Use only shielded cables for connecting peripherals to any Dell device to reduce the possibility of interference with radio communications services. Using shielded cables ensures that you maintain the appropriate EMC classification for the intended environment. For parallel printers, a cable is available from Dell Computer Corporation. If you prefer, you can order a cable from Dell Computer Corporation on the World Wide Web at http://www.dell.com/products/dellware/index.htm.

Most Dell computer systems are classified for Class B environments. To determine the electromagnetic classification for your system or device, refer to the following sections specific for each regulatory agency. Each section provides country-specific EMC/EMI or product safety information.

## FCC Notices (U.S. Only)

Most Dell computer systems are classified by the Federal Communications Commission (FCC) as Class B digital devices. However, the inclusion of certain options can change the rating of some configurations to Class A. To determine which classification applies to your computer system, examine all FCC registration labels located on the bottom or back panel of your computer, on card-mounting brackets, and on the cards themselves. If any one of the labels carries a Class A rating, your entire system is considered to be a Class A digital device. If all labels carry an

FCC Class B rating as distinguished by either an FCC ID number or the FCC logo (FC), your system is considered to be a Class B digital device.

Once you have determined your system's FCC classification, read the appropriate FCC notice. Note that FCC regulations provide that changes or modifications not expressly approved by Dell Computer Corporation could void your authority to operate this equipment.

This device complies with Part 15 of the FCC Rules. Operation is subject to the following two conditions:

- 1 This device may not cause harmful interference.
- 1 This device must accept any interference received, including interference that may cause undesired operation.

## Class A

This equipment has been tested and found to comply with the limits for a Class A digital device pursuant to Part 15 of the FCC Rules. These limits are designed to provide reasonable protection against harmful interference when the equipment is operated in a commercial environment. This equipment generates, uses, and can radiate radio frequency energy and, if not installed and used in accordance with the manufacturer's instruction manual, may cause harmful interference with radio communications. Operation of this equipment in a residential area is likely to cause harmful interference, in which case you will be required to correct the interference at your own expense.

## Class B

This equipment has been tested and found to comply with the limits for a Class B digital device pursuant to Part 15 of the FCC Rules. These limits are designed to provide reasonable protection against harmful interference in a residential installation. This equipment generates, uses, and can radiate radio frequency energy and, if not installed and used in accordance with the manufacturer's instruction manual, may cause interference with radio communications. However, there is no guarantee that interference will not occur in a particular installation. If this equipment does cause harmful interference to radio or television reception, which can be determined by turning the equipment off and on, you are encouraged to try to correct the interference by one or more of the following measures:

- 1 Reorient or relocate the receiving antenna.
- <sup>1</sup> Increase the separation between the equipment and the receiver.
- 1 Connect the equipment into an outlet on a circuit different from that to which the receiver is connected.
- 1 Consult the dealer or an experienced radio/television technician for help.

The following information is provided on the device or devices covered in this document in compliance with FCC regulations:

- 1 Model number: SML
- Company name: Dell Computer Corporation EMC Engineering Department One Dell Way Round Rock, Texas 78682 USA 512-338-4400

## IC Notice (Canada Only)

Most Dell computer systems (and other Dell digital apparatus) are classified by the Industry Canada (IC) Interference-Causing Equipment Standard #3 (ICES-003) as Class B digital devices. To determine which classification (Class A or B) applies to your computer system (or other Dell digital apparatus), examine all registration labels located on the bottom or the back panel of your computer (or other digital apparatus). A statement in the form of "IC Class A ICES-3" or "IC Class B ICES-3" will be located on one of these labels. Note that Industry Canada regulations provide that changes or modifications not expressly approved by Dell Computer Corporation could void your authority to operate this equipment.

This Class B (or Class A, if so indicated on the registration label) digital apparatus meets the requirements of the Canadian Interference-Causing Equipment Regulations.

Cet appareil numérique de la Classe B (ou Classe A, si ainsi indiqué sur l'étiquette d'enregistration) respecte toutes les exigences du Reglement sur le Materiel Brouilleur du Canada.

## **CE Notice (European Union)**

Marking by the symbol **CC** indicates compliance of this Dell system to the EMC Directive and the Low Voltage Directive of the European Union. Such marking is indicative that this Dell system meets the following technical standards:

- 1 EN 55022 "Limits and Methods of Measurement of Radio Interference Characteristics of Information Technology Equipment."
- EN 50082-1: 1992 "Electromagnetic compatibility—Generic immunity standard Part 1: Residential, commercial, and light industry."
- EN 60950 "Safety of Information Technology Equipment."

W NOTE: EN 55022 emissions requirements provide for two classifications:

- 1 Class A is for typical commercial areas.
- 1 Class B is for typical domestic areas.

RF INTERFERENCE WARNING: This is a Class A product. In a domestic environment this product may cause radio frequency (RF) interference, in which case the user may be required to take adequate measures.

This Dell device is classified for use in a typical Class B domestic environment.

A "Declaration of Conformity" in accordance with the preceding directives and standards has been made and is on file at Dell Products Europe BV, Limerick, Ireland.

# Battery Disposal

Your computer system uses a lithium-ion battery. The lithium-ion battery is a long-life battery, and it is very possible that you will never need to replace it. However, should you need to replace it, see the section on replacing the battery in your system's *Installation and Troubleshooting Guide* for instructions.

Do not dispose of the battery along with household waste. Contact your local waste disposal agency for the address of the nearest battery deposit site.

WNOTE: Your system may also include circuit cards or other components that contain batteries. These batteries must also be disposed of in a battery deposit site. For information about such batteries, refer to the documentation for the specific card or component.

## EN 55022 Compliance (Czech Republic Only)

This device belongs to Class B devices as described in EN 55022, unless it is specifically stated that it is a Class A device on the specification label. The following applies to devices in Class A of EN 55022 (radius of protection up to 30 meters). The user of the device is obliged to take all steps necessary to remove sources of interference to telecommunication or other devices.

Pokud není na typovém štitku počítače uvcdeno, že spadá do třídy A podle EN 55022, spadá automaticky do třídy B podle EN 55022. Pro zařízení zařazená do třídy A (ochranné pásmo 30m) podle EN 55022 platí následující. Dojde-li k rušení telekomunikačních nebo jinych zařízení, je uživatel povinen provést taková opatření, aby rušení odstranil.

## VCCI Notice (Japan Only)

Most Dell computer systems are classified by the Voluntary Control Council for Interference (VCCI) as Class B information technology equipment (ITE). However, the inclusion of certain options can change the rating of some configurations to Class A. ITE, including peripherals, expansion cards, printers, input/output (I/O) devices, monitors, and so on, integrated into or connected to the system, should match the electromagnetic environment classification (Class A or B) of the computer system.

To determine which classification applies to your computer system, examine the regulatory labels/markings (see Figure 1 and Figure 2) located on the bottom or back panel of your computer. Once you have determined your system's VCCI classification, read the appropriate VCCI notice.

**Class A ITE** 

```
この装置は、情報処理装置等電波障害自主規制協議会 (VCCI)の基準
に基づくクラス A 情報技術装置です。この装置を家庭環境で使用すると電波
妨害を引き起こすことがあります。この場合には使用者が適切な対策を講ず
るよう要求されることがあります。
```

This is a Class A product based on the standard of the Voluntary Control Council for Interference (VCCI) for information technology equipment. If this equipment is used in a domestic environment, radio disturbance may arise. When such trouble occurs, the user may be required to take corrective actions.

## Figure 1. VCCI Class A ITE Regulatory Mark

VCCI-A

**Class B ITE** 

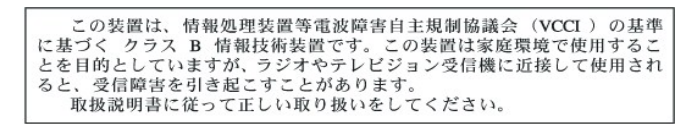

This is a Class B product based on the standard of the Voluntary Control Council for Interference (VCCI) for information technology equipment. If this equipment is used near a radio or television receiver in a domestic environment, it may cause radio interference. Install and use the equipment according to the instruction manual.

## Figure 2. VCCI Class B ITE Regulatory Mark

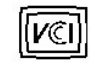

## MOC Notice (South Korea Only)

To determine which classification (Class A or B) applies to your computer system (or other Dell digital device), examine the South Korean Ministry of Communications (MOC) registration labels located on your computer (or other Dell digital device). The MOC label may be located separately from the other regulatory marking applied to your product. The English text, "EMI (A)," for Class A products, or "EMI (B)" for Class B products, appears in the center of the MOC label (see Figure 3 and Figure 4).

XX NOTE: MOC emissions requirements provide for two classifications:

- 1 Class A devices are for business purposes.
- 1 Class B devices are for nonbusiness purposes.

## **Class A Device**

| 장치 종류 | 사용자 안내문                                                                                                |
|-------|----------------------------------------------------------------------------------------------------|
| A급 기기 | 이 장치는 업무용으로 전자파 적합등록을 한 장치이오니 판매자<br>또는 사용자는 이 점을 주의하시기 바라며 만약 잘못 판매 또는<br>구입하였을 때에는 가정용으로 교환하시기 바랍니다. |

Please note that this device has been approved for business purposes with regard to electromagnetic interference. If you find that this device is not suitable for your use, you may exchange it for a nonbusiness device.

## Figure 3. MOC Class A Regulatory Mark

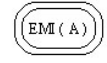

## **Class B Device**

| 장치 종류 | 사용자 안내문                                                         |  |
|-------|-----------------------------------------------------------------|--|
| B급 기기 | 이 장치는 가정용으로 전자파 적합등록을 한 장치로서 주거지역<br>에서는 물론 모든 지역에서 사용할 수 있습니다. |  |

Please note that this device has been approved for nonbusiness purposes and may be used in any environment, including residential areas.

## Figure 4. MOC Class B Regulatory Mark

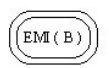

## **Polish Center for Testing and Certification Notice**

The equipment should draw power from a socket with an attached protection circuit (a three-prong socket). All equipment that works together (computer, monitor, printer, and so on) should have the same power supply source.

The phasing conductor of the room's electrical installation should have a reserve short-circuit protection device in the form of a fuse with a nominal

value no larger than 16 amperes (A).

To completely switch off the equipment, the power supply cable must be removed from the power supply socket, which should be located near the equipment and easily accessible.

A protection mark "B" confirms that the equipment is in compliance with the protection usage requirements of standards PN-93/T-42107 and PN-EN55022:1996.

## Wymagania Polskiego Centrum Badań i Certyfikacji

Urządzenie powinno być zasilane z gniazda z przyłączonym obwodem ochronnym (gniazdo z kołkiem). Współpracujące ze sobą urządzenia (komputer, monitor, drukarka) powinny być zasilane z tego samego źródła.

Instalacja elektryczna pomieszczenia powinna zawierać w przewodzie fazowym rezerwową ochronę przed zwarciami, w postaci bezpiecznika o wartości znamionowej nie większej niż 16Å (amperów).

W celu całkowitego wyłączenia urządzenia z sieci zasilania, należy wyjąć wtyczkę kabla zasilającego z gniazdka, które powinno znajdować się w pobliżu urządzenia i być łatwo dostępne.

Znak bezpieczeństwa "B" potwierdza zgodność urządzenia z wymaganiami bezpieczeństwa użytkowania zawartymi w PN-93/T-42107 i PN-EN55022:1996.

## Pozostałe instrukcje bezpieczeństwa

Nie należy używać wtyczek adapterowych lub usuwać kołka obwodu ochronnego z wtyczki. Jeżeli koniec zne jest użycie przedłużacza to należy użyć przedłużacza 3-żyłowego z prawidłowo połączonym przewodem ochronnym.

System komputerowy należy zabezpieczyć przed nagłymi, chwilowymi wzrostami lub spadkami napięcia, używając eliminatora przepięć, urządzenia dopasowującego lub bezzakłóceniowego źródła zasilania.

Należy upewnić się, aby nic nie leżało na kablach systemu komput-erowego, oraz aby kable nie były umieszczone w miejscu, gdzie można byłoby na nie nadeptywać lub potykać się o nie.

Nie należy rozlewać napojów ani innych płynów na system komputerowy.

Nie należy wpychać żadnych przedmiotów do otworów systemu komputerowego, gdyż może to spowodować pożar lub porażenie prądem, poprzez zwarcie elementów wewnętrznych.

System komputerowy powinien znajdować się z dala od grzejników i źródeł ciepła. Ponadto, nie należy blokować otworów wentylacyjnych. Należy unikać kładzenia luźnych papierów pod komputer oraz umieszczania komputera w ciasnym miejscu bez możliwości cyrkulacji powietrza wokół niego.

## NOM Information (Mexico Only)

The following information is provided on the device(s) described in this document in compliance with the requirements of the official Mexican standards (NOM):

| Exporter:             | Dell Computer Corporation<br>One Dell Way<br>Round Rock, TX 78682                                                                                                    |
|-----------------------|----------------------------------------------------------------------------------------------------|
| Importer:             | Dell Computer de México,<br>S.A. de C.V.<br>Rio Lerma No. 302 - 4° Piso<br>Col. Cuauhtemoc 16500 México, D.F.                                                             |
| Ship to:              | Dell Computer de México,<br>S.A. de C.V. al Cuidado<br>de Kuehne & Nagel de<br>México S. de R.I.<br>Avenida Soles No. 55<br>Col. Peñon de los Baños 15520<br>México, D.F. |
| Supply voltage:       | 115/230 VAC                                                                                                    |
| Frequency:            | 60/50 Hz                                                                                                    |
| Input current rating: | 6.0/3.0 A                                                                                                    |

## Información para NOM (únicamente para México)

La información siguiente se proporciona en el dispositivo o en los dispositivos descritos en este documento, en cumplimiento con los requisitos

de la Norma Oficial Mexicana (NOM):

| Exportador:           | Dell Computer Corporation<br>One Dell Way<br>Round Rock, TX 78682                                                                                                    |
|-----------------------|----------------------------------------------------------------------------------------------------|
| Importador:           | Dell Computer de México,<br>S.A. de C.V.<br>Rio Lerma No. 302 - 4° Piso<br>Col. Cuauhtemoc<br>16500 México, D.F.                                                          |
| Embarcar a:           | Dell Computer de México,<br>S.A. de C.V. al Cuidado<br>de Kuehne & Nagel de<br>México S. de R.I.<br>Avenida Soles No. 55<br>Col. Peñon de los Baños<br>15520 México, D.F. |
| Tensión alimentación: | 115/230 VAC                                                                                                    |
| Frecuencia:           | 60/50 Hz                                                                                                    |
| Consumo de corriente: | 6.0/3.0 A                                                                                                    |

## BSMI Notice (Taiwan Only)

## 警告使用者:

這是甲類的資訊產品,在居住的環境中使用時, 可能會造成射頻干擾,在這種情況下,使用者會 被要求採取某些適當的對策。

Back to Contents Page

## Safety Instructions: Dell<sup>™</sup> PowerEdge<sup>™</sup> 6400 Systems User's Guide

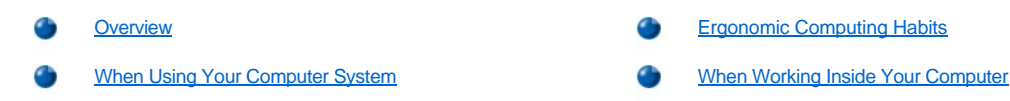

#### Overview

Use the following safety guidelines to help protect your computer system from potential damage and to ensure your own personal safety.

- ACAUTION: The power supplies in this computer system produce high voltages and energy hazards, which can cause bodily harm. Only trained service technicians are authorized to remove the computer covers and access any of the components inside the computer.
- A CAUTION: There is a danger of a new battery exploding if it is incorrectly installed. Replace the battery only with the same or equivalent type recommended by the manufacturer. Discard used batteries according to the manufacturer's instructions.

CAUTION: This system may have more than one power supply cable. To reduce the risk of electrical shock, a trained service technician must disconnect all power supply cables before servicing the system.

## When Using Your Computer System

As you use your computer system, observe the following safety guidelines:

- 1 Be sure that your monitor and attached peripherals are electrically rated to operate with the AC power available in your location.
- <sup>1</sup> To help prevent electric shock, plug the computer and peripheral power cables into properly grounded power sources. These cables are equipped with three-prong plugs to help ensure proper grounding. Do not use adapter plugs or remove the grounding prong from a cable. If you must use an extension cable, use a three-wire cable with properly grounded plugs.
- <sup>1</sup> To help protect your computer system from sudden, transient increases and decreases in electrical power, use a surge suppressor, line conditioner, or uninterruptible power supply (UPS).
- Be sure nothing rests on your computer system's cables and that the cables are not located where they can be stepped on or tripped over.
- 1 Do not spill food or liquids on your computer.
- 1 Do not push any objects into the openings of your computer. Doing so can cause fire or electric shock by shorting out interior components.
- Keep your computer away from radiators and heat sources. Also, do not block cooling vents. Avoid placing loose papers underneath your computer; do not place your computer in a closed-in wall unit or on a rug.

## **Ergonomic Computing Habits**

A CAUTION: Improper or prolonged keyboard use may result in injury.

A CAUTION: Viewing the monitor screen for extended periods of time may result in eye strain.

For comfort and efficiency, observe the following ergonomic guidelines when setting up and using your computer system:

- Position your system so that the monitor and keyboard are directly in front of you as you work. Special shelves are available (from Dell and other sources) to help you correctly position your keyboard.
- 1 Set the monitor at a comfortable viewing distance (usually 510 to 610 millimeters [20 to 24 inches] from your eyes).
- 1 Make sure that the monitor screen is at eye level or slightly lower when you are sitting in front of the monitor.
- Adjust the tilt of the monitor, its contrast and brightness settings, and the lighting around you (such as overhead lights, desk lamps, and the curtains or blinds on nearby windows) to minimize reflections and glare on the monitor screen.
- Use a chair that provides good lower back support.
- 1 Keep your forearms horizontal with your wrists in a neutral, comfortable position while using the keyboard or mouse.
- Always leave space to rest your hands while using the keyboard or mouse.
- 1 Let your upper arms hang naturally at your sides.

- <sup>1</sup> Sit erect, with your feet resting on the floor and your thighs level.
- 1 When sitting, make sure the weight of your legs is on your feet and not on the front of your chair seat. Adjust your chair's height or use a footrest, if necessary, to maintain proper posture.
- 1 Vary your work activities. Try to organize your work so that you do not have to type for extended periods of time. When you stop typing, try to do things that use both hands.

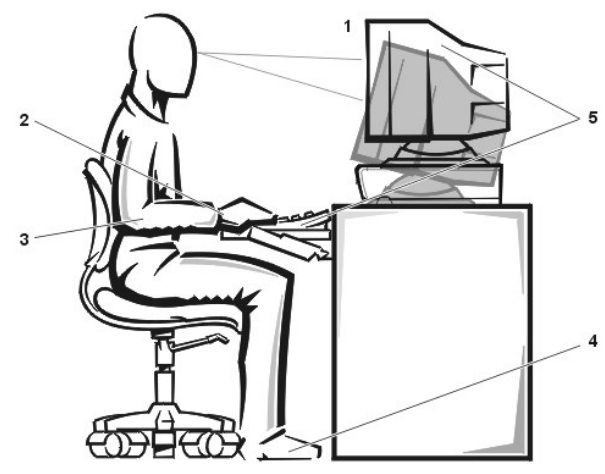

- 1 Monitor screen at or below eye level
- 2 Wrists relaxed and flat
- 3 Arms at desk level
- 4 Feet flat on the floor
- 5 Monitor and keyboard positioned directly in front of the user

## When Working Inside Your Computer

Take note of these safety guidelines when appropriate.

## NOTICE: To help avoid possible damage to the system board, wait 5 seconds after turning off the system before disconnecting a peripheral device from the computer.

When you disconnect a cable, pull on its connector or on its strain-relief loop, not on the cable itself. Some cables have a connector with locking tabs; if you are disconnecting this type of cable, press in on the locking tabs before disconnecting the cable. As you pull connectors apart, keep them evenly aligned to avoid bending any connector pins. Also, before you connect a cable, make sure that both connectors are correctly oriented and aligned.

Back to Contents Page

#### Back to Contents Page

# Installing and Configuring SCSI Drivers: Dell<sup>™</sup> PowerEdge<sup>™</sup> 6400 Systems User's Guide

- Overview
- The SCSISelect Utility
- Driver Installation for Windows NT Server 4.0
- Driver Installation for NetWare 4.2

- Driver Installation for NetWare 5.0
- Using SCSI Devices
- Troubleshooting for Windows NT Server 4.0
- Troubleshooting for NetWare

## Overview

This section describes how to install and configure the Dell small computer system interface (SCSI) device drivers included with your Dell PowerEdge 6400 computer system. These device drivers are designed to work with the Adaptec AIC-7899 Ultra3 (Ultra160) SCSI controller and the Adaptec AIC-7880 Ultra/Narrow SCSI controller (limited to narrow SCSI by implementation) on the system board.

The AIC-7899 and AIC-7880 application-specific integrated circuits (ASICs) are part of the Adaptec 78xx series of SCSI controllers. The Adaptec SCSI basic input/output system (BIOS), which is stored in your computer system's flash memory, links these SCSI device drivers to the AIC-7899 and AIC-7880 SCSI controller chips while booting or in the DOS environment.

V If you are using an optional Dell PowerEdge Expandable RAID Controller (PERC), use the same driver installation for a SCSI host adapter.

For instructions on installing SCSI hardware devices such as hard-disk drives, tape drives, or CD-ROM drives, trained service technicians should see "Installing Drives in the External Bays" and "Installing Hard-Disk Drives" in the *Installation and Troubleshooting Guide*. After the SCSI devices are installed, install and configure any SCSI device drivers to enable them to communicate with your operating system.

SCSI device drivers are provided for the following operating systems:

- 1 Microsoft Windows NT Server 4.0 operating system
- Novell NetWare 4.2 and 5.0 operating systems

See "Using the *Dell OpenManage Server Assistant CD*" for instructions on creating driver diskettes for your operating system. For instructions on configuring the SCSI device drivers, see the following subsections.

## The SCSISelect Utility

The BIOS for the integrated Adaptec AIC-7899 and AIC-7880 SCSI controllers includes the menu-driven SCSI Select configuration utility, which allows you to change SCSI controller settings without opening the computer. SCSI Select also contains SCSI disk utilities that let you low-level format or verify the disk media of your SCSI hard-disk drives.

## SCSISelect Defaults

Defaults for the integrated AIC-7880 SCSI controller are shown in <u>Table 1</u> and for the integrated AIC-7899 SCSI controller are shown in <u>Table 2</u>. These defaults are appropriate for most Peripheral Component Interconnect (PCI) systems. Run SCSI*Select* only if you need to change any of the defaults.

W NOTES: To change the configuration settings, you must run the SCSISelect utility twice—once for the AIC-7899 SCSI controller and once for the AIC-7880 SCSI controller.

The term host adapter is used throughout this section to refer to the integrated AIC-7899 and AIC-7880 SCSI controllers.

If the AIC-7899 controller does not control the bootable hard-disk drive, you may want to disable its BIOS. Do not disable the BIOS for the AIC-7880 controller, because the device controls the CD-ROM drive.

For situations in which you might want or need to change the defaults, see the descriptions of each setting in the following subsections. To change any of the defaults or to format or verify a disk, see "Starting the SCSISelect Utility."

## Table 1. AIC-7880 SCSI Controller Settings

| Setting                        | Default |
|--------------------------------|---------|
| SCSI Bus Interface Definitions |         |

| Host Adapter SCSI ID                                                | 7             |  |
|---------------------------------------------------------------------|---------------|--|
| SCSI Parity Checking                                                | Enabled       |  |
| Host Adapter SCSI Termination                                       | Enabled       |  |
| Additional Options                                                  |               |  |
| Boot Device Options:                                                |               |  |
| Boot SCSI ID                                                        | 0             |  |
| Boot LUN Number                                                     | 0             |  |
| SCSI Device Configuration:                                          |               |  |
| Sync Transfer Rate                                                  | 20 MB/sec     |  |
| Enable Disconnection                                                | Yes (Enabled) |  |
| Send Start Unit Command                                             | Yes (Enabled) |  |
| BIOS Multiple LUN Support                                           | No (Disabled) |  |
| Include in BIOS Scan                                                | Yes (Enabled) |  |
| Advanced Host Adapter:                                              |               |  |
| Reset SCSI Bus at IC Initialization                                 | Enabled       |  |
| Display <ctrl><a> Message During BIOS<br/>Initialization</a></ctrl> | Enabled       |  |
| Extended BIOS Translation For DOS<br>Drivers > 1 GB                 | Enabled       |  |
| Verbose/Silent Mode                                                 | Verbose       |  |
| Host Adapter BIOS                                                   | Enabled       |  |
| Domain Validation                                                   | Enabled       |  |
| Support Removable Disks Under BIOS As<br>Fixed Disks                | Boot Only     |  |
| BIOS Support For Bootable CD-ROM                                    | Enabled       |  |
| BIOS Support For Int13 Extensions                                   | Enabled       |  |

WNOTE: For the full name of an abbreviation or acronym used in this table, see the Glossary.

## Table 2. AIC-7899 SCSI Controller Settings

| Setting                        | Default |  |
|--------------------------------|---------|--|
| SCSI Bus Interface Definitions |         |  |
| Host Adapter SCSI ID           | 7       |  |
| SCSI Parity Checking           | Enabled |  |
| Host Adapter SCSI Termination  | Enabled |  |
| Additional Options             |         |  |
| Boot Device Options:           |         |  |

| Boot Channel                                                        | A First       |  |
|---------------------------------------------------------------------|---------------|--|
| Boot SCSI ID                                                        | 0             |  |
| Boot LUN Number                                                     | 0             |  |
| SCSI Device Configuration:                                          |               |  |
| Sync Transfer Rate                                                  | 160 MB/sec    |  |
| Initiate Wide Negotiation                                           | Yes (Enabled) |  |
| Enable Disconnection                                                | Yes (Enabled) |  |
| Send Start Unit Command                                             | Yes (Enabled) |  |
| Enable Write Back Cache                                             | N/C           |  |
| BIOS Multiple LUN Support                                           | No (Disabled) |  |
| Include in BIOS Scan                                                | Yes (Enabled) |  |
| Advanced Configuration Option:                                      |               |  |
| Reset SCSI Bus at IC Initialization                                 | Enabled       |  |
| Display <ctrl><a> Message During BIOS<br/>Initialization</a></ctrl> | Enabled       |  |
| Extended BIOS Translation For DOS<br>Drivers > 1 GB                 | Enabled       |  |
| Verbose/Silent Mode                                                 | Verbose       |  |
| Host Adapter BIOS                                                   | Enabled       |  |
| Domain Validation                                                   | Enabled       |  |
| Support Removable Disks Under BIOS As<br>Fixed Disks                | Disabled      |  |
| BIOS Support For Bootable CD-ROM                                    | Enabled       |  |
| BIOS Support For Int13 Extensions                                   | Enabled       |  |

WNOTE: For the full name of an abbreviation or acronym used in this table, see the <u>Glossary</u>.

## SCSI Bus Interface Definitions

The basic host adapter settings are the SCSISelect settings most likely to require modification:

- Host Adapter SCSI ID Sets the host adapter's SCSI ID. The default is 7, which allows the host adapter to support narrow SCSI devices in addition to wide SCSI devices. Dell recommends that you leave the host adapter set to 7.
- SCSI Parity Checking Determines whether the host adapter verifies the accuracy of data transfer on the SCSI bus. The default is Enabled. You should disable SCSI Parity Checking if any SCSI device connected to the host adapter does not support SCSI parity; otherwise, leave it enabled. Most SCSI devices support SCSI parity. If you are unsure if a device supports SCSI parity, consult the documentation for the device.
- 1 Host Adapter SCSI Termination Sets termination on the host adapter. The default for the Adaptec AIC-7880 and AIC-7899 host adapters is Enabled. Dell recommends that you leave this option set to the default.

## **Boot Device Options**

The boot device options allow you to specify the device from which to boot your computer:

- 1 Boot Channel Specifies the boot channel (A or B) for the dual channel Adaptec AIC-7899 host adapter. The default is A First.
- Boot SCSI ID Specifies the SCSI ID of the device from which you want to boot your system. SCSI IDs are set for the hard-disk drive according to the drive's location on the backplane board. The default for Boot Target ID is 0.
- Boot LUN Number Allows you to specify a particular logical unit number (LUN) from which to boot your boot device if your boot device has multiple LUNs and Multiple LUN Support is enabled (see "Advanced Host Adapter Settings"). The default is 0.

## SCSI Device Configuration Settings

The SCSI device configuration settings allow you to configure certain parameters for each device on the SCSI bus. To configure a specific device, you must know the SCSI ID assigned to that device. If you are not sure of the SCSI ID, see "Using the SCSI Disk Utilities."

Initiate Sync Negotiation — Determines whether the host adapter initiates synchronous data transfer negotiation (synchronous negotiation) between itself and the device. The default is Yes.

Synchronous negotiation is a SCSI feature that allows the host adapter and its attached SCSI devices to transfer data in synchronous mode. Synchronous data transfer is faster than asynchronous data transfer.

The host adapter always responds to synchronous negotiation if the SCSI device initiates it. If neither the host adapter nor the SCSI device initiates synchronous negotiation, data is transferred asynchronously.

Normally, you should leave the **Initiate Sync Negotiation** setting enabled, because most SCSI devices support synchronous negotiation and because it allows for faster data transfer.

- W NOTE: Some older SCSI devices do not support synchronous negotiation. This may cause your computer to operate erratically or hang if **Initiate Sync Negotiation** is set to **Yes**. Set **Initiate Sync Negotiation** to **No** for these devices.
  - 1 Sync Transfer Rate Sets the maximum synchronous data transfer rate that the host adapter supports.

The AIC-7899 host adapter supports rates up to 160 megabytes per second (MB/sec). The default for the AIC-7899 host adapter is 160 MB/sec.

The AIC-7880 host adapter supports rates up to 20 MB/sec in narrow SCSI mode as implemented on this system. The default for the AIC-7880 host adapter is 20 MB/sec.

If the host adapter is set to not negotiate for synchronous data transfer, the maximum synchronous transfer rate is the maximum rate that the host adapter accepts from the device during negotiation. (This is standard SCSI protocol.)

Enable Disconnection (sometimes called disconnect/reconnect) — Determines whether the host adapter allows the SCSI device to disconnect from the SCSI bus. Enabling disconnection allows the host adapter to perform other operations on the SCSI bus while the SCSI device is temporarily disconnected. The default is **Yes**.

Leave **Enable Disconnection** set to **Yes** if two or more SCSI devices are connected to the host adapter. This optimizes SCSI bus performance. If only one SCSI device is connected to the host adapter, set **Enable Disconnection** to **No** to achieve slightly better performance.

- Initiate Wide Negotiation Determines whether the host adapter attempts 16-bit data transfer instead of 8-bit data transfer. The default is Yes.
  - W NOTE: Some 8-bit SCSI devices may have trouble handling wide negotiation, which may result in erratic behavior or a hang condition. For these devices, set **Initiate Wide Negotiation** to **No**.

When this option is set to **Yes**, the host adapter attempts 16-bit data transfer. When this option is set to **No**, 8-bit data transfer is used unless the SCSI device itself requests wide negotiation. The effective transfer rate is doubled when 16-bit data transfer is used because the data path for wide SCSI is twice the size of normal 8-bit SCSI.

Send Start Unit Command — Determines whether the start unit command is sent to the SCSI device during the boot routine. The default is Yes.

Setting this option to **Yes** reduces the load on your computer's power supply by allowing the host adapter to start SCSI devices one at a time when you boot your computer. When this option is set to **No**, the devices are allowed to start at the same time. Most devices require you to set a jumper before they can respond to this command.

- V NOTE: For many devices, if **Send Start Unit Command** is set to **Yes**, the boot routine time will vary depending on how long it takes each drive to start.
- Enable Write Back Cache Signals the completion of a write request as soon as the data is in cache. Actual writing to the disk occurs at a later time. The default setting is N/C.

- BIOS Multiple LUN Support Provides support for peripherals that contain multiple SCSI devices, such as autoloading tape drives and CD-ROM changers.
  - W NOTE: The setting for **BIOS Multiple LUN Support** must be **Enabled** if a tape autoloader is connected.
- 1 Include in BIOS Scan Enables you to set whether the system BIOS scans this device during system start-up. The default is Yes.

## **Advanced Host Adapter Settings**

The advanced host adapter settings should not be changed unless absolutely necessary. These values are set by Dell, and changing them may cause conflicts with the SCSI devices.

- 1 Reset SCSI Bus at IC Initialization Enables the SCSI bus to be reset when the controller is initialized. The default is Enabled.
- Display <Ctrl><a> Message During BIOS Initialization Determines whether the Press <CTRL><A> for SCSISelect (TM) Utility! message appears on your screen during system start-up. The default setting is Enabled. If this setting is disabled, you can still run the SCSISelect utility by pressing <Ctrl><a> after the host adapter BIOS banner appears.
- Support Removable Disks Under BIOS As Fixed Disks Controls which removable-media drives are supported by the host adapter BIOS. The default for the AIC-7880 host adapter is Boot Only. The default for the AIC-7899 host adapter is Disabled. The following choices are available.

NOTICE: If a removable-media SCSI device is controlled by the host adapter BIOS, do not remove the media while the drive is on or you may lose data. If you want to be able to remove media while the drive is on, install your removable-media device driver and set this option to Disabled.

- Boot Only Only the removable-media drive designated as the boot device is treated as a hard-disk drive.
- 1 All Disks All removable-media drives supported by the BIOS are treated as hard-disk drives.
- Disabled No removable-media drives are treated as hard-disk drives. In this situation, software drivers are needed because the drives are not controlled by the BIOS.
- Extended BIOS Translation For DOS Drives > 1 GB Determines whether extended translation is available for SCSI hard-disk drives with capacities greater than 1 gigabyte (GB). The default is **Enabled**.

## NOTICE: Back up your hard-disk drive before you change the translation scheme. All data is erased when you change from one translation scheme to another.

The standard translation scheme for SCSI host adapters provides a maximum accessible capacity of 1 GB. To support hard-disk drives larger than 1 GB, the 78xx series host adapters include an extended translation scheme that supports hard-disk drives as large as 8 GB, with a maximum partition size of 2 GB under the DOS operating system.

It is not necessary to enable the **Extended BIOS Translation** setting if you are using another operating system, such as Novell NetWare.

When you partition a hard-disk drive larger than 1 GB, use the DOS **fdisk** utility as you normally would. Because the cylinder size increases to 8 MB under extended translation, the partition size you choose must be a multiple of 8 MB. If you request a size that is not a multiple of 8 MB, **fdisk** rounds up to the nearest whole multiple of 8 MB.

- 1 Verbose/Silent Mode Displays the host adapter information during system start-up. The default is Enabled.
- Host Adapter BIOS Enables or disables the host adapter BIOS. The default is Enabled.

W NOTE: Several SCSISelect options are not valid unless the host adapter BIOS is enabled.

If you are booting from a SCSI hard-disk drive connected to the host adapter, the BIOS must be enabled. You should disable the host adapter BIOS if the system never boots to any devices connected to the host adapter.

- Domain Validation Instructs the host adapter not to accept a negotiated speed until a validation test is successfully performed. After determining the speed that a target device is capable of, the host adapter sends a Write Buffer command to the target device. The data transfer occurs at the full speed initially. The initiator reads and tests the data, and identifies any parity or cyclic redundancy check (CRC) errors. If the test fails, the initiator lowers its speed and repeats the test. In this manner, a compatible speed will be found and locked in before user data transfers begin. The default is Enabled.
- BIOS Support For Bootable CD-ROM Determines whether the host adapter BIOS provides support for booting from a CD-ROM drive. The default is **Enabled**.
- BIOS Support For Int13 Extensions Determines whether the host adapter BIOS supports disks with more than 1024 cylinders. The default is Enabled.

Starting the SCSISelect Utility

You can start the SCSI Select utility by pressing <Ctrl><a> when the following prompt appears briefly during start-up:

Press <CTRL><A> for SCSISelect (TM) Utility!

The first menu displays the Configure/View Host Adapter Settings and SCSI Disk Utilities options.

## Using SCSISelect Menus

SCSISelect uses menus to list options that you can select. To select an option, press the up- and down-arrow keys to move the cursor to the option; then press <Enter>.

In some cases, selecting an option displays another menu. You can return to the previous menu at any time by pressing <Esc>. To restore the original SCSISelect defaults, press <F6>.

## Using the SCSI Disk Utilities

To access the SCSI disk utilities, select SCSI Disk Utilities from the menu that appears when you start SCSI Select. When the option is selected, SCSI Select immediately scans the SCSI bus (to determine the devices installed) and displays a list of all SCSI IDs and the device assigned to each ID.

When you select a specific ID and device, a menu appears, displaying the Format Disk and Verify Disk Media options.

#### NOTICE: The Format Disk option destroys all partitions and data on the hard-disk drive.

- Format Disk Runs a utility that allows you to perform a low-level format on a hard-disk drive. Most SCSI disk drives are formatted at the factory and do not need to be formatted again. The Adaptec Format Disk utility is compatible with most SCSI disk drives.
- Verify Disk Media Runs a utility that allows you to scan the media of a hard-disk drive for defects. If the utility finds bad blocks on the media, it prompts you to reassign them; if you select Yes, those blocks are no longer used. You can press <Esc> at any time to exit the utility.

## Exiting SCSISelect

To exit SCSISelect, press <Esc> until a message prompts you to exit. (If you changed any 78xx series host adapter settings, you are prompted to save the changes before you exit.) At the prompt, select **Yes** to exit, and then press any key to reboot the computer. Any changes that you made in SCSISelect take effect after the computer boots. (You can select **No** at the prompt if you are not ready to exit SCSISelect.)

## Driver Installation for Microsoft® Windows NT® Server 4.0

This section provides the following information about installing the Dell SCSI drivers for the Microsoft Windows NT Server 4.0 operating system:

- 1 Installing and/or updating the SCSI drivers for Windows NT
- 1 Removing a host adapter
- 1 Swapping a host adapter
- 1 Restoring a configuration if Windows NT fails to boot

## Installation Overview

This section provides the information that you need to install and use the Dell SCSI drivers for the 78xx series of SCSI controllers with Windows NT.

The Windows NT 4.0 driver diskette that you create for the Microsoft Windows NT Server operating system contains the files that you need for driver installation. The **scsi** subdirectory on the diskette contains the following files to be used with Windows NT:

- adpu160m.sys Adaptec's 7899 Ultra3 driver for Windows NT
- aic78xx.sys Adaptec's 78xx series driver for Windows NT
- oemsetup.inf A file used by Windows NT Setup for driver installation
- readme.txt A text file describing the Adaptec 78xx driver for Windows NT

If you are installing Windows NT for the first time, see "Installing the SCSI Drivers While Installing Windows NT" to begin driver installation. If Windows NT is already installed in your system, see "Using Windows NT to Install or Update the Driver."

## Installing the SCSI Drivers While Installing Windows NT

Windows NT Server 4.0 has SCSI drivers for the Adaptec 78xx series of SCSI controllers integrated into the operating system. When you load the operating system software, the drivers are automatically loaded. However, for proper operation, you must use the drivers on the diskette of drivers that you created from the *Dell OpenManage Server Assistant* CD. To install these drivers, perform the following steps:

1. Boot from the Microsoft Windows NT Server CD, and press <F6> when Setup is inspecting your computer's hardware configuration appears on the screen.

This action disables automatic detection of any disk controllers.

2. Load the SCSI driver.

Press <s> to select the **Specify Additional Device** option. Select **Other**, insert the SCSI driver diskette into drive A, and press <Enter>. Select the appropriate driver for your SCSI controller.

3. Press <Enter> and continue with the setup.

A list of the installed drivers appears on the screen.

- 4. To load additional SCSI drivers, repeat steps 2 and 3.
- 5. Press <Enter> to continue the Windows NT Server 4.0 installation and follow the directions on the screen.

#### Using Windows NT to Install or Update the Driver

This section describes how to install drivers for the Adaptec 78xx series of SCSI controllers. If you are installing Windows NT for the first time, see "Installing Windows NT and the Driver for the First Time."

Perform the following steps only if Windows NT Server 4.0 is already installed:

- 1. Click the Start button, point to Settings, and click Control Panel.
- 2. Double-click the SCSI Adapters icon.
- 3. Click the Driver tab and then click Add.
- 4. Click Have Disk.
- 5. Insert the Windows NT Server 4.0 driver diskette that you created into drive A.
- 6. In the Copy Manufacturer's Files From: field, type a:\scsi\ and click OK.
- 7. Select Adaptec AHA-294x/AHA-394x/AHA4944 or 78xx PCI SCSI Controller (NT 4.0). Then click OK.
- 8. If the following message appears, click **New** to replace the existing driver:

The driver(s) for this SCSI Adapter are already on the system. Do you want to use the currently installed driver(s) or install new one(s).

9. If the following message appears, type a:\scsi in the dialog box and click Continue:

Please enter the full path to Adaptec's installation files.

These files are located in the \scsi directory on the Windows NT Server 4.0 driver diskette.

The driver is copied from the diskette to your system.

10. Click Yes when prompted to restart the system and remove the diskette from drive A.

After the system reboots, the new driver is active. Some drive letter assignments may have changed from the previous configuration.

If you need additional assistance, see "Troubleshooting for Microsoft Windows NT."

## Driver Installation for Novell® NetWare® 4.2

This section provides the following information about installing and updating the Dell SCSI drivers for Novell NetWare 4.2:

- 1 Automatic driver loading using startup.ncf and autoexec.ncf
- 1 Booting a NetWare server from a SCSI drive, formatting media, and using removable media
- 1 Troubleshooting error messages generated during initialization

#### Installation Overview

This subsection provides the information that you need to install and use the Dell SCSI drivers for Novell NetWare 4.2. The Dell SCSI drivers for NetWare support the Adaptec AIC-7899 and AIC-7880 SCSI controllers.

Before you begin installation of the SCSI drivers for NetWare, you must create a diskette of drivers for NetWare 4.2. "Using the Dell OpenManage

Server Assistant CD" provides instructions for creating these diskettes.

The Dell SCSI drivers for NetWare are fully tested and approved for NetWare. The NetWare **scsi** subdirectory on the NetWare 4.2 drivers diskette that you create contains files to be used with NetWare 4.2. The files appear in the **scsi** subdirectory on the NetWare driver diskette.

🏹 NOTE: Your system must have a bootable version of DOS installed before you can complete the Novell NetWare installation.

## Installing NetWare 4.2

This section describes how to install the system SCSI drivers at the same time you install NetWare 4.2. If NetWare 4.2 is already installed and you want to install or update the **adpu160.ham** and **aha2940.ham** drivers, refer to the NetWare *User's Guide* for installation instructions. Also, refer to the NetWare *User's Guide* for information about partitioning, creating a server name, and checking the Internetwork Packet eXchange (IPX) network number.

Before beginning, prepare your system with the Dell intraNetWare support diskette. Perform the following steps only if you are upgrading to NetWare 4.2 or installing it for the first time:

- 1. Make backup copies of all NetWare diskettes and use those backup copies as your working diskettes.
- 2. Boot the system to a DOS prompt.
- 3. Change to the CD-ROM drive prompt.

The installation files are located in the root directory on the CD.

- 4. Type install and press <Enter>.
- 5. Select a language at the language selection screen and press <Enter>.
- 6. Select whether you want to perform a simple or custom installation and press <Enter>.

If you select a simple installation, you can press <F1> to view the defaults for the installation.

7. If you are prompted to install NetWare symmetrical multiprocessing (SMP), select No.

Even if you plan to install NetWare SMP, select No at this screen. The intraNetWare Support Pack 4 or later must be applied before NetWare SMP can be installed.

The system now searches for existing device drivers and hardware.

- 8. Press <F3> to continue through the next few screens.
- 9. When a screen appears asking you to select a disk driver, press <Ins>.
- 10. Insert the backup copy of the NetWare 4.2 driver diskette that you created in step 1 into the diskette drive.

If you have not already created this diskette, see "Using the Dell OpenManage Server Assistant CD" for instructions.

- 11. Press <F3>, and type the path to the adpu160.ham driver for NetWare (for example, a:\scsi).
- 12. Select the adpu160.ham driver and press <Enter>.

The system prompts you for a slot number for the device.

- NOTE: Specific help text for each driver appears in the middle of the screen as you scroll down the list. The Loaded Drivers window below the list of available drivers displays the names of drivers that are loaded and operational. For a new installation, this list is initially empty. For a selective installation, the list shows the drivers already running.
- 13. Press <Alt><Esc> to switch to the console prompt, type load a:\[path]adpu160.ham, and press <Enter>.

A list of slot numbers is displayed separated by commas. Write down all slot numbers that are listed and press <Esc> to clear the command line. Press <Alt><Esc> to return to the installation screen.

- 14. Enter the slot number for the driver and press <Enter>.
- 15. Press <Enter> to save the parameters and continue.
- 16. When you are prompted to select an additional disk driver, select Yes.
- 17. Repeat steps 13 through 16 for each driver as necessary.
- 18. Select **Continue the Installation** to create disk partitions and system volumes and to specify volume names following the procedures listed in the NetWare User's Guide.
- 19. To load the driver automatically at server start-up, make sure that the startup.ncf file includes the load command line and correct slot

number for your host adapter. See the NetWare User's Guide for information about editing the startup.ncf file.

VOTE: Typically, slot numbers for embedded devices are in the 10,000 range (for example, 10001, 10002), while optional host adapters correspond to the PCI slot numbers (for example, 1, 2, 3).

## **Driver Installation for Novell NetWare 5.0**

This section provides information on installing the SCSI drivers for the Novell NetWare 5.0 operating system. Instructions assume that NetWare 5.0 is installed and operational.

## Creating the NetWare 5.0 SCSI Driver Diskette

If you have not already done so, use the *Dell OpenManage Server Assistant* CD to create a NetWare 5.0 SCSI driver diskette. See "Using the <u>Dell OpenManage Server Assistant CD</u>" for instructions on creating the diskette.

## Uninstalling a SCSI Driver

If you are replacing an existing driver (for example, because it has become corrupted or an upgrade has become available), you must first remove the installed driver. To remove a driver, perform the following steps:

- 1. At the initial NetWare screen, press <Alt><Esc> to display the NetWare console screen.
- 2. At the server prompt, type nwconfig and press < Enter>.

The NetWare Configuration screen appears, displaying the Configuration Options menu.

- 3. At the Configuration Options menu, highlight Driver Options and press < Enter>.
- 4. At the Driver Options menu, highlight Configure disk and storage device drivers and press < Enter>.
- 5. At the Additional Driver Actions menu, highlight Unload an additional driver and press <Enter>.
- 6. At the Selected Disk Drivers menu, highlight the driver that you want to uninstall and press <Enter>.
- 7. At the message Driver xxx successfully unloaded, press <Enter>.

The Additional Driver Actions menu appears.

From the Additional Driver Actions menu, you can repeat steps 5 through 7 to uninstall an additional driver, start with step 5 of the next procedure to install a driver, or press <Esc> to exit.

## Installing the SCSI Drivers for NetWare 5.0

To install NetWare 5.0 SCSI drivers from the NetWare 5.0 SCSI driver diskette that you created, perform the following steps:

- 1. At the initial NetWare screen, press <Alt><Esc> to display the NetWare console screen.
- 2. At the server prompt, type nwconfig and press <Enter>.

The NetWare Configuration screen appears, displaying the Configuration Options menu.

- 3. At the Configuration Options menu, highlight Driver Options and press < Enter>.
- 4. At the Driver Options menu, highlight Configure disk and storage device drivers and press <Enter>.
- 5. At the Additional Driver Actions menu, highlight Load an additional driver and press <Enter>.

The software scans the system to determine what drivers are already installed.

- 6. When the Select a driver menu appears, insert the NetWare 5.0 SCSI driver diskette into the diskette drive and press <Insert> to install an unlisted driver.
- 7. Read the instructions on the screen and press <Enter> to continue.
- 8. At the Select a driver to install menu, highlight a desired driver and press < Enter>.
- 9. When you are prompted to confirm, highlight Yes and press < Enter>.
- 10. To accept the default server boot path that is displayed, press <Enter>.

The software copies the driver to the selected location.

11. At the Driver xxx Parameter Actions screen, highlight Select/Modify driver parameters and press < Enter>.

12. At the Driver Parameters screen, enter the slot number for the selected SCSI host adapter.

WNOTE: Typically, slot numbers for embedded devices are in the 10,000 range (for example, 10001, 10002), while optional host adapters correspond to the PCI slot numbers (for example, 1, 2, 3).

- 13. Press <F10> to save the parameters and exit.
- 14. At the Driver xxx Parameter Actions screen, highlight Save parameter and load driver and press <Enter>.
- 15. At the NetWare Configuration screen, confirm that the new driver has been added to the list that is displayed.
- 16. Repeat steps 3 through 15 for any additional drivers you want to install.
- 17. Press <Esc> three times. At the Exit nwconfig? dialog box, highlight Yes and press <Enter>.

If you need additional assistance, see "Troubleshooting for Novell NetWare."

## Using SCSI Devices

The subsections that follow provide procedures and tips on the following topics:

- 1 Formatting media
- 1 Using removable media
- 1 Verifying status
- Using drives that are tested and approved for NetWare
- Using the NetWare tape backup utility
- 1 Setting up a CD-ROM drive with NetWare 4.2

## Formatting Media

NetWare's **nwconfig.nlm** program lets you optionally format a hard-disk drive for use with NetWare. If you are using SCSI drives, the program allows you to low-level format several SCSI drives simultaneously. The NetWare format procedure is not the same as using **fdisk** or **format** under DOS.

NOTICE: You should not use NetWare to format a hard-disk drive that contains partitions for other operating systems because that information will be destroyed.

## Using Removable Media

The **aha2940.ham** driver module fully supports removable-media disk drives, including magneto-optical drives. Removable media is treated as a standard SCSI hard-disk drive, with some exceptions:

- 1 The driver only recognizes and registers media with 512 bytes per sector.
- 1 NetWare allows you to mount or dismount the media and lock or unlock the media.

These removable media options are supported by NetWare's monitor.nlm program.

To set up the removable media, perform the following steps:

- 1. Load monitor.nlm to display the various options.
- 2. Select Disk Information.
  - All system hard-disk drives appear.
- 3. Select the removable-media device.

Drive status options appear as shown in Table 3.

## **Table 3. Drive Status Options**

| Menu Option                           | Default           |
|---------------------------------------|-------------------|
| Volume Segments on Drive <sup>1</sup> | Select for a list |
| Read After Write Verify <sup>1</sup>  | Hardware Level    |

| Drive Light Status <sup>1</sup>           | Not supported |
|-------------------------------------------|---------------|
| Driver Operating Status <sup>1</sup>      | Active        |
| Removable Drive Mount Status <sup>2</sup> | Mounted       |
| Removable Drive Lock Status <sup>2</sup>  | Not Locked    |

<sup>1</sup> Valid for both removable and nonremovable SCSI drives.

<sup>2</sup> Valid for removable media only.

## Verify Status

The **Read After Write Verify** option is set to **Hardware Level** by default. This option cannot be specified in the **startup.ncf** or **autoexec.ncf** file. However, the default can be set on the command line. Refer to the NetWare *User's Guide* for information about using the **load** command-line options.

The available options are defined in Table 4.

### Table 4. Read After Write Verify Options

| Option Setting | Function                                                                                                    |
|----------------|----------------------------------------------------------------------------------------------------|
| Disabled       | All writes to SCSI disk drives are executed with the SCSI Write command (0Ah or 2Ah).                                                                                                    |
| Hardware Level | All writes to SCSI disk drives are executed with the SCSI Write and<br>Verify command (2Eh) or (if this command is not supported by the drive)<br>with the SCSI Write command (0Ah or 2Ah), followed by the SCSI Verify<br>command (2Fh). |
| Software Level | Not supported.                                                                                                    |

### Mount Status

Mounting causes a drive to come online as a NetWare storage device. Dismounted drives are inactive and cannot be accessed.

Before you eject the current media, dismount it. When the mount status is **Dismounted**, eject the media. However, NetWare does not allow you to dismount media that are locked.

To insert your new media, wait for the drive to spin up, and then select the Removable Drive Mount Status option.

## Lock Status

If your removable-media device supports the lock/unlock feature, you can lock the media. The media must be in the **Not Locked** state before you can eject it.

## Using Drives Tested and Approved for NetWare

To be fully certified as NetWare "Yes, Tested and Approved," a drive and host adapter must both pass a qualification process that takes place before you see the product. The goals of NetWare testing are to simplify installation and provide the highest quality disk subsystem.

Adaptec 78xx series host adapters and their drivers are fully tested and approved for NetWare. This means that you can purchase a NetWare drive (certified as "Yes, Tested and Approved") from a vendor, connect it to your computer system or host adapter, partition it, and create a volume without any compatibility concerns.

☑ NOTE: Dell recommends using only Dell-tested drives.

Adaptec's **adpu160.ham** driver module is flexible enough to allow you to connect SCSI drives that are tested and approved for NetWare as well as standard SCSI drives to a single host adapter. The driver registers each hard-disk drive accordingly.

Drive registration is a user-transparent process; no user interaction is required. You can tell that the drive has been detected as NetWare-tested and NetWare-approved if the message NetWare Yes Tested and Approved is included in the drive description string that appears when you run **monitor.nlm** (disk options).

## Using the NetWare Tape Backup Utility

Included with NetWare is a server-based tape backup utility called **sbcon.nlm**. This allows backup of server disk drives to a server tape drive. The **sbcon.nlm** utility supports Adaptec host adapters. To load the backup utility, perform the following steps:

- 1. Load the SCSI adapter driver by entering:
  - load [pathname]\aha2940.ham [options] slot=x

The ASPI® layer (nwaspi.cdm) is automatically loaded.

2. Refer to the Novell NetWare documentation for additional instructions on loading the server backup software. Refer to the NetWare Server Backup User's Guide to load the tsa and sbcon modules.

## Setting Up a CD-ROM Drive With NetWare 4.2

To use a CD-ROM drive with NetWare 4.2, perform the following steps:

1. Ensure that the CD-ROM driver for NetWare 4.2 (aha2940.ham) is loaded. If necessary, load the driver by entering the following command line:

load [pathname]\aha2940.ham slot=x

2. Load cdrom.nlm by entering the following command line:

load [pathname]\cdrom.nlm

3. Enter the following line at the prompt and then note the number and name of the CD that appears:

cd device list

4. Enter the number or volume name of the CD at the command line:

cd mount [number]

or

```
cd mount [name]
```

The CD-ROM drive is now ready to be accessed as a volume.

## **Troubleshooting for Microsoft Windows NT Server 4.0**

The boot manager for Windows NT Server 4.0 contains recovery logic to allow you to return to the last known good configuration. If you have changed your host adapter configuration and Windows NT Server 4.0 no longer boots, perform the following steps to recover it:

- 1. Undo any hardware changes that you have made to the computer since it was last operational.
- 2. Reboot the computer. Watch the display carefully during start-up. If the following message appears, press the spacebar, type 1 at the next screen, and then follow the instructions on the screen to continue booting with the last known good configuration:

Press spacebar NOW to invoke the Last Known Good menu

When your computer is operational again, check all of the hardware and software configuration changes that you want to make. Look specifically for conflicts with parts of the existing system configuration that are not being changed.

If you cannot determine the source of the error, contact Dell for assistance. See "Getting Help" in the Installation and Troubleshooting Guide for instructions on contacting Dell for technical assistance.

## **Troubleshooting for Novell NetWare**

Any error that occurs while the driver is initializing prevents it from loading. If an error does occur, the driver causes the computer to beep and then display the following numbered error message:

xxx message

The xxx indicates the error code, and message is a descriptive line describing the error. The error codes are divided into three categories:

- 1 000-099 Non-host-adapter specific
- 1 100-299 Host-adapter specific
- 1 300-999 Reserved

Specific error codes, such as those in the following subsections, appear only if you have installed the host adapters and drivers that generate them.

#### Non-Host-Adapter Specific Error Codes

The following error codes alert you to error conditions caused by factors not related to the host adapter:

000 Failed ParseDriverParameters call

A call to NetWare's ParseDriverParameters routine has failed for some unknown reason. The command line contains errors, or you pressed <Esc> at the port or slot prompt.

001 Unable to reserve hardware, possible conflict

The driver failed in its attempt to reserve the host adapter's hardware settings (that is, direct memory access [DMA] and interrupt request [IRQ] settings). Another card in your system may be causing a conflict with the host adapter.

002 NetWare rejected card Failed AddDiskSystem call

The driver failed in its attempt to register the host adapter with NetWare. The file server may not have enough memory.

003 Invalid command line option entered > option

An invalid option was entered on the command line. The invalid option that was entered is also displayed.

004 Invalid command line, please enter correctly

The driver was unable to understand the command line options that you entered. Be sure that you have entered these options correctly.

#### Host-Adapter Specific Error Codes

The following error codes alert you to error conditions caused by factors related to the host adapter:

200 No host adapter found for this driver to register

No Adaptec 78xx host adapter was found in your computer for the driver to register. Be sure that the host adapter is properly configured and properly seated in the slot.

203 Invalid 'device' setting

You have entered an invalid slot setting on the command line. You can only enter slot numbers for valid host adapters. If you load without the slot option, you will be prompted to enter a valid value.

204 Invalid 'verbose' setting, use 'y'

You can only enter y for this option (verbose=y).

205 Invalid 'removable' setting, use 'off'

You can only enter off for this option (removable=off).

206 Invalid 'fixed\_disk' setting, use 'off'

You can only enter off for this option (fixed\_disk=off).

208 SCSI present but not enabled/configured for PCI

A host adapter is present, but its bus or device entry has not been enabled.

Back to Contents Page

#### Back to Contents Page

## Using the System Setup Program: Dell<sup>™</sup> PowerEdge<sup>™</sup> 6400 Systems User's Guide

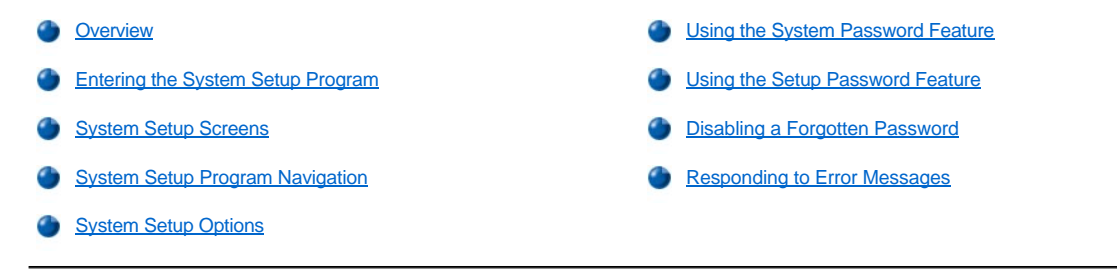

## Overview

Each time you turn on or reboot your computer system, the system compares the hardware installed in the system to the hardware listed in the system configuration information stored in nonvolatile random-access memory (NVRAM) on the system board. If the system detects a discrepancy, it generates error messages that identify the incorrect configuration settings. The system then prompts you to enter the System Setup program to correct the setting.

You can use the System Setup program as follows:

- 1 To change the system configuration information after you add, change, or remove any hardware in your system
- 1 To set or change user-selectable options-for example, the time or date on your system
- 1 To enable or disable all integrated devices in your system.

NOTICE: Whenever you make changes to the System Setup program or change settings for integrated devices, you must run the Resource Configuration Utility (RCU), make any necessary changes, and save the system configuration information. Failure to do so may cause resource conflicts between Peripheral Component Interconnect (PCI) devices (such as PCI expansion cards, the integrated video controller, or the integrated small computer system interface [SCSI] host adapter). See "Configuration Utility. Cards" for more information about how PCI devices are configured based on settings in the Resource Configuration Utility.

You can view the current settings any time you run the System Setup program. When you change a setting, the system reboots automatically so that the change can take effect.

After you set up your system, run the System Setup program to familiarize yourself with your system configuration information and optional settings. Dell recommends that you print the System Setup screens (by pressing the <Print Screen> key) or record the information for future reference.

Before you use the System Setup program, you need to know the kind of diskette drive(s) and hard-disk drive(s) installed in your computer. If you are unsure of any of this information, see the Manufacturing Test Report that was shipped with your system. You can access the Manufacturing Test Report in the **Dell Accessories** folder.

## **Entering the System Setup Program**

To enter the System Setup program, perform the following steps:

1. Turn on your system.

If your system is already on, shut it down and then turn it on again.

2. Press <F2> immediately after you see F2 = Setup appear on the upper right corner of the Dell logo screen.

If you wait too long and your operating system begins to load into memory, let the system complete the load operation; then shut down the system and try again.

 ${igvee}$  NOTE: To ensure an orderly system shutdown, consult the documentation that came with your operating system.

You can also enter the System Setup program by responding to certain error messages.

## System Setup Screens

The two System Setup screens, Page 1 and Page 2, display the current setup and configuration information and optional settings for your system. Typical examples are illustrated in Figure 1. Information on the two System Setup screens is organized in five boxed areas:

- 1 Title box The box at the top of both screens lists the system name, page number (Page 1 or Page 2), and the revision number of the basic input/output system (BIOS).
- <sup>1</sup> Configuration options The box on the left half of both screens lists the categories that define the installed hardware in your computer.

Fields beside the categories contain options or values; those that appear bright on the screen can be changed. Options or values that you cannot change because they are determined by the system appear less bright.

Some categories have multiple fields, which may show options or values as bright or less bright depending upon what options or values you entered in other fields.

- 1 Help The box on the upper-right half of both screens displays help information for the category with a currently highlighted field.
- System data The box in the lower-right corner of both screens displays information about your system.
- 1 Key functions The line of boxes across the bottom of both screens lists keys and their functions within the System Setup program.

## System Setup Program Navigation

Table 1 lists the keys you use to view or change information on the System Setup screens and to exit the program.

| Keys                       | Action                                                                                                    |
|----------------------------|----------------------------------------------------------------------------------------------------|
| Tab<br>or                  | Moves to the next field.                                                                                                    |
|                            | Moves to the previous field.                                                                                                    |
| or 🚹                       |                                                                                                    |
| + or +                     | Cycles through the options in a field. In many fields, you can also type the appropriate value.                                                                                                    |
| Page<br>Up or Page<br>Down | Scrolls through help information.                                                                                                    |
| Alt or P                   | Switches between Pages 1 and 2.                                                                                                    |
| Esc                        | Exits the System Setup program and reboots the system if any changes were made.<br>For most of the options, any changes you make are recorded but do not take effect until the next time you<br>boot the system. For a few options (as noted in the help area), the changes take effect immediately. |
| Alt B                      | Exits the System Setup program and reboots the system, implementing any changes you have made.                                                                                                    |

## Table 1. System-Setup Navigation Keys

Figure 1. System Setup Screens

| 1 2                                                                                                    | 3                                                                                                    | 1 Configuration options                                                |
|----------------------------------------------------------------------------------------------------|----------------------------------------------------------------------------------------------------|------------------------------------------------------------------------|
| Page 1 of 2<br>System PowerEdge® 64                                                                                                | on (www.dell.com)<br>00/550 Setup BIOS Version: XXX                                                                                                    | 2 Title box                                                            |
| Time: 13:17:02 Date: Wed Apr 7, 1999<br>Diskette Drive A: 3.5 inch, 1.44 MB<br>Diskette Drive B: Not Installed                     | This category sets the time in<br>24-hour format (hours:minutes:<br>seconds) for the internal                                                                                                    | <ul><li>3 Help</li><li>4 Key functions</li><li>5 System data</li></ul> |
| Num Lock: On<br>Speaker: On<br>OS Install Mode: Off<br>Processor 1: AO<br>Processor 2: Not Installed<br>Processor 3: Not Installed | clock/calendar.<br>To change the value in a field,<br>enter a number or use the left-<br>or right-arrow key.<br>Changes take effect immediately.                                                        |                                                                        |
| Processor 4: Not Installed<br>Processor Speed: 550 MHz<br>Processor<br>Serial Number: Disabled                                     | Pentium <sup>®</sup> III Xeon <sup>™</sup> Processor<br>Level 2 Cache: 512 KB Integrated<br>System Memory: 256 MB ECC SDRAM<br>Video Memory: 4 MB SDRAM<br>Service Tag: XXXXX<br>Asset Tag: XXXXXXXXXXX |                                                                        |
| Tab,Shift-Tab,change fields 🖛 → change v                                                                                           | alues Alt-P next Esc exit Alt-B reboot                                                                                                    |                                                                        |

| Dell Computer Corporation (www.dell.com)<br>Page 2 of 2 System PowerEdge <sup>®</sup> 6400/550 Setup BIOS Version: XXX |                                                                    |                                                                                                    |
|----------------------------------------------------------------------------------------------------|--------------------------------------------------------------------|----------------------------------------------------------------------------------------------------|
| Keyboard Errors:<br>Boot Sequence:<br>System Password:<br>Password Status:<br>Setup Password:                          | Report<br>Diskette First<br>Not Enabled<br>Unlocked<br>Not Enabled | This category sets whether<br>keyboard-related error<br>messages are reported at<br>system startup. |
| Integrated<br>Nouse:<br>Serial Port 1:<br>Serial Port 2:<br>Parallel Port:<br>Portical Port:                           | Devices — On<br>Auto<br>Auto<br>378h<br>PS/2                       |                                                                                                    |
| Diskette:                                                                                                    | Auto                                                               | Pentium <sup>®</sup> III Xeon <sup>™</sup> Processor                                                |
| USB:                                                                                                    | On                                                                 | Level 2 Cache: 512 KB Integrated                                                                    |
| Primary SCSI:                                                                                                    | On                                                                 | System Memory: 256 MB ECC SDRAM                                                                     |
| Secondary SCSI:                                                                                                    | On                                                                 | Video Memory: 4 MB SDRAM                                                                            |
| NIC:                                                                                                    | On                                                                 | Service Tag: XXXXX                                                                                  |
| NIC MAC Address:                                                                                                    | FFBFFFBFFFBF                                                       | Asset Tag: XXXXXXXXXX                                                                               |
| Tab,Shift-Tab change fields 🛥 🛶 change values Alt-P next Esc exit Alt-B reboot                                         |                                                                    |                                                                                                    |

## **System Setup Options**

The following subsections explain in detail each of the options on the System Setup screens:

## Time

Time resets the time on the computer's internal clock.

Time is kept in a 24-hour format (*hours:minutes:seconds*). To change the time, press the right-arrow key to increase the number in the highlighted field or press the left-arrow key to decrease the number. If you prefer, you can type numbers in each of the appropriate fields.

## Date

Date resets the date on the computer's internal calendar.

Your system automatically displays the day of the week corresponding to the settings in the three fields that follow (month, day-of-month, and year).

To change the date, press the right-arrow key to increase the number in the highlighted field or press the left-arrow key to decrease the number. If you prefer, you can type numbers in the month and day-of-month fields.

## Diskette Drive A and Diskette Drive B
**Diskette Drive A** and **Diskette Drive B** identify the type of diskette drive installed in your computer. With the standard cabling configuration, diskette drive A (the boot diskette drive) is the 3.5-inch diskette drive installed in the top externally accessible drive bay.

The settings always match the physical locations of the drives in your computer—the first drive listed on Page 1 of the System Setup screens is the top drive in your computer.

The settings are:

- 1 3.5 Inch, 720 KB
- 1 3.5 Inch, 1.44 MB
- 1 5.25 Inch, 360 KB
- 1 5.25 Inch, 1.2 MB
- 1 Not Installed

#### Num Lock

Num Lock determines whether your system boots with the Num Lock mode activated on most keyboards (it does not apply to 84-key keyboards).

When Num Lock mode is activated, the rightmost bank of keys on your keyboard provides the mathematical and numeric functions shown at the tops of the keys. When Num Lock mode is turned off, these keys provide cursor-control functions according to the label on the bottom of each key.

#### Speaker

Speaker determines whether the integrated speaker is On (the default) or Off. Rebooting the system is required for the changes to take effect.

#### **OS Install Mode**

The **OS Install Mode** determines the maximum amount of memory available to the operating system. **On** sets the maximum memory available to the operating system to 256 megabytes (MB). **Off** (default) makes all of the system memory available to the operating system.

#### Processor 1, Processor 2, Processor 3, and Processor 4

Processor 1, Processor 2, Processor 3, and Processor 4 display the version or stepping number of each processor slot in the system. These options have no user-selectable settings.

#### Processor Speed

Processor Speed displays the internal microprocessor speed.

#### Processor Serial Number

Processor Serial Number enables or disables the processor serial number feature. This option has the following settings:

- Disabled (default)
- 1 Enabled

## **Keyboard Errors**

Keyboard Errors enables or disables reporting of keyboard errors during the power-on self-test (POST), which is a series of tests that the system performs on the hardware each time you turn on the system or press the reset button.

This option is useful when applied to self-starting servers or host systems that have no permanently attached keyboard. In these situations, selecting Do Not Report suppresses all error messages relating to the keyboard or to the keyboard controller during POST. This option does not affect the operation of the keyboard itself if a keyboard is attached to the computer.

#### **Boot Sequence**

# Boot Sequence can be set to Diskette First (default) or to Hard Disk Only.

The term *boot* refers to the system's start-up procedure. When turned on, the system "bootstraps" itself into an operational state by loading into memory a small program, which in turn loads the necessary operating system. **Boot Sequence** tells the system where to look for the files that it needs to load.

1 Diskette First

Selecting **Diskette First** causes the system to try booting from drive A first. If the system finds a diskette that is not bootable in the drive or finds a problem with the drive itself, it displays an error message. If it does not find a diskette in the drive, the system tries to boot from the hard-disk drive (drive 0). If the hard-disk drive is not bootable, the system tries to boot from the Plug and Play network adapters in the order found.

## 1 Hard Disk Only

Selecting **Hard Disk Only** causes the system to attempt to boot first from the hard-disk drive and then from the Plug and Play network adapters in the order found.

1 Device List, Ctrl->

Selecting **Device List**, **Ctrl**-> causes the system to attempt to boot from devices in the list shown on the **Device List** screen of the System Setup program. Pressing <Ctrl> and the right-arrow key simultaneously causes the **Device List** screen to appear.

## System Password

System Password displays the current status of your system's password security feature and allows you to assign and verify a new password. No one can assign a new password unless the current status is Not Enabled, which is displayed in bright characters.

The settings for System Password are:

- 1 Not Enabled (the default)
- 1 Enabled
- 1 Disabled by Jumper (jumper removed)
- WNOTE: See "<u>Using the System Password Feature</u>" for instructions on assigning a system password and using or changing an existing system password. See "<u>Disabling a Forgotten Password</u>" for instructions on disabling a forgotten system password.

#### **Password Status**

When **Setup Password** is set to **Enabled**, **Password Status** allows you to prevent the system password from being changed or disabled at system start-up.

To lock the system password, you must first assign a password in **Setup Password** and then change **Password Status** to **Locked**. In this state, the system password cannot be changed through **System Password** and cannot be disabled at system start-up by pressing <Ctrl><Enter>.

To unlock the system password, you must enter the setup password in **Setup Password** and then change **Password Status** to **Unlocked**. In this state, the system password can be disabled at system start-up by pressing <Ctrl><Enter> and then changed through **System Password**.

# Setup Password

Setup Password lets you restrict access to your computer's System Setup program in the same way that you restrict access to your system with the system password feature. The settings are:

- 1 Not Enabled (the default)
- 1 Enabled
- 1 Disabled by Jumper (jumper removed)
- WNOTE: See "<u>Using the Setup Password Feature</u>" for instructions on assigning a setup password and using or changing an existing setup password. See "<u>Disabling a Forgotten Password</u>" for instructions on disabling a forgotten setup password.

#### Mouse

Mouse enables or disables the system's integrated Personal System/2 (PS/2)-compatible mouse port. Disabling the mouse allows an expansion card to use interrupt request (IRQ)12.

#### Serial Port 1 and Serial Port 2

Serial Port 1 and Serial Port 2 configure the system's integrated serial ports. These options can be set to Auto (the default) to automatically configure a port, to a particular designation (COM1 or COM3 for Serial Port 1; COM2 or COM4 for Serial Port 2), or to Off to disable the port.

If you set a serial port to Auto and add an expansion card containing a port configured to the same designation, the system automatically remaps the integrated port to the next available port designation that shares the same IRQ setting as follows:

- 1 COM1 (input/output [I/O] address 3F8h), which shares IRQ4 with COM3, is remapped to COM3 (I/O address 3E8h).
- 1 COM2 (I/O address 2F8h), which shares IRQ3 with COM4, is remapped to COM4 (I/O address 2E8h).
- W NOTE: When two COM ports share an IRQ setting, you can use either port as necessary, but you may not be able to use them both at the same time. If the second port (COM3 or COM4) is also in use, the integrated port is turned off.

## Parallel Port

Parallel Port configures the system's integrated parallel port. Parallel Port can be set to 378h (the default), to alternate addresses 278h or 3BCh, or to Off to disable the port.

🕅 NOTE: Do not set **Parallel Port** to **278h** if you have an Extended Capabilities Port (ECP) device connected to the port.

## Parallel Mode

Parallel Mode controls whether the system's integrated parallel port acts as an AT-compatible (unidirectional) or PS/2-compatible (bidirectional) port.

Set **Parallel Mode** according to the type of peripheral device connected to the parallel port. To determine the correct mode to use, see the documentation that came with the device.

#### Diskette

Diskette controls the operation of the system's integrated diskette drive controller.

With Auto (the default) selected, the system turns off the integrated diskette drive controller when necessary to accommodate a controller card installed in an expansion slot.

With **Write Protect** selected, nothing can be written to diskette drives using the system's integrated diskette drive controller. (The system can still read from the drives.) When this option is selected, the **Auto** option (whereby the system turns off the integrated diskette drive controller as necessary) is also in effect.

Selecting Off turns off the integrated diskette controller; this option is used primarily for troubleshooting purposes.

# USB

USB enables or disables the system's Universal Serial Bus (USB) ports. Disabling the USB ports makes system resources available for other devices.

## Primary SCSI and Secondary SCSI

Primary SCSI and Secondary SCSI turn the respective SCSI controller on or off. Selecting **On** (the default option) enables the integrated PCI SCSI controller and scans the associated ROM. For the system to boot from a drive attached to the integrated SCSI controller, the drive must be enabled. Selecting **Off** causes the BIOS to mask the presence of a device.

### NIC

NIC determines whether the system's integrated network interface controller (NIC) is Enabled or Disabled (the default). Changes take effect after reboot.

## NIC MAC Address

The **MAC Address** field displays the address of the media access control (MAC) address used by the integrated NIC. This field has no userselectable settings.

### System Data

The following fields, which are not selectable, display information about the system:

- 1 The processor line displays the microprocessor type and speed.
- Level 2 Cache displays the size of the integrated cache (512 kilobytes [KB]).
- System Memory indicates the entire amount of installed memory detected in your system, except for memory on Expanded Memory Specification (EMS) expansion cards. After adding memory, check System Memory to confirm that the new memory is installed correctly and is recognized by the system.
- 1 Video Memory displays the amount of video memory detected in your system.
- Service Tag displays the system's five-character service tag number, which was programmed into NVRAM by Dell during the manufacturing process. Refer to this number during technical assistance or service calls. The service tag number is also accessed by certain Dell support software, including the diagnostics software.
- Asset Tag displays the customer-programmable asset tag number for the system if an asset tag number has been assigned. You can use the <u>Asset Tag utility</u>, which is included with your software support utilities, to enter an asset tag number up to ten characters long into NVRAM.

# Using the System Password Feature

NOTICE: The password features provide a basic level of security for the data on your system. However, they are not foolproof. If

# your data requires more security, it is your responsibility to obtain and use additional forms of protection, such as data encryption programs.

Your Dell system is shipped to you without the system password feature enabled. If system security is a concern, you should operate your system only with system password protection.

You can <u>assign a system password</u> whenever you use the System Setup program. After a system password is assigned, only those who know the password have full use of the system.

When System Password is set to Enabled, the computer system prompts you for the system password just after the system boots.

To <u>change an existing system password</u>, you must know the password. If you assign and later forget a system password, you need to be able to remove the computer cover to change a jumper setting that <u>disables the system password feature</u>. Note that when you erase the system password, you erase the setup password at the same time.

NOTICE: If you leave your system running and unattended without having a system password assigned, or if you leave your computer unlocked so that someone can disable the password by changing a jumper setting, anyone can access the data stored on your hard-disk drive.

## Assigning a System Password

Before you can assign a system password, you must enter the System Setup program and check System Password.

When a system password is assigned, **System Password** is **Enabled**. When the system password feature is disabled by a jumper setting on the system board, the status shown is **Disabled by Jumper**. You cannot change or enter a new system password if either of these options is displayed.

When no system password is assigned and the password jumper on the system board is in the enabled position (its default), the status shown for **System Password** is **Not Enabled**. Only when **System Password** is set to **Not Enabled** can you assign a system password, by performing the following steps:

- 1. Verify that Password Status is set to Unlocked.
- 2. Highlight System Password, and then press the left- or right-arrow key.

The heading changes to Enter Password, followed by an empty seven-character field in square brackets.

3. Type your new system password.

You can use up to seven characters in your password.

As you press each character key (or the spacebar key for a blank space), a placeholder appears in the field.

The password assignment operation recognizes keys by their location on the keyboard, without distinguishing between lowercase and uppercase characters. For example, if you have an *M* in your password, the system recognizes either *M* or *m* as correct.

Certain key combinations are not valid. If you enter one of these combinations, the speaker emits a beep.

To erase a character when entering your password, press the <Backspace> key or the left-arrow key.

- WNOTE: To escape from the field without assigning a system password, press the <Tab> key or the <Shift><Tab> key combination to move to another field, or press the <Esc> key at any time prior to completing step 5.
- 4. Press <Enter>.

If the new system password contains fewer than seven characters, the whole field fills with placeholders. Then the option heading changes to **Verify Password**, followed by another empty seven-character field in square brackets.

5. To confirm your password, type it a second time and press <Enter>.

The password setting changes to **Enabled**. Your system password is now set; you can exit the System Setup program and begin using your system.

Note, however, that password protection does not take effect until you reboot the system by turning the system off and then on again.

# Using Your System Password to Secure Your System

Whenever you turn on your system or reboot by pressing the <Ctrl><Alt><Del> key combination, the following prompt appears when **Password Status** is set to **Unlocked**:

```
Type in the password and...
-- press <ENTER> to leave password
security enabled.
-- press <CTRL><ENTER> to disable password security.
Enter password:
```

If Password Status is set to Locked, the following prompt appears:

Type the password and press <Enter>.

After you type the correct system password and press <Enter>, your system boots and you can use the keyboard and/or mouse to operate your system as usual.

X NOTE: If you have assigned a setup password, the system accepts your setup password as an alternate system password.

If a wrong or incomplete system password is entered, the following message appears on the screen:

\*\* Incorrect password. \*\*

Enter password:

If an incorrect or incomplete system password is entered again, the same message appears on the screen.

The third and subsequent times an incorrect or incomplete system password is entered, the system displays the following message:

\*\* Incorrect password. \*\*
Number of unsuccessful password
attempts: 3
System halted! Must power down.

The number of unsuccessful attempts made to enter the correct system password can alert you to an unauthorized person attempting to use your system.

Even after your system is turned off and on, the previous message is displayed each time an incorrect or incomplete system password is entered.

NOTE: You can use Password Status in conjunction with System Password and Setup Password to further protect your system from unauthorized changes. For more information, see "Password Status."

#### **Deleting or Changing an Existing System Password**

To delete or change an existing system password, perform the following steps:

1. Enter the System Setup program, and verify that the Password Status option is set to Unlocked.

Enter the System Setup program by pressing the <Ctrl><Alt><Enter> key combination. Press the <Alt> key combination to move to Page 2 of the System Setup screens.

- 2. Reboot your system to force it to prompt you for a system password.
- 3. When prompted, type the system password.
- Press the <Ctrl><Enter> key combination to disable the existing system password, instead of pressing <Enter> to continue with the normal
  operation of your system.
- 5. Confirm that Not Enabled is displayed for the System Password option of the System Setup program.

If Not Enabled appears in the System Password option, the system password has been deleted.

If you want to assign a new password, continue to step 6.

If **Not Enabled** is not displayed for the **System Password** category, press the <Alt><b> key combination to reboot the system, and then repeat steps 3 through 5.

6. To assign a new password, follow the procedure in "Assigning a System Password."

# **Using the Setup Password Feature**

Your Dell system is shipped to you without the setup password feature enabled. If system security is a concern, you should operate your system with setup password protection.

You can <u>assign a setup password</u> whenever you use the System Setup program. After a setup password is assigned, only those who know the password have full use of the System Setup program.

To <u>change an existing setup password</u>, you must know the setup password. If you assign and later forget a setup password, you need to remove the computer cover to change a jumper setting that <u>disables the setup password</u> feature. Note that you erase the system password at the same time.

#### Assigning a Setup Password

A setup password can be assigned (or changed) only when **Setup Password** is set to **Not Enabled**. To assign a setup password, highlight **Setup Password** and press the left- or right-arrow key. The system prompts you to enter and verify the password. If a character is illegal for password use, the system emits a beep.

W NOTES: The setup password can be the same as the system password.

If the two passwords are different, the setup password can be used as an alternate system password. However, the system password cannot be used in place of the setup password.

After you verify the password, **Setup Password** changes to **Enabled**. The next time you enter the System Setup program, the system prompts you for the setup password.

A change to Setup Password becomes effective immediately (rebooting the system is not required).

#### **Operating With a Setup Password Enabled**

If Setup Password is set to Enabled, you must enter the correct setup password before you can modify the majority of the System Setup options.

When you start the System Setup program, Page 2 of the System Setup screens appears with **Setup Password** highlighted, prompting you to type the password.

If you do not enter the correct password in three attempts, the system lets you view, but not modify, the System Setup screens—with the following exceptions:

- 1 You can still modify Date, Time, CPU Speed, Num Lock, and Speaker.
- If System Password is not enabled and is not locked via Password Status, you can assign a system password (however, you cannot disable or change an existing system password).
- NOTE: You can use **Password Status** in conjunction with **Setup Password** to protect the system password from unauthorized changes. For more information, see "<u>Password Status</u>."

# **Deleting or Changing an Existing Setup Password**

To delete or change an existing setup password, perform the following steps:

- 1. Enter the System Setup program.
- 2. Highlight Setup Password, and press the left- or right-arrow key to delete the existing setup password.

The setting changes to Not Enabled.

3. If you want to assign a new setup password, follow the procedure in "Assigning a Setup Password."

# **Disabling a Forgotten Password**

If you forget your system or setup password, you cannot operate your system or change settings in the System Setup program, respectively, until a trained service technician opens the computer chassis, changes the password jumper setting to disable the passwords, and erases the existing passwords. This procedure is described in "Disabling a Forgotten Password" in the *Installation and Troubleshooting Guide*.

# **Responding to Error Messages**

If an error message appears on your monitor screen while the system is booting, make a note of the message. Then, before entering the System Setup program, see "Messages and Codes" in the *Installation and Troubleshooting Guide* for an explanation of the message and suggestions for correcting any errors. (An exception to this routine: It is normal to receive an error message the first time you boot your system after installing a memory upgrade. In that situation, follow the instructions in "Performing a Memory Upgrade" in "Installing System Board Options" of the *Installation and Troubleshooting Guide*.)

If you are given an option of pressing either <F1> to continue or <F2> to run the System Setup program, press the <F2> key.

# Back to Contents Page

# Technical Specifications: Dell™ PowerEdge™ 6400 Systems User's Guide

| ٢ | Microprocessor | ۲ | <u>Video</u>  |
|---|----------------|---|---------------|
| ٢ | Expansion Bus  | ۲ | Power         |
| ٢ | Memory         | ۲ | Physical      |
| ٢ | Drives         | 9 | Environmental |
| 9 | Ports          |   |               |

# Microprocessor

| Microprocessor types | one to four Intel® Pentium® III Xeon™ processors (or future generation Intel microprocessors) with an internal operating frequency of 550 MHz and an external operating frequency of 100 MHz |
|----------------------|----------------------------------------------------------------------------------------------------|
| Internal cache       | 512-KB, 1-MB, or 2-MB L2 cache                                                                                                    |
| Math coprocessor     | internal to microprocessor                                                                                                    |
| -                    |                                                                                                    |

# **Expansion Bus**

| Bus type        | three peer PCI buses: two 64-bit buses and one 32-bit bus                                    |
|-----------------|----------------------------------------------------------------------------------------------|
| Expansion slots | seven hot-pluggable PCI slots (two 64-bit/66 MHz, four 64-bit/33 MHz, and one 32-bit/33 MHz) |

# Memory

| DIMM sockets           | 16 168-pin sockets                                                                                                    |
|------------------------|----------------------------------------------------------------------------------------------------|
| DIMM capacities        | 64-MB, 128-MB, 256-MB, or 512-MB registered synchronous dynamic random-access memory (SDRAM) DIMMs; must be rated for 133-MHz operation |
| Standard RAM (minimum) | 256 MB                                                                                                    |
| Maximum RAM            | 8 GB                                                                                                    |
| External cache         | none                                                                                                    |

# Drives

| Diskette drive        | one 3.5-inch, 1.44-MB diskette drive included with standard system                                                                                                    |
|-----------------------|----------------------------------------------------------------------------------------------------|
| Tape drive            | 20 GB and higher (optional)                                                                                                    |
| SCSI hard-disk drives | formatted capacities ranging from 9 GB to 36 GB and higher                                                                                                    |
| SCSI devices          | a six-slot SCSI backplane board allows the option of six hot-pluggable, 1- or 1.6-inch SCSI hard-disk drives; an eight-slot SCSI backplane board allows for eight hot-pluggable, 1-inch SCSI hard-disk drives; a two-slot backplane allows for two optional, hot-pluggable, 1-inch drives that can be installed in the removable media bay |
| CD-ROM drive          | one SCSI CD-ROM drive included with standard system                                                                                                    |

# Ports

Externally accessible:

| Serial                      | two 9-pin connectors |
|-----------------------------|----------------------|
| Parallel<br>(bidirectional) | one 25-pin connector |
| Video                       | one 15-pin connector |
| PS/2-style<br>keyboard      | 6-pin mini-DIN       |

|       | PS/2-<br>compatible<br>mouse                                        | 6-pin mini-DIN                                                               |
|-------|---------------------------------------------------------------------|------------------------------------------------------------------------------|
|       | USB                                                                 | two                                                                          |
|       | RJ45                                                                | connection to internal embedded NIC (Intel 82559 10/100 Ethernet controller) |
| Inter | nally accessible:                                                   |                                                                              |
|       | Ultra3<br>(Ultra160/m)<br>SCSI controller<br>(Adaptec AIC-<br>7899) | two 68-pin connectors for internal or external SCSI drives                   |
|       | Ultra/Narrow<br>SCSI controller<br>(Adaptec AIC-<br>7880)           | 50-pin connector for internal CD-ROM or optional tape backup units           |
|       | Diskette drive                                                      | 34-pin connector for internal 3.5-inch diskette drive                        |

# Video

| Video memory (standard) 4 MB | Video type              | ATI Rage IIc; VGA connector |
|------------------------------|-------------------------|-----------------------------|
|                              | Video memory (standard) | 4 MB                        |

# Power

| AC power supply: |                                                                      |
|------------------|----------------------------------------------------------------------|
| Wattage          | 320 W per supply (640 W maximum, shared across three power supplies) |
| Voltage          | 115 V at 60 Hz/230 V at 50 Hz                                        |
| System battery   | CR2032 3.0-V lithium coin cell                                       |

# Physical

| Height (with support feet)     | 44.5 cm (17.5 inches) |
|--------------------------------|-----------------------|
| Width                          | 30.5 cm (12.0 inches) |
| Depth                          | 71.1 cm (28.0 inches) |
| Weight (maximum configuration) | 50 kg (110 lb)        |

# Environmental

| Temperature:                            |                                  |
|-----------------------------------------|----------------------------------|
| Operating                               | 10° to 35°C (50° to 95°F)        |
| Storage                                 | –40° to 65°C (–40° to 149°F)     |
| Relative humidity<br>Maximum vibration: | 8% to 80% (noncondensing)        |
| Operating                               | 0.25 G at 3 to 200 Hz for 15 min |
| Storage                                 | –0.5 G at 3 to 200 Hz for 15 min |

| Maximum shock: |           |                                                                                                    |  |
|----------------|-----------|----------------------------------------------------------------------------------------------------|--|
|                | Operating | six shock pulses in the positive and negative x, y, and z axes at 50 G for 2 ms $% \left( {x_{\rm s}} \right) = 0$                                   |  |
|                | Storage   | six shock pulses in the positive and negative x, y, and z axes at 92 G for 2 ms $% \left( {{\left[ {{x_{ijk}} \right]_{ijk}} \right]_{ijk}} \right)$ |  |
| Altitude:      |           |                                                                                                    |  |
|                | Operating | -16 to 3,048 m (-50 to 10,000 ft)                                                                                                    |  |
|                | Storage   | -16 to 10,600 m (-50 to 35,000 ft)                                                                                                    |  |

Back to Contents Page

#### Back to Contents Page

# Warranty, Return Policy, and Year 2000 Statement of Compliance: Dell™ PowerEdge™ 6400 Systems User's Guide

- Limited Three-Year Warranty (U.S. Only)
- "Total Satisfaction" Return Policy (U.S. and Canada Only)
- Limited Three-Year Warranty (Canada Only)

- Year 2000 Statement of Compliance for Dell-Branded Hardware Products

### Limited Three-Year Warranty (U.S. Only)

Dell Computer Corporation ("Dell") manufactures its hardware products from parts and components that are new or equivalent to new in accordance with industry-standard practices. Dell warrants that the hardware products it manufactures will be free from defects in materials and workmanship. The warranty term is three years beginning on the date of invoice, as described in the following text.

Damage due to shipping the products to you is covered under this warranty. Otherwise, this warranty does not cover damage due to external causes, including accident, abuse, misuse, problems with electrical power, servicing not authorized by Dell, usage not in accordance with product instructions, failure to perform required preventive maintenance, and problems caused by use of parts and components not supplied by Dell.

This warranty does not cover any items that are in one or more of the following categories: software; external devices (except as specifically noted); accessories or parts added to a Dell system after the system is shipped from Dell; accessories or parts added to a Dell system through Dell's system integration department; accessories or parts that are not installed in the Dell factory; or DellWare<sup>SM</sup> products. Monitors, keyboards, and mice that are Dell-branded or that are included on Dell's standard price list are covered under this warranty; all other monitors, keyboards, and mice (including those sold through the DellWare program) are not covered. Batteries for portable computers are covered only during the initial oneyear period of this warranty.

### **Coverage During Year One**

During the one-year period beginning on the invoice date. Dell will repair or replace products covered under this limited warranty that are returned to Dell's facility. To request warranty service, you must call Dell's Customer Technical Support within the warranty period. Refer to "Getting Help" in your Installation and Troubleshooting Guide to find the appropriate telephone number for obtaining customer assistance. If warranty service is required, Dell will issue a Return Material Authorization Number. You must ship the products back to Dell in their original or equivalent packaging, prepay shipping charges, and insure the shipment or accept the risk of loss or damage during shipment. Dell will ship the repaired or replacement products to you freight prepaid if you use an address in the continental U.S., where applicable. Shipments to other locations will be made freight collect

🏹 NOTE: Before you ship the product(s) to Dell, back up the data on the hard-disk drive(s) and any other storage device(s) in the product(s). Remove any removable media, such as diskettes, CDs, or PC Cards. Dell does not accept liability for lost data or software.

Dell owns all parts removed from repaired products. Dell uses new and reconditioned parts made by various manufacturers in performing warranty repairs and building replacement products. If Dell repairs or replaces a product, its warranty term is not extended.

## **Coverage During Years Two and Three**

During the second and third years of this limited warranty, Dell will provide, on an exchange basis and subject to Dell's Exchange Policy in effect on the date of the exchange, replacement parts for the Dell hardware product(s) covered under this limited warranty when a part requires replacement. You must report each instance of hardware failure to Dell's Customer Technical Support in advance to obtain Dell's concurrence that a part should be replaced and to have Dell ship the replacement part. Dell will ship parts (freight prepaid) if you use an address in the continental U.S. or Canada, where applicable. Shipments to other locations will be made freight collect. Dell will include a prepaid shipping container with each replacement part for your use in returning the replaced part to Dell. Replacement parts are new or reconditioned. Dell may provide replacement parts made by various manufacturers when supplying parts to you. The warranty term for a replacement part is the remainder of the limited warranty term.

You will pay Dell for replacement parts if the replaced part is not returned to Dell. The process for returning replaced parts, and your obligation to pay for replacement parts if you do not return the replaced parts to Dell, will be in accordance with Dell's Exchange Policy in effect on the date of the exchange.

You accept full responsibility for your software and data. Dell is not required to advise or remind you of appropriate backup and other procedures.

# **General Provisions**

THIS WARRANTY GIVES YOU SPECIFIC LEGAL RIGHTS WHICH VARY FROM STATE TO STATE (OR JURISDICTION TO JURISDICTION). DELL'S RESPONSIBILITY FOR MALFUNCTIONS AND DEFECTS IN HARDWARE IS LIMITED TO REPAIR AND REPLACEMENT AS SET FORTH IN THIS WARRANTY STATEMENT. ALL EXPRESS AND IMPLIED WARRANTIES FOR THE PRODUCT, INCLUDING BUT NOT LIMITED TO ANY IMPLIED WARRANTIES OF AND CONDITIONS OF MERCHANTABILITY AND FITNESS FOR A PARTICULAR PURPOSE, ARE LIMITED IN DURATION TO THE WARRANTY PERIOD SET FORTH ABOVE AND NO WARRANTIES, WHETHER EXPRESS OR IMPLIED, WILL APPLY AFTER SUCH PERIOD.

SOME STATES (OR JURISDICTIONS) DO NOT ALLOW LIMITATIONS ON HOW LONG AN IMPLIED WARRANTY LASTS, SO THE PRECEDING LIMITATION MAY NOT APPLY TO YOU.

DELL DOES NOT ACCEPT LIABILITY BEYOND THE REMEDIES SET FORTH IN THIS WARRANTY STATEMENT OR LIABILITY FOR

INCIDENTAL OR CONSEQUENTIAL DAMAGES, INCLUDING WITHOUT LIMITATION ANY LIABILITY FOR PRODUCTS NOT BEING AVAILABLE FOR USE OR FOR LOST DATA OR SOFTWARE.

SOME STATES (OR JURISDICTIONS) DO NOT ALLOW THE EXCLUSION OR LIMITATION OF INCIDENTAL OR CONSEQUENTIAL DAMAGES, SO THE PRECEDING EXCLUSION OR LIMITATION MAY NOT APPLY TO YOU.

These provisions apply to Dell's limited three-year warranty only. For provisions of any service contract covering your system, refer to your invoice or the separate service contract that you will receive.

If Dell elects to exchange a system or component, the exchange will be made in accordance with Dell's Exchange Policy in effect on the date of the exchange. In any instance in which Dell issues a Return Material Authorization Number, Dell must receive the product(s) for repair prior to the expiration of the warranty period in order for the repair(s) to be covered by the warranty.

W NOTE: If you chose one of the available warranty and service options in place of the standard limited three-year warranty described in the preceding text, the option you chose will be listed on your invoice.

# Limited Three-Year Warranty (Canada Only)

Dell Computer Corporation ("Dell") manufactures its hardware products from parts and components that are new or equivalent to new in accordance with industry-standard practices. Dell warrants that the hardware products it manufactures will be free from defects in materials and workmanship. The warranty term is three years beginning on the date of invoice, as described in the following text.

Damage due to shipping the products to you is covered under this warranty. Otherwise, this warranty does not cover damage due to external causes, including accident, abuse, misuse, problems with electrical power, servicing not authorized by Dell, usage not in accordance with product instructions, failure to perform required preventive maintenance, and problems caused by use of parts and components not supplied by Dell.

This warranty does not cover any items that are in one or more of the following categories: software; external devices (except as specifically noted); accessories or parts added to a Dell system after the system is shipped from Dell; accessories or parts added to a Dell system through Dell's system integration department; accessories or parts that are not installed in the Dell factory; or DellWare products. Monitors, keyboards, and mice that are Dell-branded or that are included on Dell's standard price list are covered under this warranty; all other monitors, keyboards, and mice (including those sold through the DellWare program) are not covered. Batteries for portable computers are covered only during the initial one-year period of this warranty.

# **Coverage During Year One**

During the one-year period beginning on the invoice date, Dell will repair or replace products covered under this limited warranty that are returned to Dell's facility. To request warranty service, you must call Dell's Customer Technical Support within the warranty period. Refer to "Getting Help" in your *Installation and Troubleshooting Guide* to find the appropriate telephone number for obtaining customer assistance. If warranty service is required, Dell will issue a Return Material Authorization Number. You must ship the products back to Dell in their original or equivalent packaging, prepay shipping charges, and insure the shipment or accept the risk of loss or damage during shipment. Dell will ship the repaired or replacement products to you freight prepaid if you use an address in Canada, where applicable. Shipments to other locations will be made freight collect.

W NOTE: Before you ship the product(s) to Dell, back up the data on the hard-disk drive(s) and any other storage device(s) in the product(s). Remove any removable media, such as diskettes, CDs, or PC Cards. Dell does not accept liability for lost data or software.

Dell owns all parts removed from repaired products. Dell uses new and reconditioned parts made by various manufacturers in performing warranty repairs and building replacement products. If Dell repairs or replaces a product, its warranty term is not extended.

# **Coverage During Years Two and Three**

During the second and third years of this limited warranty, Dell will provide, on an exchange basis and subject to Dell's Exchange Policy in effect on the date of the exchange, replacement parts for the Dell hardware product(s) covered under this limited warranty when a part requires replacement. You must report each instance of hardware failure to Dell's Customer Technical Support in advance to obtain Dell's concurrence that a part should be replaced and to have Dell ship the replacement part. Dell will ship parts (freight prepaid) if you use an address in the continental U.S. or Canada, where applicable. Shipments to other locations will be made freight collect. Dell will include a prepaid shipping container with each replacement parts for your use in returning the replaced part to Dell. Replacement parts are new or reconditioned. Dell may provide replacement parts made by various manufacturers when supplying parts to you. The warranty term for a replacement part is the remainder of the limited warranty term.

You will pay Dell for replacement parts if the replaced part is not returned to Dell. The process for returning replaced parts, and your obligation to pay for replacement parts if you do not return the replaced parts to Dell, will be in accordance with Dell's Exchange Policy in effect on the date of the exchange.

You accept full responsibility for your software and data. Dell is not required to advise or remind you of appropriate backup and other procedures.

## **General Provisions**

DELL MAKES NO EXPRESS WARRANTIES OR CONDITIONS BEYOND THOSE STATED IN THIS WARRANTY STATEMENT. DELL DISCLAIMS ALL OTHER WARRANTIES AND CONDITIONS, EXPRESS OR IMPLIED, INCLUDING WITHOUT LIMITATION IMPLIED WARRANTIES AND CONDITIONS OF MERCHANTABILITY AND FITNESS FOR A PARTICULAR PURPOSE. SOME STATES (OR JURISDICTIONS) DO NOT ALLOW LIMITATIONS ON IMPLIED WARRANTIES OR CONDITIONS, SO THIS LIMITATION MAY NOT APPLY TO YOU.

DELL'S RESPONSIBILITY FOR MALFUNCTIONS AND DEFECTS IN HARDWARE IS LIMITED TO REPAIR AND REPLACEMENT AS SET FORTH IN THIS WARRANTY STATEMENT. THESE WARRANTIES GIVE YOU SPECIFIC LEGAL RIGHTS, AND YOU MAY ALSO HAVE

OTHER RIGHTS, WHICH VARY FROM STATE TO STATE (OR JURISDICTION TO JURISDICTION).

DELL DOES NOT ACCEPT LIABILITY BEYOND THE REMEDIES SET FORTH IN THIS WARRANTY STATEMENT OR LIABILITY FOR INCIDENTAL OR CONSEQUENTIAL DAMAGES, INCLUDING WITHOUT LIMITATION ANY LIABILITY FOR PRODUCTS NOT BEING AVAILABLE FOR USE OR FOR LOST DATA OR SOFTWARE.

SOME STATES (OR JURISDICTIONS) DO NOT ALLOW THE EXCLUSION OR LIMITATION OF INCIDENTAL OR CONSEQUENTIAL DAMAGES, SO THE PRECEDING EXCLUSION OR LIMITATION MAY NOT APPLY TO YOU.

These provisions apply to Dell's limited three-year warranty only. For provisions of any service contract covering your system, refer to your invoice or the separate service contract that you will receive.

If Dell elects to exchange a system or component, the exchange will be made in accordance with Dell's Exchange Policy in effect on the date of the exchange. In any instance in which Dell issues a Return Material Authorization Number, Dell must receive the product(s) for repair prior to the expiration of the warranty period in order for the repair(s) to be covered by the warranty.

W NOTE: If you chose one of the available warranty and service options in place of the standard limited three-year warranty described in the preceding text, the option you chose will be listed on your invoice.

# "Total Satisfaction" Return Policy (U.S. and Canada Only)

If you are an end-user customer who bought new products directly from a Dell company, you may return them to Dell within 30 days of the date of invoice for a refund or credit of the product purchase price. If you are an end-user customer who bought reconditioned or refurbished products from a Dell company, you may return them to Dell within 14 days of the date of invoice for a refund or credit of the product purchase price. In either case, the refund or credit will not include any shipping and handling charges shown on your invoice. If you are an organization that bought the products under a written agreement with Dell, the agreement may contain different terms for the return of products than specified by this policy.

To return products, you must call Dell Customer Service to receive a Credit Return Authorization Number. Refer to "Getting Help" in your *Installation and Troubleshooting Guide* to find the appropriate telephone number for obtaining customer assistance. To expedite the processing of your refund or credit, Dell expects you to return the products to Dell in their original packaging within five days of the date that Dell issues the Credit Return Authorization Number. You must also prepay shipping charges and insure the shipment or accept the risk of loss or damage during shipment. You may return software for refund or credit only if the sealed package containing the diskette(s) or CD(s) is unopened. Returned products must be in as-new condition, and all of the manuals, diskette(s), CD(s), power cables, and other items included with a product must be returned with it. For customers who want to return, for refund or credit only, either applications software or an operating system that has been installed by Dell, the whole system must be returned, along with any media and documentation that may have been included in the original shipment.

This "Total Satisfaction" Return Policy does not apply to DellWare products, which may be returned under DellWare's then-current return policy. In addition, reconditioned parts purchased through Dell Spare Parts Sales in Canada are nonreturnable.

# Year 2000 Statement of Compliance for Dell-Branded Hardware Products

Dell-branded hardware products shipped on or after January 1, 1997, are eligible to carry the "NSTL Hardware Tested Year 2000 Compliant" logo by virtue of formal testing with, and successful completion of, the National Software Testing Laboratories (NSTL) YMARK2000 test.\* Dell will treat a failure to pass the YMARK2000 test as a covered event under Dell's warranty for the product, subject to the normal warranty limitations.\*\* For a complete copy of Dell's warranty, see the product's documentation. Dell-branded hardware products will also recognize the year 2000 as a leap year.

\*The YMARK2000 standard tests the ability of system hardware and firmware to support the transition to the year 2000 (and to recognize leap years, when appropriate, for years 2000 through 2009 inclusive) and not that of options, operating systems, or applications software. Dell-branded hardware products that pass the YMARK2000 test conform to BSI-DISC PD 2000-1.

\*\* Except for this clarification of Dell's warranty for NSTL logo hardware, all other warranties, conditions and remedies, express or implied, relating to year 2000 readiness or compliance are disclaimed. To make a claim under this warranty for NSTL logo hardware, customers must contact Dell prior to January 1, 2001. To make a claim, write to:

Dell Computer Corporation P.O. Box 149258 Austin, Texas 78714-9258 Attention: Year 2000

Despite a system's ability to pass the YMARK2000 test, actual rollover results in specific operating environments may vary depending on other factors including, but not limited to, other hardware, operating systems, and applications software.

# **Previous Products**

For Dell-branded hardware products shipped prior to January 1, 1997, that have an upgradable basic input/output system (BIOS), Dell makes available a BIOS upgrade. Although these products may not have been tested under the YMARK2000 test, Dell believes that the hardware would pass the YMARK2000 test, provided the appropriate BIOS upgrade is properly loaded.

For Dell-branded hardware products that do not have an upgradable BIOS, Dell has made available, as a convenience to customers, the Dell Program Patch, a software utility designed to assist customers in managing the year 2000 rollover.

# Software

Dell specifically excludes all non-Dell-developed software from this compliance statement. All software run on Dell-branded hardware products should be independently verified by customers to be year 2000-compliant.

The factory-installed software on this system is the current version provided by the software manufacturer and validated by Dell for installation. Dell recommends checking each software manufacturer's year 2000 Web site for updates to their products. Links to a number of these Web sites can be found at the Dell year 2000 Web sites.

#### Additional Information

For additional information on year 2000 compliance of Dell-branded hardware products, refer to the following Dell year 2000 Web sites, or contact a Dell customer service representative in your area:

- 1 http://www.dell.com/year2000 (Americas)
- http://www.dell.com/jp/year2000 (Japan)
- 1 http://www.euro.dell.com/year2000 (Europe)
- 1 http://www.dell.com/ap/year2000/index.htm (Asia Pacific)

Back to Contents Page